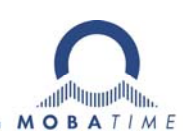

# **INSTRUCTION MANUAL** EuroTime Center ETC

Master Clock

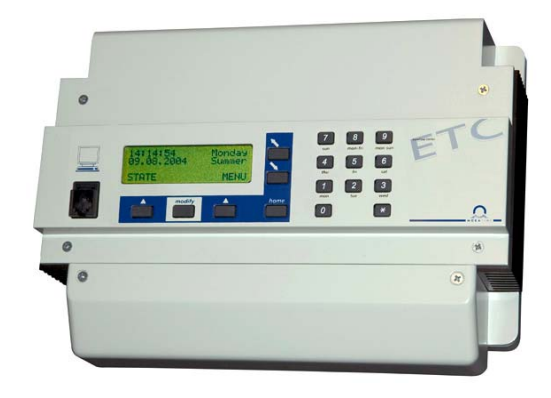

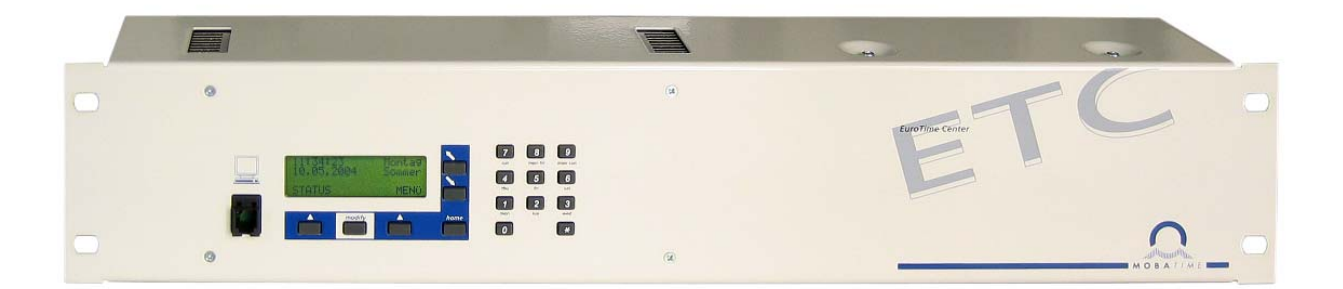

#### **Certification of the Producer**

CE

STANDARDS

The Euro Time Center ETC was developed and produced in accordance with the EU Guidelines: 2006 / 95 / EC 2004 / 108 / EC 96 / 48 / EC

CB Test Zertifikat (IEC 60950-1) :

ETC 12 / 12 R

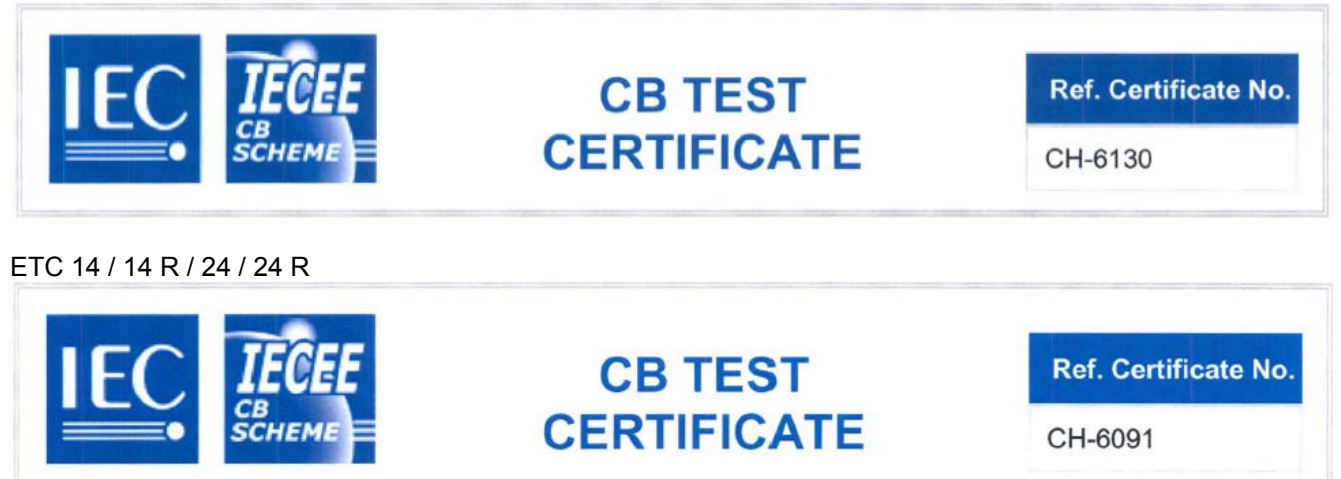

#### **References to the Instruction Manual**

- 1. The information in this Instruction Manual can be changed at any time without notice. The current version is available for download on www.mobatime.com.
- 2. This Instruction Manual has been composed with the utmost care, in order to explain all details in respect of the operation of the product. Should you, nevertheless, have questions or discover errors in this Manual, please contact us.
- 3. We do not answer for direct or indirect damages, which could occur, when using this Manual.
- 4. Please read the instructions carefully and only start setting-up the product, after you have correctly understood all the information for the installation and operation.
- 5. It is prohibited to reproduce, to store in a computer system or to transfer this publication in a way or another, even part of it. The copyright remains with all the rights with BÜRK MOBATIME GmbH, D-78026 VS-Schwenningen and MOSER-BAER AG CH 3454 Sumiswald / SWITZERLAND.

# Overview

| 1  | Safety                                                         | 6    |
|----|----------------------------------------------------------------|------|
| 2  | Maintenance                                                    | 8    |
| 3  | General Information: Introduction                              | 9    |
| 4  | Installation                                                   | . 11 |
| 5  | Time Administration Concept                                    | . 13 |
| 6  | Menu-driven Operation                                          | . 14 |
| 7  | Power Supply                                                   | . 16 |
| 8  | External Time Sources                                          | . 19 |
| 9  | Time + Date – Setting and Configuring the Master Clock Time    | . 21 |
| 10 | Synchronization – Configuration of the External Time Reference | . 23 |
| 11 | State – Reception Quality and Alarms                           | . 27 |
| 12 | Slave clock lines                                              | . 31 |
| 13 | Serial communication                                           | . 44 |
| 14 | Relays                                                         | . 50 |
| 15 | Switch Program                                                 | . 51 |
| 16 | Device Supervision                                             | . 59 |
| 17 | Data Manager – Configurations and Files                        | . 60 |
| 18 | Miscellaneous                                                  | . 64 |
| 19 | Maintenance                                                    | . 66 |

# ANNEX

| А | Connection Diagrams                                    | 68 |
|---|--------------------------------------------------------|----|
| В | Default Configuration                                  | 77 |
| С | Time Zone Table                                        | 79 |
| D | Alarm List                                             | 81 |
| Е | Definitions of Protocols                               | 82 |
| F | Connection of GPS 3000 and GPS 4500 Satellite Receiver | 88 |
| G | Technical Data                                         | 89 |
| G | Index                                                  | 92 |
| Н | Connection Table (to be filled-in)                     | 94 |
|   |                                                        |    |

# Table of Content

| 1  | Safe                                                                         | ∋ty                                                                                                    | 6                                                                                          |
|----|------------------------------------------------------------------------------|----------------------------------------------------------------------------------------------------|--------------------------------------------------------------------------------------------|
|    | 1.1                                                                          | Safety instructions                                                                                                    | 6                                                                                          |
|    | 1.2                                                                          | Symbols and Signal Words used in this                                                                                                    |                                                                                            |
|    | 1 2                                                                          | Instruction Manual                                                                                                    | 6                                                                                          |
|    | 1.3                                                                          | Observe operating safety!                                                                                                    | 0                                                                                          |
|    | 1.5                                                                          | Consider the installation site!                                                                                                    | 7                                                                                          |
|    | 1.6                                                                          | Please observe the electromagnetic                                                                                                    |                                                                                            |
|    |                                                                              | compatibility!                                                                                                    | 7                                                                                          |
| 2  | Mair                                                                         | ntenance                                                                                                    | 8                                                                                          |
|    | 2.1                                                                          | Troubleshooting: Repairs                                                                                                    | 8                                                                                          |
|    | 2.2                                                                          | Cleaning                                                                                                    | 8                                                                                          |
|    | 2.3                                                                          | Disposing                                                                                                    | 8                                                                                          |
| 3  | Gen                                                                          | eral Information: Introduction                                                                                                    | 9                                                                                          |
|    | 3.1                                                                          | Scope of Delivery                                                                                                    | 9                                                                                          |
|    | 3.2                                                                          | Lechnical data                                                                                                    | 9                                                                                          |
|    | 3.3<br>3.4                                                                   | Device Description                                                                                                    | . 10                                                                                       |
|    | 3.5                                                                          | Device types                                                                                                    | . 10                                                                                       |
| 4  | Inst                                                                         | allation                                                                                                    | 11                                                                                         |
| •  | 4 1                                                                          | Installation Guidelines                                                                                                    |                                                                                            |
|    | 4.2                                                                          | Connections                                                                                                    | . 11                                                                                       |
|    | 4.3                                                                          | Checklist for Start-up                                                                                                    | . 12                                                                                       |
| 5  | Time                                                                         | e Administration Concept                                                                                                    | . 13                                                                                       |
| 6  | Mer                                                                          | nu-driven Operation                                                                                                    | . 14                                                                                       |
| -  | 6.1                                                                          | Definitions                                                                                                    | . 14                                                                                       |
|    | 6.2                                                                          | Keypad Lock                                                                                                    | . 14                                                                                       |
|    | 6.3                                                                          | Menu Navigation                                                                                                    | . 15                                                                                       |
| 7  | Pow                                                                          | /er Supply                                                                                                    | . 16                                                                                       |
|    | 7.1                                                                          | Connection Terminals                                                                                                    | . 16                                                                                       |
|    | 7.1                                                                          | .1 Mains Power Supply                                                                                                    | 16                                                                                         |
|    | 7.1                                                                          | .2 External DC – Power Supply                                                                                                    | 17                                                                                         |
|    | 7.1                                                                          | .4 Active Running Reserve Battery                                                                                                    | . 18                                                                                       |
| 8  | Exte                                                                         | ernal Time Sources                                                                                                    | . 19                                                                                       |
|    | 8.1                                                                          | General                                                                                                    | . 19                                                                                       |
|    | 8.2                                                                          | DCF – Radio Time Receiver                                                                                                    | . 19                                                                                       |
|    | 8.3                                                                          | MSF – Radio Time Receiver                                                                                                    | . 19                                                                                       |
|    | 8.4<br>8.5                                                                   | HBG – Radio Time Receiver                                                                                                    | . 19                                                                                       |
|    | 8.6                                                                          | GPS 4500                                                                                                    | . 19                                                                                       |
|    | 8.7                                                                          | MTC (Master Time Center) – CAS                                                                                                    |                                                                                            |
|    |                                                                              | (Communication and alarm serial)                                                                                                    | . 20                                                                                       |
|    | 8.8                                                                          | MTC (Master Time Center) – CAN                                                                                                    | ~~                                                                                         |
|    | 89                                                                           | (Communication and alarm network)                                                                                                    | . 20                                                                                       |
|    | 8.10                                                                         | Serial Time Telegram (RS 232 / RS 422)                                                                                                    | . 20                                                                                       |
| q  | Tim                                                                          | e + Date – Setting and Configuring the                                                                                                    |                                                                                            |
| Ũ  |                                                                              | tor Clock Time                                                                                                    | 21                                                                                         |
|    | Mas                                                                          |                                                                                                    | . – ۱                                                                                      |
|    | Mas<br>9.1                                                                   | Manual Setting of Time and Date                                                                                                    | . 21                                                                                       |
|    | Mas<br>9.1<br>9.1                                                            | Manual Setting of Time and Date                                                                                                    | . 21<br>. 21<br>21                                                                         |
|    | Mas<br>9.1<br>9.1<br>9.1                                                     | Manual Setting of Time and Date<br>1 Time<br>2 Date                                                                                                    | . 21<br>21<br>21<br>21                                                                     |
|    | Mas<br>9.1<br>9.1<br>9.1<br>9.2<br>9.3                                       | Manual Setting of Time and Date<br>1 Time<br>2 Date<br>Time Zone<br>Quartz Correction                                                                                                    | . 21<br>21<br>21<br>21<br>. 21<br>. 21                                                     |
|    | Mas<br>9.1<br>9.1<br>9.1<br>9.2<br>9.3<br>9.4                                | Manual Setting of Time and Date<br>1 Time                                                                                                    | . 21<br>21<br>21<br>21<br>21<br>21<br>21<br>21                                             |
|    | Mas<br>9.1<br>9.1<br>9.2<br>9.3<br>9.4<br>9.5                                | Manual Setting of Time and Date<br>1 Time<br>2 Date<br>Time Zone<br>Quartz Correction<br>Time Correction<br>DCF Time Code Output                                                               | . 21<br>21<br>21<br>. 21<br>. 21<br>. 21<br>. 21<br>. 2                                    |
| 10 | Mas<br>9.1<br>9.1<br>9.2<br>9.3<br>9.4<br>9.5<br>Syn                         | Manual Setting of Time and Date<br>1 Time<br>2 Date<br>Time Zone<br>Quartz Correction<br>Time Correction<br>DCF Time Code Output<br>chronization – Configuration of the External               | . 21<br>21<br>21<br>. 21<br>. 21<br>. 21<br>. 21<br>. 2                                    |
| 10 | Mas<br>9.1<br>9.1<br>9.2<br>9.3<br>9.4<br>9.5<br>Syn<br>Time                 | Manual Setting of Time and Date<br>1 Time<br>2 Date<br>Time Zone<br>Quartz Correction<br>Time Correction<br>DCF Time Code Output<br>chronization – Configuration of the Externa<br>e Reference | . 21<br>21<br>21<br>. 21<br>. 21<br>. 21<br>. 21<br>. 2                                    |
| 10 | Mas<br>9.1<br>9.1<br>9.2<br>9.3<br>9.4<br>9.5<br>Syn<br>Time<br>10.1         | Manual Setting of Time and Date<br>1 Time                                                                                                    | . 21<br>21<br>21<br>21<br>21<br>21<br>21<br>21<br>22<br>al<br>23<br>23                     |
| 10 | Mas<br>9.1<br>9.1<br>9.2<br>9.3<br>9.4<br>9.5<br>Syn<br>Time<br>10.1<br>10.2 | Manual Setting of Time and Date<br>1 Time                                                                                                    | . 21<br>. 21<br>. 21<br>. 21<br>. 21<br>. 21<br>. 21<br>. 22<br>al<br>. 23<br>. 23<br>. 23 |

| <ul> <li>10.4 Baudrate (only with CAS synchronisation)</li> <li>10.5 Time Zone</li> <li>10.6 Synchronisation Only</li> <li>10.7 Alarm Timeout</li> </ul> | 24<br>24<br>24<br>25 |
|----------------------------------------------------------------------------------------------------|----------------------|
| 10.8 System Address (only with CAS                                                                                                    | 25                   |
| 10.9 State (only with CAN synchronisation)                                                                                                    | 25                   |
| 10.10 IP address (only with CAN synchronisation)                                                                                                    | 25                   |
| 10.11 Subnet mask (only with CAN synchronisation)                                                                                                    | 25                   |
| 10.12 Gateway (only with CAN synchronisation)                                                                                                    | 25                   |
| 10.14 DHCP (only with CAN synchronisation)                                                                                                    | 20                   |
| 11 State – Reception Quality and Alarms                                                                                                    | 27                   |
| 11.1 Reception Quality                                                                                                    | 27                   |
| 11.1.1 Telegram Quality                                                                                                    | 27                   |
| 11.1.2 Signal Quality<br>11.2 Alarms                                                                                                    | 27                   |
| 11.2.1 Alarm overview                                                                                                    |                      |
| 11.2.2 Alarm Display                                                                                                    | 29                   |
| 11.2.3 Reset stored alarms                                                                                                    | 29                   |
| 11.2.5 Alarm contact                                                                                                    | . 30                 |
| 12 Slave clock lines                                                                                                    | 31                   |
| 12.1 Line type / Terminals:                                                                                                    | 31                   |
| 12.2 Active Line Current Supervision                                                                                                    | 32                   |
| 12.3 Current Allocation                                                                                                    | 34                   |
| 12.4.1 Change of the Line State                                                                                                    |                      |
| 12.4.2 Line Time                                                                                                    | 34                   |
| 12.4.3 Line Date                                                                                                    | 35                   |
| 12.4.5 Time Zone                                                                                                    | 35                   |
| 12.4.6 Impulse Length and Impulse Pause<br>12.4.7 Catch-up Periodicity                                                                                   | . 36                 |
| 12.5 DCF Output                                                                                                    | . 37                 |
| 12.5.1 Change of the Line State                                                                                                    | 37                   |
| 12.5.2 Line Time and Date                                                                                                    | 37                   |
| 12.5.4 DCF Mode                                                                                                    | . 38                 |
| 12.6 Combined DCF-Impulse Output                                                                                                    | 39                   |
| 12.6.2 Change of the Line State                                                                                                    | 40                   |
| 12.6.3 Line Time                                                                                                    | 41                   |
| 12.6.5 Time Zone                                                                                                    | 41                   |
| 12.6.6 Line Mode                                                                                                    | 41                   |
| 12.7 MOBALine                                                                                                    | 42                   |
| 12.7.2 Change of the Line State                                                                                                    | 42                   |
| 12.7.3 Line Time and Date                                                                                                    | 42                   |
| 12.7.5 Time Zone                                                                                                    | 42                   |
| 12.7.6 Switch Program and World Time Function                                                                                                    |                      |
| alsable/enable                                                                                                    | 43                   |
| 13 Serial communication                                                                                                    | 44                   |
| 13.1 General Description                                                                                                    | 44                   |
| 13.2 Parameters / Operating modes                                                                                                    | 46                   |
| 13.2.1 Line Time and Date                                                                                                    | 46                   |
| 13.2.3 Time Zone                                                                                                    | 47                   |
| 13.2.4 Communication Parameters                                                                                                    | . 48                 |
| 13.2.6 Telegram Send Offset                                                                                                    | 40<br>48             |
| 13.2.7 Period                                                                                                    | 49                   |
| 14 Relays                                                                                                    | 50                   |
| 14.1 Switching States                                                                                                    | 50                   |
| 14.2 Unanner Assignment                                                                                                    | 50                   |

| 15 Switch Program51                             |  |
|-------------------------------------------------|--|
| 15.1 General Description51                      |  |
| 15.2 Simplified channel relay operation         |  |
| 15.3 Week Programs                              |  |
| 15.3.1 Description                              |  |
| 15.3.2 Insert a New Line Entry54                |  |
| 15.3.3 Edit a Line Entry 54                     |  |
| 15.3.4 Delete a Line Entry                      |  |
| 15.4 Channel Programs54                         |  |
| 15.4.1 Description                              |  |
| 15.4.2 Insert a New Line Entry                  |  |
| 15.4.3 Edit à Line Entry                        |  |
| 15.4.4 Delete a Life Lift y                     |  |
| 15.5 1 Description 56                           |  |
| 15.6 Control Inputs 57                          |  |
| 15.7 Example of a Switch Program 58             |  |
| 16 Dovice Supervision 50                        |  |
|                                                 |  |
| 17 Data Manager – Configurations and Files60    |  |
| 17.1 Administration of the Configuration Data60 |  |
| 17.2 File Download in General                   |  |
| 17.3 System Software 61                         |  |
| 17.4 Switch Program 61                          |  |
| 17.4.1 Download Switch Program from a PC61      |  |
| 17.4.2 Delete Switch Program                    |  |
| 17.4.3 Read Switch Program from ETC (upload)    |  |
| 17.5 Season Table                               |  |
| 17.5.1 Download Season Table Iron a PC          |  |
| 17.0 Default Configuration 62                   |  |
| 17.7 User Configuration                         |  |
| 17.7.1 Save                                     |  |
| 17.8 Remote Download 63                         |  |
| 18 Miscellaneous 64                             |  |
|                                                 |  |
| 18.1 Language                                   |  |
| 18.2 Display64                                  |  |

| 18.2.1    | Contrast                     | 64 |
|-----------|------------------------------|----|
| 18.2.2    | Backlight                    | 64 |
| 18.3 V    | ersions                      | 64 |
| 18.3.1    | System Software              | 64 |
| 18.3.2    | Core Print PCB               | 65 |
| 18.3.3    | Basis Print PCB              | 65 |
| 18.3.4    | Season table                 | 65 |
| 18.4 P    | ower supply                  | 65 |
| 19 Mainte | enance                       | 66 |
| 19.1 Ti   | roubleshooting               | 66 |
| 19.2 R    | eset with Hotkey-Combination | 67 |
|           |                              |    |

# ANNEX

| А | Co  | nnection Diagrams                 | 68 |
|---|-----|-----------------------------------|----|
| В | Det | fault Configuration               | 77 |
| С | Tin | ne Zone Table                     | 79 |
| D | DA  | Narm List                         | 81 |
| Е | Det | finitions of Protocols            | 82 |
|   | E.2 | NMEA 0183 – Protocol              | 82 |
|   | E.3 | IF482 – Telegram                  | 83 |
|   | E.4 | DIEM – Telegram                   | 84 |
|   | E.5 | SINEC – Telegram                  | 85 |
|   | E.6 | H7001 – Telegram                  | 86 |
|   | E.7 | BUS485 – Telegram                 | 87 |
| F | Co  | nnection of GPS 3000 and GPS 4500 |    |
|   | Sat | ellite Receiver                   | 88 |
| G | Тес | chnical Data                      | 89 |
| Н | Ind | ex                                | 92 |
| I | Co  | nnection Table (to be filled-in)  | 94 |

# 1 Safety

# **1.1 Safety instructions**

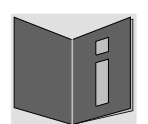

Read this chapter and the entire instruction manual carefully and follow all instructions listed. This is your assurance for dependable operations and a long life of the device. Keep this instruction manual in a safe place to have it handy every time you need it.

# **1.2** Symbols and Signal Words used in this Instruction Manual

| Danger!<br>Please observe this safety message to avoid electrical shock!<br>There is danger to life! |
|----------------------------------------------------------------------------------------------------|
| Warning!<br>Please observe this safety message to avoid bodily harm and injuries!                    |
| Caution!<br>Please observe this safety message to avoid damages to property and devices!             |
| <b>Notice!</b><br>Additional information for the use of the device.                                  |

#### 1.3 Intended Use

The **Euro Time Center**, in this manual identified as **ETC**, is a master clock for the use in network environments. It can be synchronized from NTP and be used as NTP server. In addition, it can read the time from DCF or GPS (e.g. from GPS 4500).

The ETC can operate as a master clock for a self-setting MOBALine clock line (with switching function for clock lighting, switching program, and world time function) or it can drive a line of impulse clocks. The **ETC 24** has 2 such lines. The ETC 12 can only drive impulse clocks.

For additional functions, see the device descriptions in Chapter 3.4.

ETC xx (wall mounting version):

The wall mounting version of the ETC should be mounted with the enclosed DIN rail or on an existing DIN rail. Operate the device only in installed condition.

#### ETC xxR (rack version)

The device is designed for 19" racks and intended to be installed in a 19" cabinet. Operate the device only in installed condition.

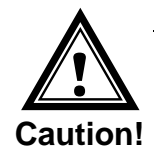

# 1.4 Observe operating safety!

- Never open the housing of the device! This could cause an electric short or even a fire, which would damage your device. Do not modify your device!
- The device is not intended for use by persons (including children) with limited physical, sensory, or mental capacities or a lack of experience and/or knowledge.
- Keep packaging such as plastic films away from children. There is the risk of suffocation if misused.

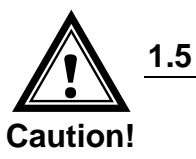

# Consider the installation site!

- To avoid any operating problems, keep the device away from moisture and avoid dust, heat, and direct sunlight. Do not use the device outdoors.
- The device **ETC xxR** is designed for 19" racks and should only be operated installed in a 19" cabinet.
- By operating the device, the heat sinks attached to the sides get warm. Make sure there is enough air circulation for the heat to dissipate. The device shuts off when overheated. After it has regained its normal operating temperature, it will restart automatically. The settings are saved.

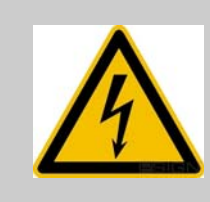

# Danger! Make sure

that you wait before using the device after any transport until the device has reached the ambient air temperature. Great fluctuations in temperature or humidity may lead to moisture within the device caused by condensation, which can cause a short.

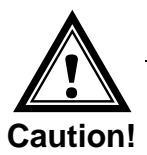

# 1.6 Please observe the electromagnetic compatibility!

This device complies with the requirements of the EMC and the Low-voltage Directive.

# 2 Maintenance

# 2.1 Troubleshooting: Repairs

Please read carefully chapter "19 Maintenance" if your device does not work properly.

If you cannot rectify the problems, contact your supplier from whom you have purchased the device.

Any repairs must be carried out at the manufacturer's plant.

Disconnect the power supply immediately and contact your supplier, if ...

- liquid has entered your device
- the device does not properly work and you cannot rectify this problem yourself.

#### 2.2 Cleaning

- Please make sure that the device remains clean especially in the area of the connections, the control elements, and the display elements.
- Clean your device with a damp cloth only.
- Do not use solvents, caustic, or gaseous cleaning substances.

# 2.3 Disposing

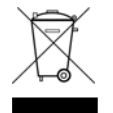

#### Device

At the end of its lifecycle, do not dispose of your device in the regular household rubbish. Return your device to your supplier who will dispose of it correctly.

#### **Batteries**

X

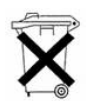

The user is legally obliged (battery regulation) to return used batteries and accumulators. Disposing used batteries in the household waste is prohibited! Batteries/ accumulators containing hazardous substances are marked with the crossed-out bin. The symbol indicates, that this product is forbidden to be disposed in the household waste. Below the chemical shortcuts for the contained hazardous substances of this product are mentioned:

**Ag**<sub>2</sub>**O** = Silver oxide, **Cd** = Cadmium, **Hg** = Mercury, **Li** = Lithium, **Li-Ion** = Li-ion, **NiCD** = Nickel-cadmium, **NiMH** = Nickel-metal-hybrid, **Pb** = Lead, **ZnMnO**<sub>2</sub> = tin-manganese dioxide.

You can return used batteries / accumulators free of charge to any collecting point of your local authority or stores, where batteries / accumulators are sold.

Consequently you comply with your legal obligations and contribute to environmental protection!

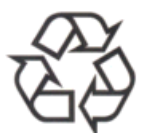

#### Packaging

Your device is packaged to protect it from damages during transport. Packaging is made of materials that can be disposed of in an environmentally friendly manner and properly recycled.

# 3.1 Scope of Delivery

Please check your delivery for completeness and notify your supplier within 14 days upon receipt of the shipment, if it is incomplete.

The package you received contains:

#### ETC 12 / 14 / 24 (wall-mounted version)

- Mounting set for wall mounting consisting of:
  - 1 DIN rail
  - 2 screws
  - 2 plastic dowel

#### All types ETC 12R / 14R / 24R (rack versions)

- Mounting set for rack mounting consisting of:
  - 4 pcs nuts for 19" housing
  - 4 screws M6 for the nuts
  - 4 plastic discs for screws M6
- 2 pcs mounting tools with spring terminals

# Only ETC 12R (rack versions)

- Connector set
  - spring terminal 3-pole gray for power supply
  - spring terminal 6-pole orange
  - spring terminal 5-pole orange
  - spring terminal 2-pole orange
  - 2 spring terminal 3-pole orange

### Only ETC 14R (rack versions)

- Connector set
  - spring terminal 3-pole gray for power supply
  - spring terminal 10-pole orange
  - spring terminal 5-pole orange
  - spring terminal 2-pole orange
  - 4 spring terminal 3-pole orange

#### Only ETC 24R (rack versions)

- Connector set
  - spring terminal 3-pole gray for power supply
  - spring terminal 12-pole orange
  - spring terminal 8-pole orange
  - spring terminal 4-pole orange
  - 4 spring terminal 3-pole orange

# 3.2 Technical data

See Appendix G Technical Data.

# 3.3 Device Designation in this Manual

This instruction manual is for the master clocks ETC 12, ETC 14, ETC 24 (wallmounted versions) and ETC 12R, ETC 14R, ETC 24R (rack versions). Below both models will be referred to as **ETC** and only for the special features of the individual models the complete designation is used.

# 3.4 Device Description

The EuroTime Center ETC operates conventional clock systems with impulse controlled slave clocks as well as modern, self-setting MOBALine installations. Easy and intuitive operation control due to ETC's intelligible user interface. ETC's power relays control light, heating, signalling-bells and other devices by weekly periodic and/or date related programs. Absolute precision of ETC's internal clock can be achieved by synchronisation to an external time-reference such as DCF 77 or GPS.

# 3.5 Device types

There are three different models of the EuroTime Center ETC available. Each of them is available in a plastic housing for wall mounting or in a 19" wide metal cabinet for rack mounting.

| Model:                                                                                                   | Main Features:                                                                                 | Product No.: |
|----------------------------------------------------------------------------------------------------|------------------------------------------------------------------------------------------------|--------------|
| ETC 12                                                                                                   | 1 slave clock line (impulse / DCF), 2 switching contacts 201 67                                |              |
| ETC 14                                                                                                   | 1 slave clock line (impulse / DCF / MOBALine), 4<br>switching contacts 201 672                 |              |
| ETC 24                                                                                                   | 2 slave clock lines (impulse / DCF / MOBALine),<br>4 switching contacts 201 673                |              |
| ETC 12R                                                                                                  | 1 slave clock line (impulse / DCF), 2 switching contacts, 19" rack housing                     | 201 674      |
| ETC 14R                                                                                                  | TC 14R1 slave clock line (impulse / DCF / MOBALine), 4<br>switching contacts, 19" rack housing |              |
| <b>ETC 24R</b> 2 slave clock lines (impulse / DCF / MOBALine),<br>4 switching contacts, 19" rack housing |                                                                                                | 201 676      |

This manual covers all functions of all the different clock types. The exact features of the ETC models are listed in appendix A. If necessary short notes, pictures or examples are added to the manual to explain special options or features of the clock types.

# 4.1 Installation Guidelines

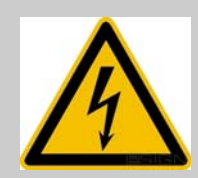

#### Danger! Always consider:

**ETC xxR:** For mains power supply, a spring terminal is located on the rear side of the ETC rack version. This spring terminal separates the device from the mains power.

**ETC xx:** For the ETC wall-mounted version, the connection to the power supply must receive an all-pole disconnection and strain relief at the installation site. The technical data for the mains power input are visible, when the terminal cover is removed.

The ETC must be separated from the mains power supply for any maintenance or wiring work.

The device may only be connected by a licensed electrician.

The effective national installation requirements and guidelines must be followed.

# 4.2 Connections

The connections of the mains power are specified in chapter 7. Further connections are specified in Appendix "A Connection Diagrams".

Only connect the designated devices to the various inputs and outputs.

# 4.3 Checklist for Start-up

The following list should be of assistance for a safe and fast start-up.

| Application specific wiring of the inputs and outputs (Annexe A)                                                |
|----------------------------------------------------------------------------------------------------|
| Connect supply and switch on (Chapter 7, Annexe A)                                                              |
| Read notes of operation (Chapter 6)                                                                             |
| Set the required menu language (Chapter 18.1)                                                                   |
| Set time zone of the master clock display (Chapter 9.2)                                                         |
| When available, configure external time reference (Chapter 10.1) and check the reception quality (Chapter 11.1) |
| If there is no external time reference, set local time and date manually (Chapter 9.1)                          |
| Configure outputs according to the requirements (Chapter 12)                                                    |
| Once the configuration of the ETC is completed, save the current settings in the flash memory (Chapter 17.7.1)  |

# 5 Time Administration Concept

The internal master clock as well as the battery assisted real-time clock run with UTC (Universal Time Coordinate). The synchronisation inputs and time outputs as well as the time shown on the display are linked via a time zone entry with the master clock time, i.e. all inputs and outputs can be individually allocated to a specific time zone.

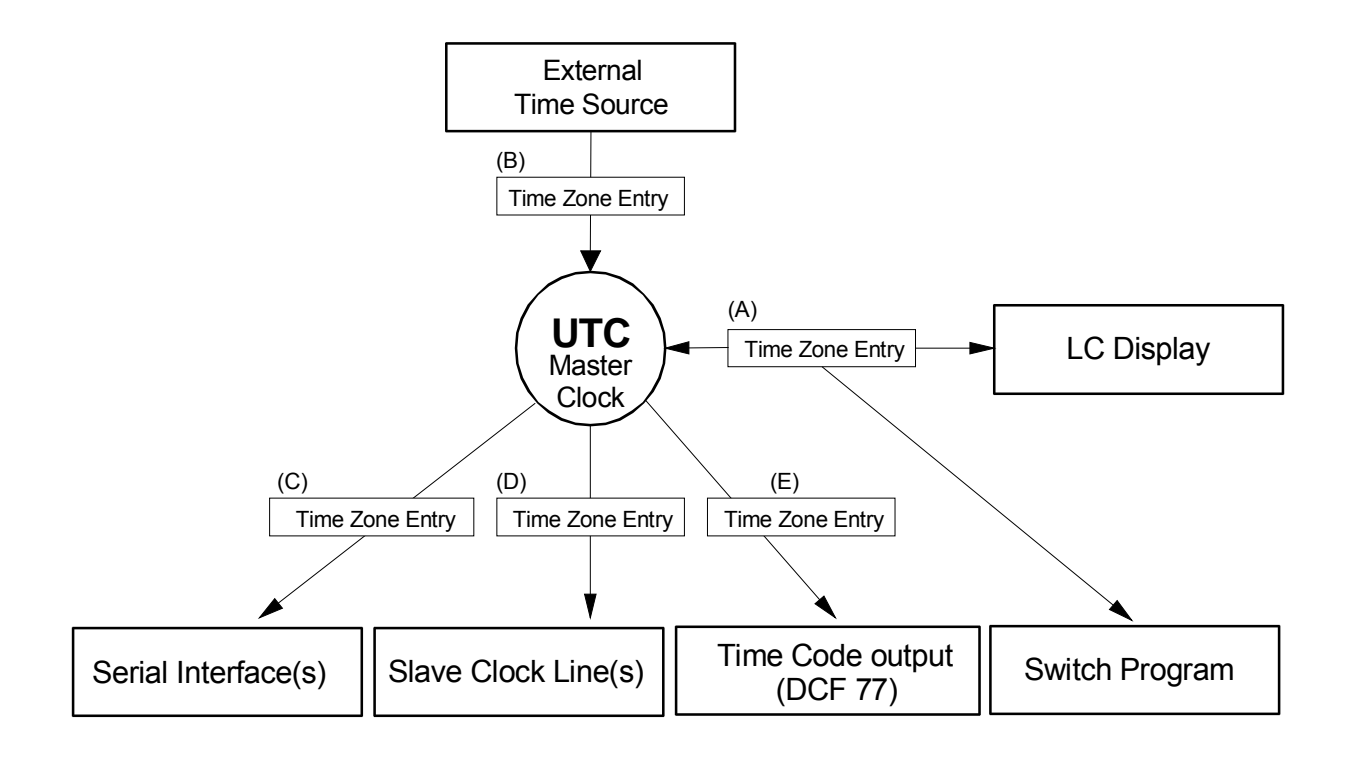

# Configurable time zones:

- (A) Chapter 9.2
- (B) Chapter 10.5
- (C) Chapter 13.2.3
- (D) Chapter 12.4.5 / 12.5.3 / 12.7.5
- (E) Chapter 9.5

# 6 Menu-driven Operation

# 6.1 Definitions

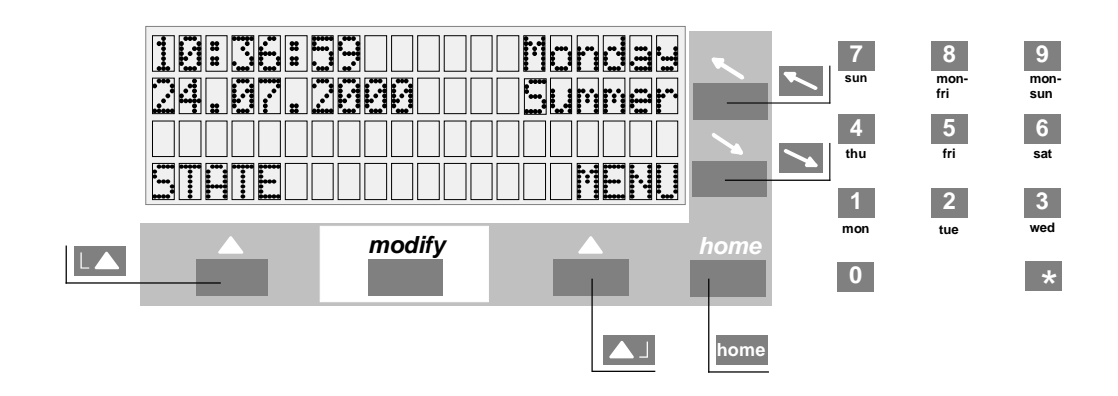

# **Navigation keys**

| L    | Status menu, back            |
|------|------------------------------|
|      | Main menu, alter, select, OK |
| ~    | Cursor up/left               |
| 1    | Cursor down/right            |
| home | Return to main view          |

# Modify key

mod

Selecting an entry from a list, indicated by an arrow  $(\downarrow)$ 

# Numeric keys

**\* 0 ... 9** 

# 6.2 Keypad Lock

Simultaneous actuation of keys  $\bigcirc$  +  $\searrow$  in the main view locks the keypad to prevent further inputs. Simultaneous actuation of the keys  $\bigcirc$  +  $\bigcirc$  cancels the lock.

The display shows <<< LOCKED >>>.

| 10:36:5     | 5 9    | Monday |
|-------------|--------|--------|
| 24.07.2     | 2000   | Summer |
|             |        |        |
| < < < < < < | LOCKED | >>>>>> |

# 6.3 Menu Navigation

This example explains how to navigate through the menu of the ETC and how to change a configuration value. The individual menu items are marked by a schematic diagram of the menu tree.

```
MENU _____ Synchronisation _____ Time source:
```

In the following example, the time source is to be set at DCF.

```
10:36:59
                   Monday
                              Press the L key (MENU) to enter the main
24.07.2000
                   Summer
                              menu
STATE
                      MENU
                              The 'Time + Date' line then flashes, using the
Time + Date
                             cursor key 📉 move down by one menu item.
Synchronisation
Slave clock lines
BACK
                   SELECT
                              The 'Synchronisation' line now flashes, using the
Time + Date
                             navigation key [] (SELECT) select this menu
Synchronisation
                              item.
                   SELECT
BACK
                              The 'Time source' entry now flashes, press the
Time source:
                      none
Configuration
                              navigation key [] (CHANGE).
                      EDIT
BACK
                              Select via the modify key mod, indicated by an
Time source:
                      none
                             arrow above the key. Confirm the selection with
Configuration
                             the navigation key (OK).
              ↓
                         ΟK
CANCEL
Time source:
                       DCF
                              DCF is now configured as the time source. The
Configuration
                              associated time zone is automatically set at 02
                              (CET).
BACK
                      ΕDΙΤ
```

Return to the main menu with the home key.

# 7 Power Supply

# 7.1 Connection Terminals

There are two ways to feed the ETC. Either you connect the clock to mains power (85 – 265 VAC, resp. 230 VAC, 50/60 Hz) or to an external power supply (24 VDC, 30 VA). See also annexe A.

# 7.1.1 Mains Power Supply

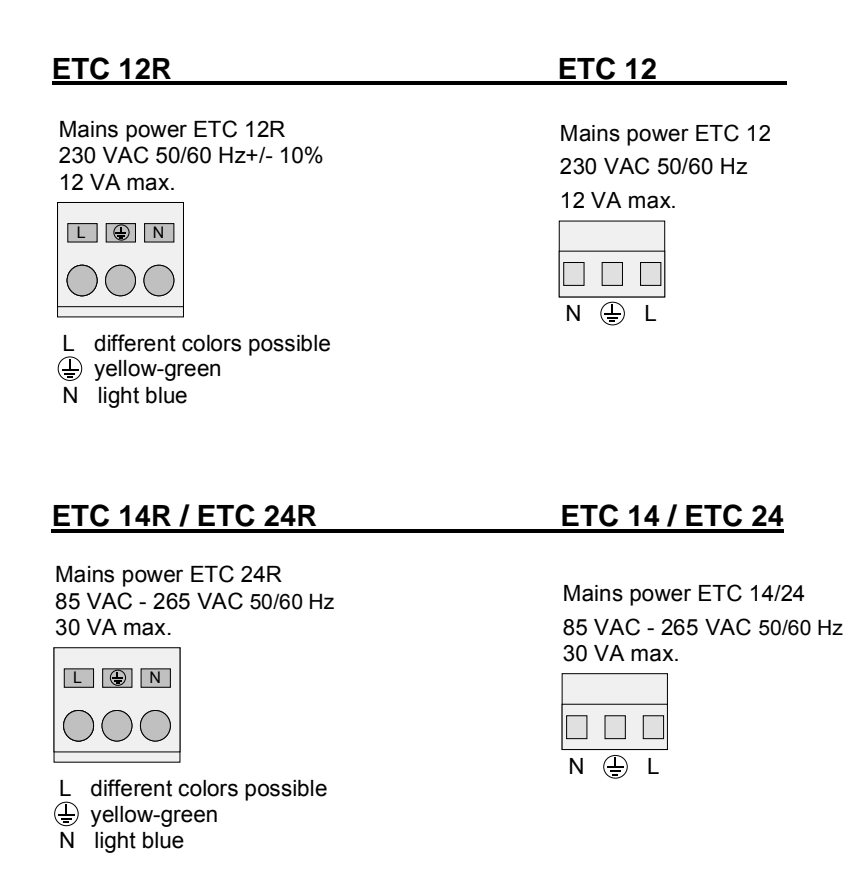

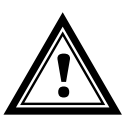

# Caution:

The ETC was designed for Protection class I. This requires a proper earth connection, if the ETC is mains powered. Otherwise the ETC or the external device could be damaged.

# 7.1.2 External DC – Power Supply

In case of external power supply from a direct current source it has to be connected to the ETC like shown in the following connection drawing.

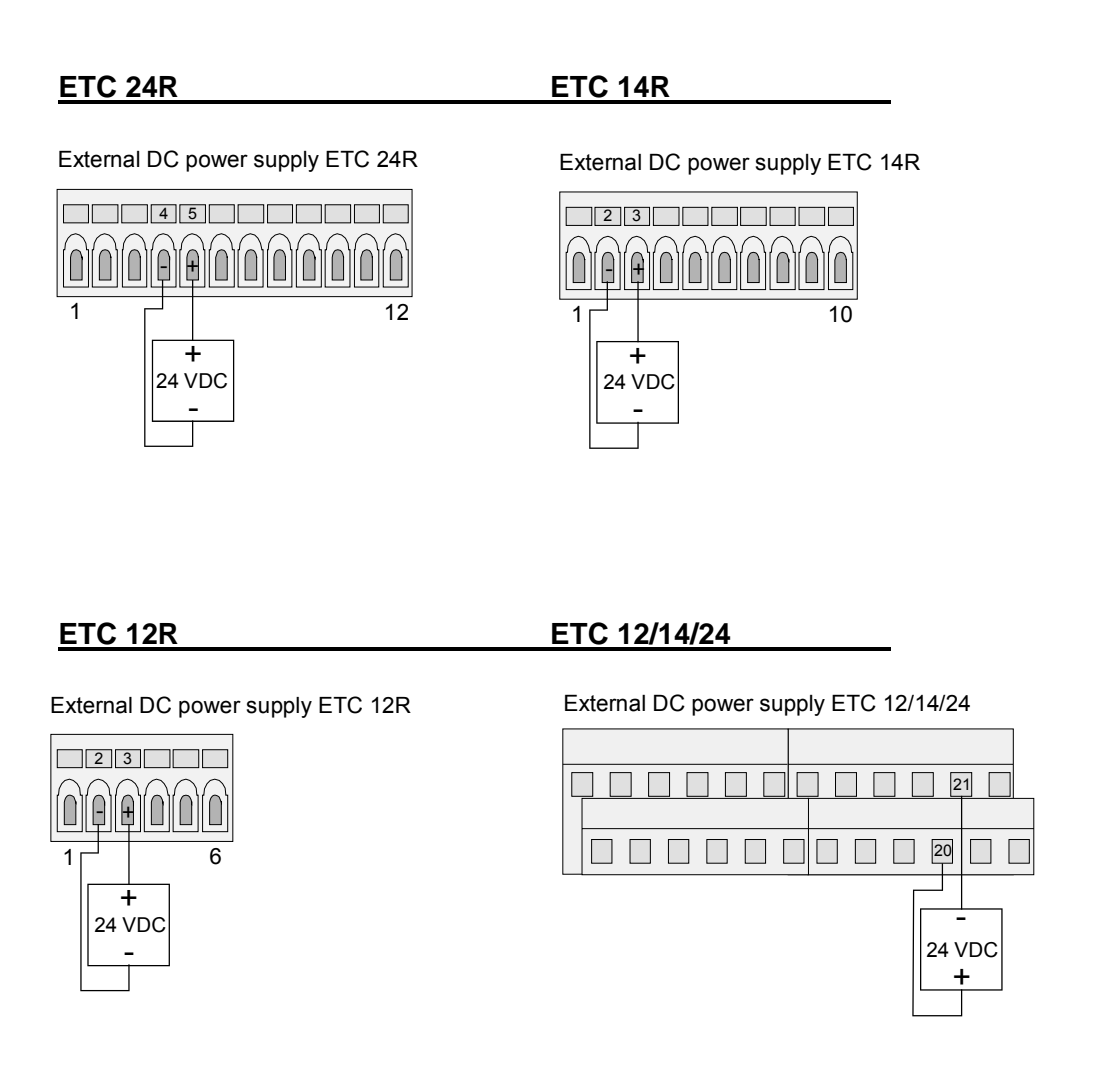

# 7.1.3 Passive Running Reserve Battery

All ETC-models have a passive running reserve. The fitted lithium battery saves all data and operates the internal RTC (Real Time Clock). After a power failure, the master clock time is again at the precise time. The lithium battery is already fitted and connected upon delivery. Where a master clock has not been in use for over 2 years, the lithium battery should be replaced. When the master clock is connected, the lithium battery has a service life of at least 15 years.

#### 7.1.4 **Active Running Reserve Battery**

A running reserve battery (type BP ETC R 24 V / 2.3 Ah) can be connected to the ETC to provide all functions during mains power failure. The battery is fully controlled by the ETC which means that it is charged by the ETC and protected against total discharge. The battery is disconnected at approximately 90 % of the nominal voltage. The ETC will then switch to passive running reserve.

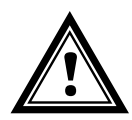

Caution: A running reserve battery connected to the ETC will only be activated once the mains supply has been switched on again. This also applies to charged batteries.

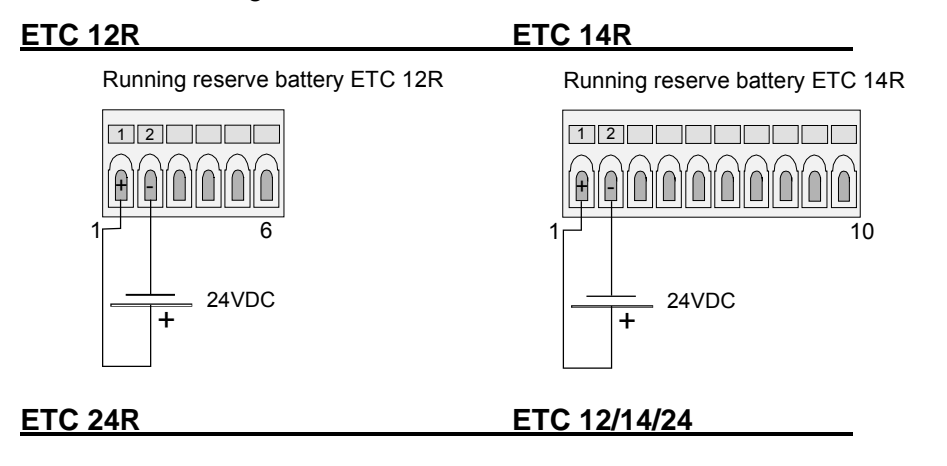

Running reserve battery ETC 24R 

24VDC

12

3 4

+

Running reserve battery ETC 12/14/24

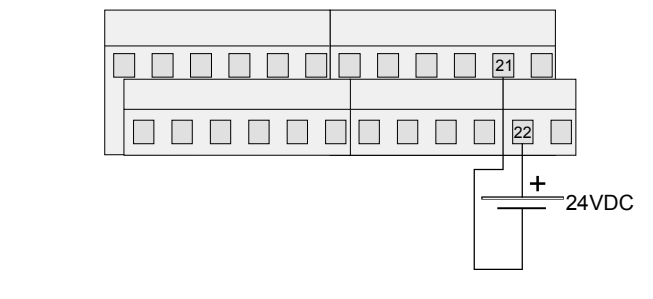

# 8 External Time Sources

#### 8.1 General

It is possible to connect the ETC to several kinds of time reference. This chapter gives a short description of the time sources. The configuration of the corresponding synchronisation mode will be described in chapter 10.

# 8.2 DCF – Radio Time Receiver

The connection of a DCF time signal receiver allows the synchronisation from the long wave time signal emitter DCF-77 in Mainflingen (near Frankfurt a.M.), Germany.

The transmission of a time telegram spreads over one minute. After five successive correctly received telegrams the ETC takes over the time information, that means that the synchronisation can last up to 5 minutes at faultless reception.

At good reception the LED in the receiver (DCF / AD 450) must flash in second rhythm. The signal quality will be increased each second of 1 up to the max. value of 100. For each correctly received time telegram, the value of the telegram quality will be increased of 10 up to the max. value of 100.

Available DCF time signal receivers: DCF 450, AD 450, AD 10, DCF 4500

The connection of some time signal receivers is not polarity dependent. For further information please consult the corresponding documentation for the receiver.

#### 8.3 MSF – Radio Time Receiver

The connection of a MSF time signal receiver allows the synchronisation from the long wave time signal emitter MSF-60 in Rugby, England.

Available MSF time signal receivers: MSF 4500

For more information see chapter 8.2.

#### 8.4 HBG – Radio Time Receiver

The connection of a HBG time signal receiver allows the synchronisation from the long wave time signal emitter HBG-75 in Prangins, Geneva, Switzerland.

Available HBG time signal receivers: HBG 450

For more information see chapter 8.2.

#### 8.5 GPS 3000

GPS time signal receivers provide a world-wide synchronisation over the satellites of the Global Positioning System (GPS) with the precision of an atomic clock.

The ETC can be synchronised by the receivers of the series GPS 3000 with RS 422 interface in TSIP or NMEA0183 mode (Annexe E.2).

The connection diagrams are illustrated in annexe F.

#### 8.6 GPS 4500

The GPS 4500 time signal receiver is sending a DCF time code with UTC time. Time source has to be set to GPS 4500 (time zone 00 [UTC] is predefined, see Chapter 10.1 und 10.5).

The connection diagrams are illustrated in annexe F.

# 8.7 MTC (Master Time Center) – CAS (Communication and alarm serial)

In connection with a MTC Master Time Center the ETC can function as a sub-master clock. The corresponding protocol allows a supervision and a time synchronisation of the ETC. The transmission uses a serial interface RS 232 or RS 422. Up to 16 ETC's can thus be synchronized and controlled by a MTC time center module CAS.

# 8.8 MTC (Master Time Center) – CAN (Communication and alarm network)

In connection with a MTC Master Time Center the ETC can function as a sub-master clock. The corresponding protocol allows a supervision and a time synchronisation of the ETC. The transmission to CAN-M/S network interface uses the serial interface RS 232. Up to 16 ETC's in combination with a CAN-M/S network interface (per ETC) can thus be synchronized and controlled over the LAN / WAN by a MTC time center module CAN.

# 8.9 Minute Impulses

The opto-coupler interface (Art. No. 33231) allows the synchronisation with polarised minute impulses of 24 V or 48 V. The setting of date and time must be made manually. The seasonal time change-over will be executed automatically.

The opto-coupler interface has to be connected to the terminals DCF in +/-, see also annexe A.

# 8.10 Serial Time Telegram (RS 232 / RS 422)

The IF 482 telegram is a serial ASCII standard time telegram, which sends the time and date information through the serial interface RS 232 or RS 422. The detailed specification can be found in annexe E.

# 9.1 Manual Setting of Time and Date

Manual setting of the time is required where no external time reference is connected or the clock is set to 'synchronisation only'. Automatically read-in of time information from external time sources overwrites the manual input.

When operating without a time source, set the time zone prior to setting the time, see Chapter 9.2.

# 9.1.1 Time

Manual setting of the time for the master clock unit without modification of the date. The shown time corresponds to the selected time zone, see Chapter 9.2.

ENU Time + Date Time: 15:13:09

# 9.1.2 Date

Manual setting of the date for the master clock unit without modification of the time.

# 9.2 Time Zone

Choice of time zone. This entry determines the time for the main display and the treatment of the switch program. See also time zone entry (A) in graphic of Chapter 5.

MENU Time + Date Time zone:

The cursor keys i / i are used for selection from the 100 possible entries, or the time zone can be selected by means of a numerical input.

# 9.3 Quartz Correction

Manual correction of the quartz drift.

Time + Date \_\_\_\_\_ Quartz correction

The quartz drift is corrected through input of the observed weekly time deviation between -60.0 to +60.0 seconds. This function is not important when operating with an external time reference.

# 9.4 Time Correction

Time correction of the master clock time between -60.0 to +60.0 seconds.

MENU Time + Date Time correction

# 9.5 DCF Time Code Output

Configuration of the synthetic DCF time code output.

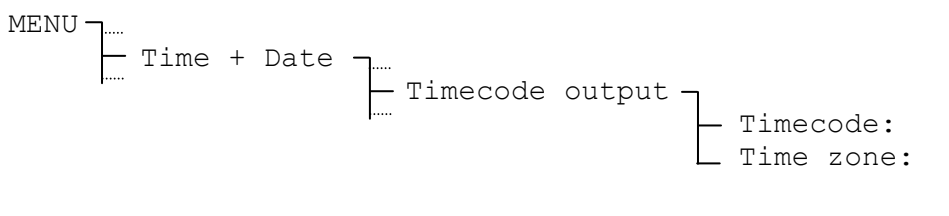

Timecode output: Time zone:

**None, DCF 00 to 99**, standard is 02 = CET (Central Europe Time)

The DCF time code output is synthetic and thus independent of the selected synchronisation mode and the time signal reception. The signal is DC coded and galvanic separated over a passive current loop.

Connection terminals:

DCF 77 Output ETC 12R

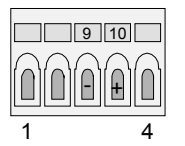

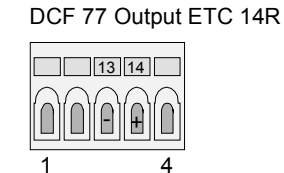

DCF 77 Output ETC 24R

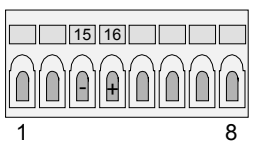

DCF 77 Output ETC 12/14/24

| 9  |  |  |
|----|--|--|
| 10 |  |  |
|    |  |  |

# **10** Synchronization – Configuration of the External Time Reference

Depending on the ETC model it is possible to synchronise the master clock from one out of eight different time sources:

|           | No<br>Synch. | DCF /<br>HBG | MSF | Min. Imp. | GPS 4500     | IF482        | GPS-TSIP     | GPS-<br>NMEA | CAS          | CAN |
|-----------|--------------|--------------|-----|-----------|--------------|--------------|--------------|--------------|--------------|-----|
| ETC 12(R) | 1)           | $\checkmark$ | ✓   | ✓         | $\checkmark$ |              |              |              |              |     |
| ETC 14(R) | 1)           | ✓            | ~   | ✓         | ✓            | ✓            | ✓            | $\checkmark$ |              |     |
| ETC 24(R) | 1)           | $\checkmark$ | ✓   | ✓         | ✓            | $\checkmark$ | $\checkmark$ | $\checkmark$ | $\checkmark$ | ✓   |

<sup>1)</sup> Set time manually.

The four time sources IF482, GPS-TSIP, GPS-NMEA, CAS and CAN (RS 232 only) use serial synchronisation. GPS synchronisation (TSIP and NMEA) is only possible via RS 422 interface (COM2). For IF482 and CAS synchronisation you are free to choose between the RS 232 (COM1) and the RS 422 (COM2) interface (refer to chapter 10.2).

If a time source is selected which uses serial synchronisation the communication parameters (Baudrate, Parity, Stop Bit, Data Bit) for the corresponding interface are set automatically. The settings for COM1 and COM2 interface can be checked in the Serial Communication Menu (refer to chapter 13).

It is only possible to use one serial interface (COM1 or COM2) as a time source input at the same time.

#### 10.1 Time Source

Select the external time source (time reference).

MENU - Synchronisation - Time source:

Select from: None, DCF, MSF, Minute Impulses, GPS4500, GPS-TSIP, GPS-NMEA, IF482, CAS and CAN.

For definitions of the NMEA and IF482 protocols, see Annexe E.2 and E.3.

For the synchronisation with **minute impulses**, an additional optocoupler interface (art. no. 33231) is necessary, see also Chapter 8.9.

The time source must be selected prior to setting the associated time zone (Chapter 10.5).

#### 10.2 Interface

Choice of the serial interface for the time sources IF 482 or CAS.

| MENU J Synch    | ronisation | Configuration | Therface: |
|-----------------|------------|---------------|-----------|
| Selection from: | RS232. RS4 | 22            |           |

# **10.3** Baudrate Mode (only with CAS synchronisation)

Choice of baudrate determination in case of synchronisation through CAS protocol.

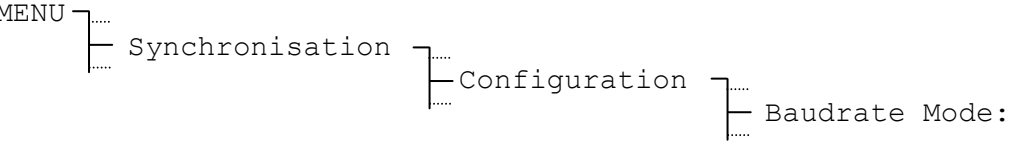

Selection from: Auto, Manual

In **Auto** mode the ETC tries to determine the baudrate of the CAS master automatically. This process can last for some minutes.

# 10.4 Baudrate (only with CAS synchronisation)

Selection of the baudrate in case of synchronisation through CAS protocol.

| MENU - | ]<br>] | Synchronisation | Configuration | 7 | <br>- Baudrate: |
|--------|--------|-----------------|---------------|---|-----------------|
|        |        |                 |               |   | Dadarace.       |

Possible Selection: 1200, 2400, 4800, 9600, 19200 Bit/s

# 10.5 Time Zone

Specify the time zone of the time source.

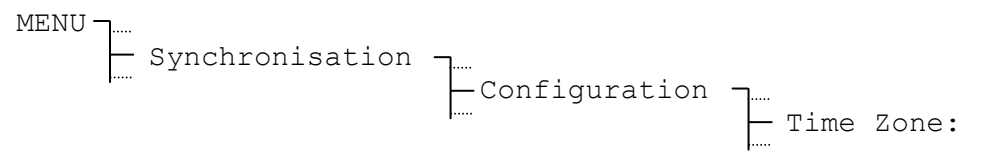

A time zone is suggested in line with the selected time source. E.g. when selecting **DCF** as time source the time zone 02 for Central European Time will be suggested.

The cursor keys i / i are used for selection from the 100 possible entries, or the time zone can be selected by means of a numerical input.

#### **10.6** Synchronisation Only

When this setting is activated, the external time source can only set the internal master clock time, where the difference between the time source and the internal master clock is between +/- 1 second and +/- 30 seconds. If the difference is between 0 and 1 second, the internal master clock will be adjusted to the time source in steps of +/- 10 ms per received time telegram. Automatic daylight saving time changeovers are not affected by this setting.

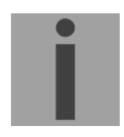

**Notice:** After first synchronization of the ETC, it is recommended to activate the function 'Synchronization only' to avoid time jumps.

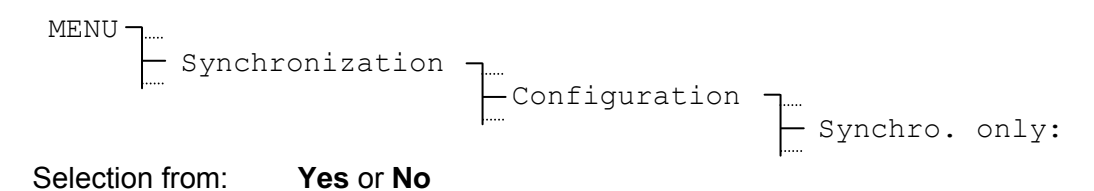

# 10.7 Alarm Timeout

Setting the time until an alarm is given, where no valid time can be received from an external time source. For example, with a distorted signal from the time signal receiver.

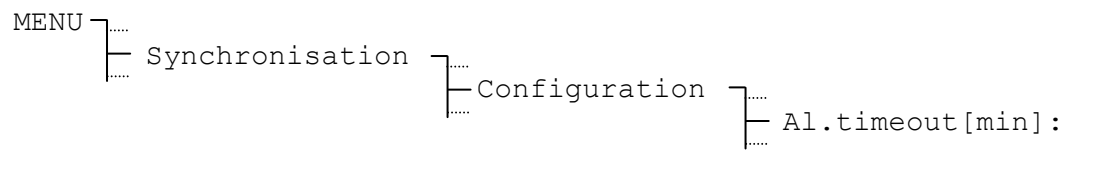

Input range:

1 to 9999 minutes

# 10.8 System Address (only with CAS synchronisation)

Setting the system address upon synchronisation via CAS protocol.

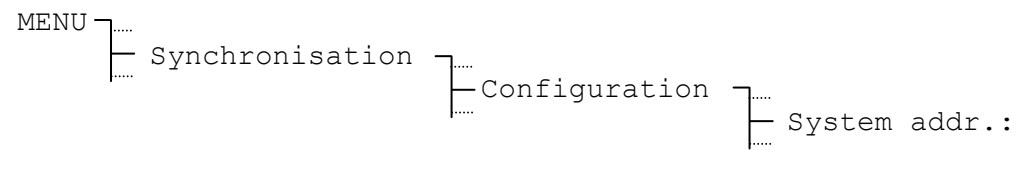

Input range: **001 to 016**, [01] to [10]

This consists of a decimal input, that is displayed as hexadecimal figures in brackets.

# **10.9** State (only with CAN synchronisation)

Display of the current operating state of the CAN-M/S network interface.

- 00 Waiting on serial connection to ETC
- 01 Serial connection to ETC established
- 02 Contact over Ethernet occurred
- 03 Waiting on completion of configuration
- 04 Waiting on NTP synchronization
- 05 Normal operation
- 10 NTP synchronization lost

#### **10.10 IP address (only with CAN synchronisation)**

Manually input of the IP address for the CAN-M/S network interface. If a DHCP server is selected, the IP address will be allocated automatically from the DHCP server (chapter 10.14).

#### 10.11 Subnet mask (only with CAN synchronisation)

Input of the Subnet mask for the CAN-M/S network interface. Definition of the splitting between network and host part of the IP address.

#### 10.12 Gateway (only with CAN synchronisation)

Input of the Gateway IP address for the CAN-M/S network interface. Only if the CAN-M/S and the MTC are not located in the same network, a Gateway / Router is needed for the communication.

# 10.13 NTP server (only with CAN synchronisation)

Input of the IP addresses of up to two additional NTP servers available in the network. The addresses of the time sources are transmitted to the CAN-M/S network interface.

#### **10.14 DHCP (only with CAN synchronisation)**

Activation of the dynamic IP address allocation by a DHCP server for the CAN-M/S network interface. (DHCP = Dynamic Host Configuration Protocol). This setting is transmitted to the CAN-M/S network interface.

# 11 State – Reception Quality and Alarms

The state menu provides information about current and past alarms as well as about the reception quality of the external time reference. This menu is reached from the main window via the button **STATE**.

# 11.1 Reception Quality

Displays the configured time source and its current quality. The range for the quality details extends from 0 to 100.

```
STATE _____ Reception quality
```

# Example:

```
Time source:DCF- Current time source (display only)Quality tele.:100- In the last 10 minutes good receptionQuality signal:100- Seconds marking okay
```

# 11.1.1 Telegram Quality

The following applies to all time sources: Each read-in and valid time packet increases the value by 10. Accordingly, this value decreases by 10 for each missing or invalid time packet.

Telegram quality (resp. sync. quality) is available for all external time sources.

**Notice:** An ideal figure for telegram quality is 100. All other figures greater than 60 are however adequate for reliable synchronization.

# 11.1.2 Signal Quality

For all time sources: With every read in of the seconds mark, this figure increases by 1. This figure reduces accordingly by 1 for every missing seconds mark.

Signal quality (resp. valid time telegrams) is available from the following time sources: DCF, MSF, GPS4500, GPS-TSIP and GPS-NMEA.

# 11.2 Alarms

The current and stored alarms are listed under this item.

| STATE TAlarms   | Current alarms[0000]<br>Stored alarms [0000]<br>Alarm masking                                                                |
|-----------------|----------------------------------------------------------------------------------------------------|
| Current alarms: | Announcement of a currently active alarm in the system.                                                                      |
| Stored alarms:  | Alarms, which are occurred at least once since the last alarm clear. A stored alarm can still be active, or already removed. |
| Alarm masking:  | A masked alarm is suppressed and will, depending on the masking, not affect the display and the alarm contact or the         |

# 11.2.1 Alarm overview

The ETC is able to generate up to 16 different alarms depending on the device type. Those alarms are identified by the letters A to P.

CAS/CAN communication.

| A | Failure of external time reception:<br>Within the configured alarm timeout (Chapter 10.7), no valid time package<br>was received from the external time source.                                                                                       |
|---|----------------------------------------------------------------------------------------------------|
| В | Internal hardware error                                                                                                    |
| С | Checksum of the saved configuration data is incorrect                                                                                                    |
| D | Error in the automatic quartz trimming:<br>External time source is imprecise or internal quartz is faulty. Error is<br>automatically reset as soon as the deviation from the external time source to<br>the internal quartz sinks again below 50 ppm. |
| E | Mains power failure                                                                                                    |
| F | Automatic shut down of slave clock line 1 due to overload or short circuit                                                                                                    |
| G | Automatic shut down of slave clock line 2 due to overload or short circuit                                                                                                    |
| Н | High current limit exceeded on slave clock line 1                                                                                                    |
| I | High current limit exceeded on slave clock line 2                                                                                                    |
| J | Low current limit under-run on slave clock line 1                                                                                                    |
| К | Low current limit under-run on slave clock line 2                                                                                                    |
| L | Battery voltage low                                                                                                    |
| М | Supervision alarm external device, control input 1                                                                                                    |
| Ν | Supervision alarm external device, control input 2                                                                                                    |
| 0 | Supervision alarm external device, control input 3                                                                                                    |
| Р | Reserved                                                                                                    |

# 11.2.2 Alarm Display

The alarms are displayed on the ETC as follows. As an example there are two current alarms shown (mains power failure and overload line 2):

```
Current alarms
ABCDEFGHIJKLMNOP
____*_*_*___BACK
```

Legend: - No alarm / alarm masked \* Alarm / Alarm not masked

# 11.2.3 Reset stored alarms

All occurred alarms are stored and remain in the menu "Stored alarms", even if the error is no longer active in the system. Consequently all alarms can be retraced.

The stored alarms can be reset by selecting and confirming the function **DELETE**. The time / date information in brackets corresponds to the time (UTC) of the last erasing.

```
Stored alarms
ABCDEFGHIJKLMNOP
____*_*____*
BACK DELETE
```

```
Reset all stored
alarms?
(11:15:42/28.02.06)
CANCEL OK
```

# 11.2.4 Alarm masking

All alarms can be masked by setting the alarm mask. If a masked alarm occurs, it will be suppressed.

| Mask alarm relay: -         | Alarm is masked. The alarm is only reported in active and stored alarms but will not be shown in the home display. The alarm relay contact of the ETC 24(R) will not switch. |
|-----------------------------|----------------------------------------------------------------------------------------------------|
| *                           | Alarm is reported in active and stored alarms and will be shown in the home display. The alarm relay contact of the ETC 24(R) will switch.                                   |
| Mask CAS/CAN communication: | ETC 24(R) only                                                                                                    |
| -                           | Alarm is masked. The alarm will not be sent to the CAS/CAN module of a MTC within the state telegram.                                                                        |
| *                           | Alarm will be sent to the CAS/CAN module of a MTC within the state telegram.                                                                                                 |

For changing the masks choose the function **EDIT**. Highlight the desired letter with the cursor by using the cursor keys (blinking cursor). Then press the *modify* key (arrow occurres in the display) to change the settings. Confirm the entry by pressing OK.

```
Alarm relay

ABCDEFGHIJKLMNOP

****

CANCEL ↓ OK
```

# Example:

An ETC with external DC power supply shall not report mains failure alarms in the home display. Therefore in above illustration the mains power alarm (E) was masked:

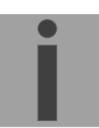

Notice: If menu Miscellaneous - power supply specifies Batt. as source, the mains power alarm is masked automatically and cannot be modified.

# 11.2.5 Alarm contact

The models ETC 24 and ETC 24R provide an alarm contact. It is open as long as at least one active alarm is present. In normal operation, without pending alarms or when an alarm is masked, it is closed.

Connection terminals:

Alarm contact ETC 24R

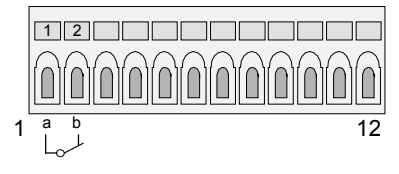

| Alarm contact ETC 24 |         |
|----------------------|---------|
|                      |         |
|                      |         |
|                      |         |
|                      |         |
|                      |         |
|                      | <br>a b |

# 12 Slave clock lines

# 12.1 Line type / Terminals:

|           | Impulse      | DCF          | DCF-Imp      | MOBALine | No. of lines |
|-----------|--------------|--------------|--------------|----------|--------------|
| ETC 12(R) | √*           | $\checkmark$ | $\checkmark$ |          | 1            |
| ETC 14(R) | $\checkmark$ | $\checkmark$ | $\checkmark$ | √*       | 1            |
| ETC 24(R) | $\checkmark$ | $\checkmark$ | $\checkmark$ | √*       | 2            |

Connection terminals:

\* Standard settings

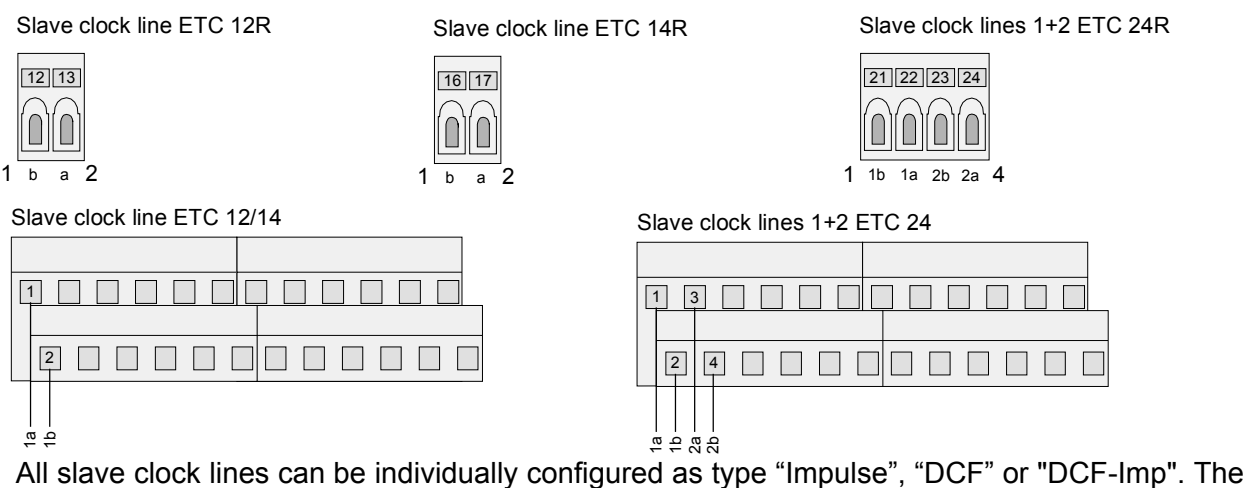

All slave clock lines can be individually configured as type "Impulse", "DCF" or "DCF-Imp". The type "Impulse" allows to output polarised 1-minute-, ½-minute-, 1/5-minute-, 1/8-minute- or 1-second-impulses (refer to 12.4.4). The type "DCF" outputs a synthetic, active – time code. You are free to choose the suitable signal from six modes (refer to 12.5.4). The line type "DCF imp" combines the output of a synthetic, active DCF 77 – time code and the function of a 1-min-impulse line with alternating impulse polarity (refer to 12.6). If your ETC is capable to output MOBALine time code for self-setting slave clocks you can further set the type to "MOBALine".

For changing the line type, you first have to enter the slave clock lines configuration menu regardless of the current mode setting. E.g. changing the line type from "Impulse" to "DCF":

... ].... Line X [Impulse] ].... Configuration ].... Line type: ].... Impulse

The modify key *mod* is used for selection of the line type (Impulse/ DCF/ DCF-Imp/ MOBALine).

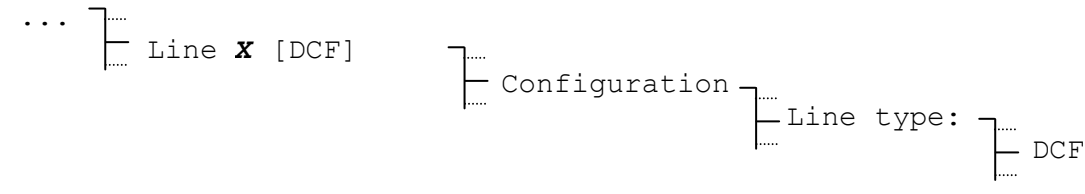

Confirm with the navigation key [] (OK).

Caution: You must not change the line type of a slave clock line when it is connected to the terminals of the ETC. Make sure that the used slave clocks match your line configuration settings before connecting the line to the terminals.

Notice:

An electronic overload switch protects the output stage in case of short-circuits on the line.

# 12.2 Active Line Current Supervision

The model ETC 24(R) provides an active current supervision for its two slave clock lines. For each line individually a high and a low limit can be entered. The first line of the menu shows the current value of the line current.

If the measured current exceeds the high limit or if it falls below the low limit an alarm will occur which indicates a faulty operation on the line. This kind of alarm will not shut down the line. If the current supervision is not in use, set the high limit to the maximum (refer to current allocation) and the low limit to zero.

# **12.3 Current Allocation**

In total the model ETC 24(R) can provide 1 A (700 mA eff.) line current to its two slave clock lines. This maximum current can be split up to the two lines. E.g. if you use one line only for switching functions and the other line for feeding a high number of slave clocks you can allocate the current in the ratio 1:9.

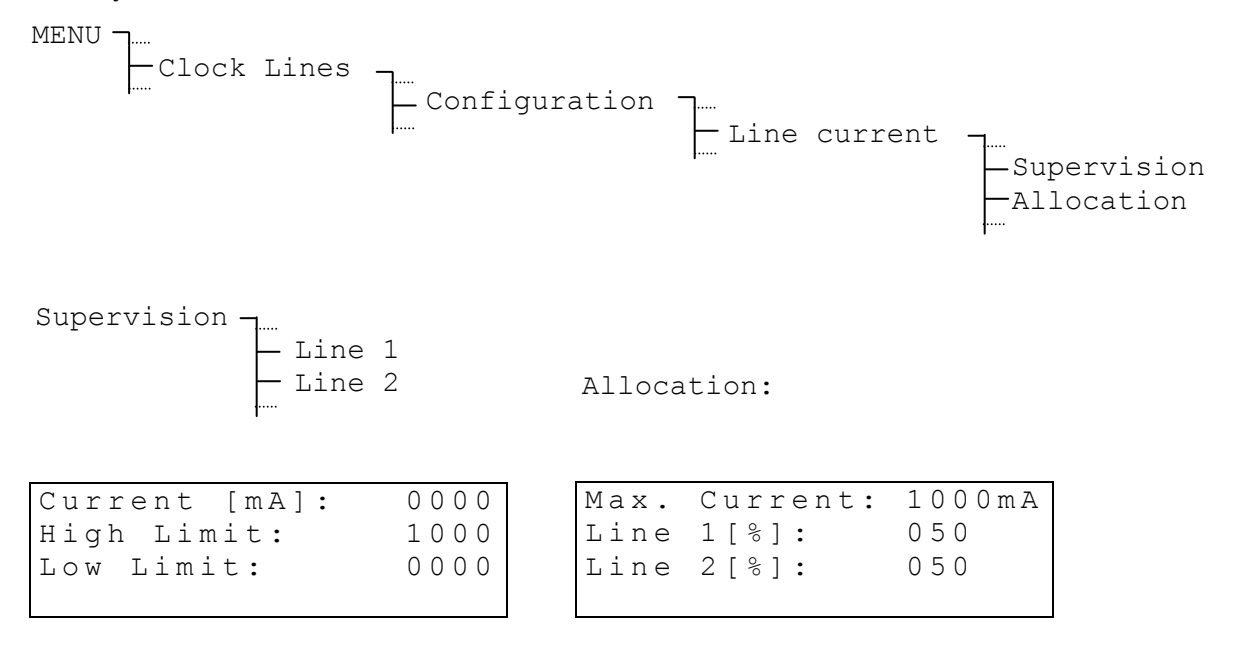

Notice:

The current allocation can affect your settings of the current supervision (limits).

# 12.4.1 Change of the Line State

Sets the line state of the pulse line:

Selection from: **stop**, **run**, **12:00** 

In state *Stop* there's no pulse output (pulse line stopped). The state *Run* shifts the pulse line in normal operation (pulse output as set in the configuration).

In state 12:00 there's send out as many pulses as the clock is reaching the adjusted backlash periodicity. This state serves the clock to reach a defined position for maintenance:

| backlash periodicity: | behaviour:                                                   |
|-----------------------|--------------------------------------------------------------|
| 60 sec                | Pulse output in backlash speed, until xx:xx:00 is reached.   |
|                       | (function insignificant).                                    |
| 12 h                  | Pulse output in backlash speed, until 12:00 is re-<br>ached. |
| 24 h                  | Pulse output in backlash speed, until 00:00 is re-<br>ached. |
| 1 week                | (function insignificant)                                     |

# 12.4.2 Line Time

In order to be able to set the slave clocks of an impulse line onto the master clock time, the line must first be stopped (state: stop), then all the hands of the slave clocks must be set to the same position. Set the line time manually to the time displayed on slave clocks (see menu below) and start the line again.

Time:

If some slave clocks lack one step (1 second,  $\frac{1}{2}$ -minute,  $\frac{1}{5}$ -minute,  $\frac{1}{8}$ -minute or 1 minute) the polarity of the line has to be changed at these particular clock connections. Afterwards the clocks shall be set again as per the above mentioned procedure.

# 12.4.3 Line Date

The line date is only important for calendar clocks with a catch-up periodicity of one week (see Chapter 12.4.7).

```
MENU _____ Clock Lines _____ Line X [Impulse] _____ Date:
```

In case of smaller catch-up periodicities (60s, 12h and 24h) the date will be automatically set to the master clock date and is not of importance.

# 12.4.4 Line Mode

Determines the output frequency of the polarised impulses.

```
Line X [Impulse] Configuration Line mode:
```

Selection from: sec, 1/8 min, 1/5 min, 1/2 min, min

# 12.4.5 Time Zone

Setting of the time zone for this output line.

```
... Line X [Impulse] Configuration Time zone:
```

The cursor keys i / i are used for selection from the 100 possible entries, or the time zone can be selected by means of a numerical input.

# 12.4.6 Impulse Length and Impulse Pause

For the impulse length and pause the ETC proposes a standard value according to the selected line mode. These values can, however, be changed.

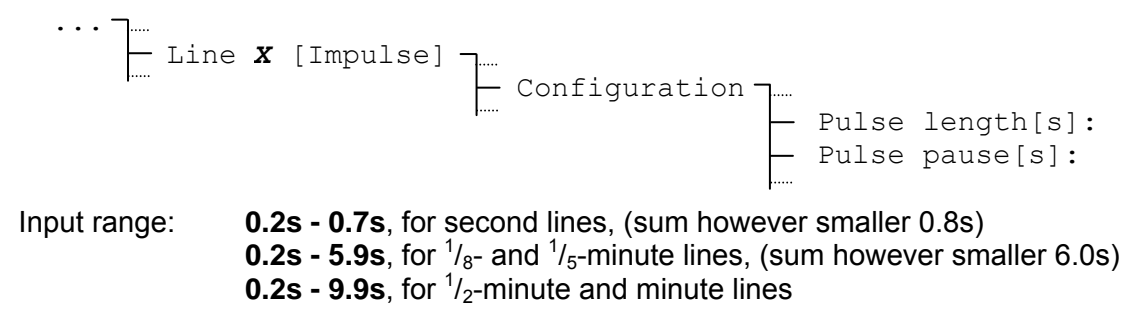

The value of the impulse pause is only of importance in catch-up running. The following graph gives an explanation of the relations.

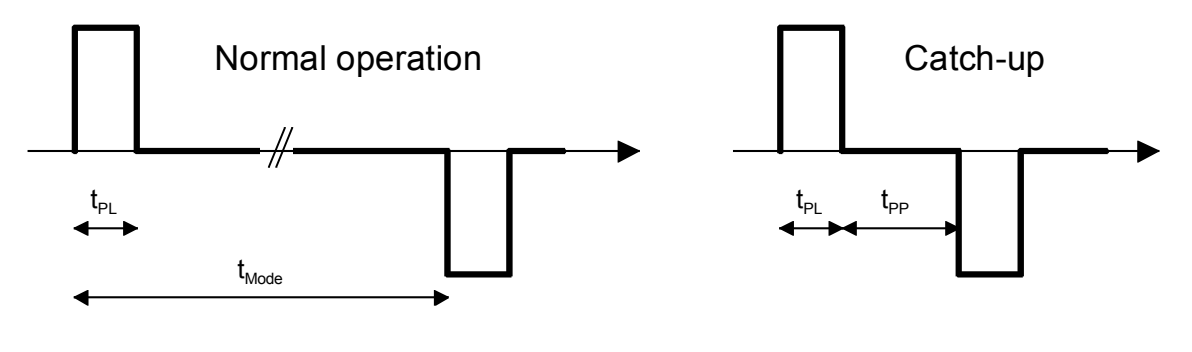

t<sub>PD</sub>: Impulse length

t<sub>PP</sub>: Impulse pause

 $t_{Mode}$ : Impulse cycle determined by the line mode (e.g. min = 1 minute)

# 12.4.7 Catch-up Periodicity

Determines the periodicity of the connected impulse slave clocks.

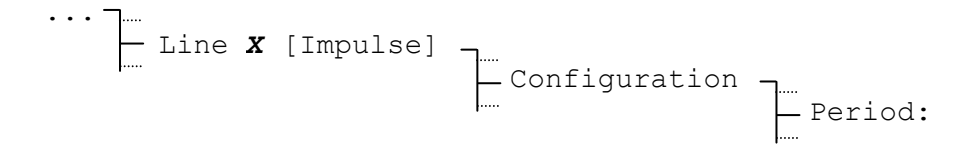

Selection from: 6

60 sec, 12 h, 24 h, 1 week
## 12.5.1 Change of the Line State

```
MENU Clock Lines Line X [DCF] State:
```

With each pressing of **EDIT** the line state alternates between **stop** and **run**.

### 12.5.2 Line Time and Date

The displayed time can consequently not be changed and bases on the selected time zone. A stopped line will always display 12:00:00.

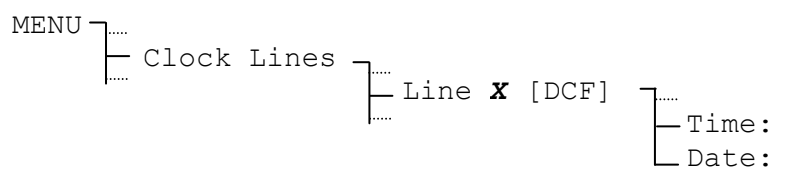

### 12.5.3 Time Zone

Setting of the time zone for this output line.

```
Line X [DCF]
```

The cursor keys ightarrow / ightarrow are used for selection from the 100 possible entries, or the time zone can be selected by means of a numerical input (refer to annexe C).

## 12.5.4 DCF Mode

Determines the polarity of the active DCF 77 time code.

Selection from: 1, 2, 3, 4, 5, 6

#### The six different modes :

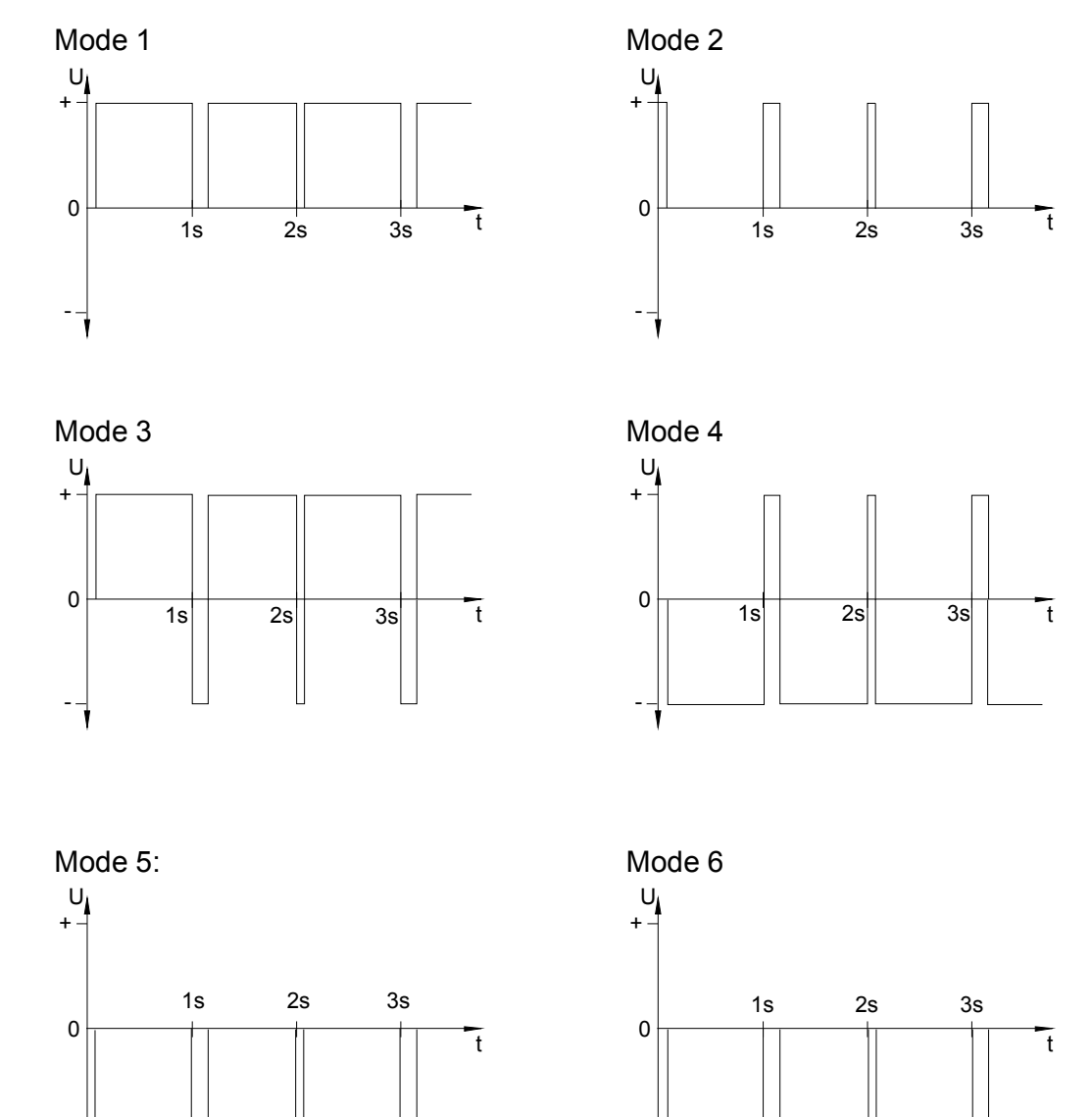

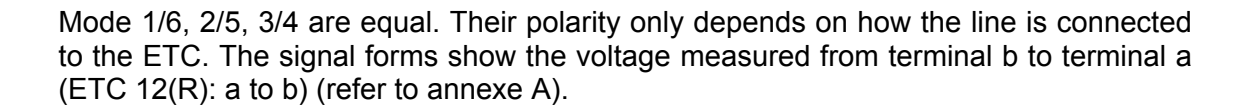

### 12.6.1 Description

With the line type "DCF-Imp" it is possible to drive minute or  $\frac{1}{2}$  -minute impulse clocks and self-setting Active – DCF clocks on the same line. The following line modes are possible:

**Line in normal operation:** DCF time code output 24V, every minute / ½-minute the polarity is changing.

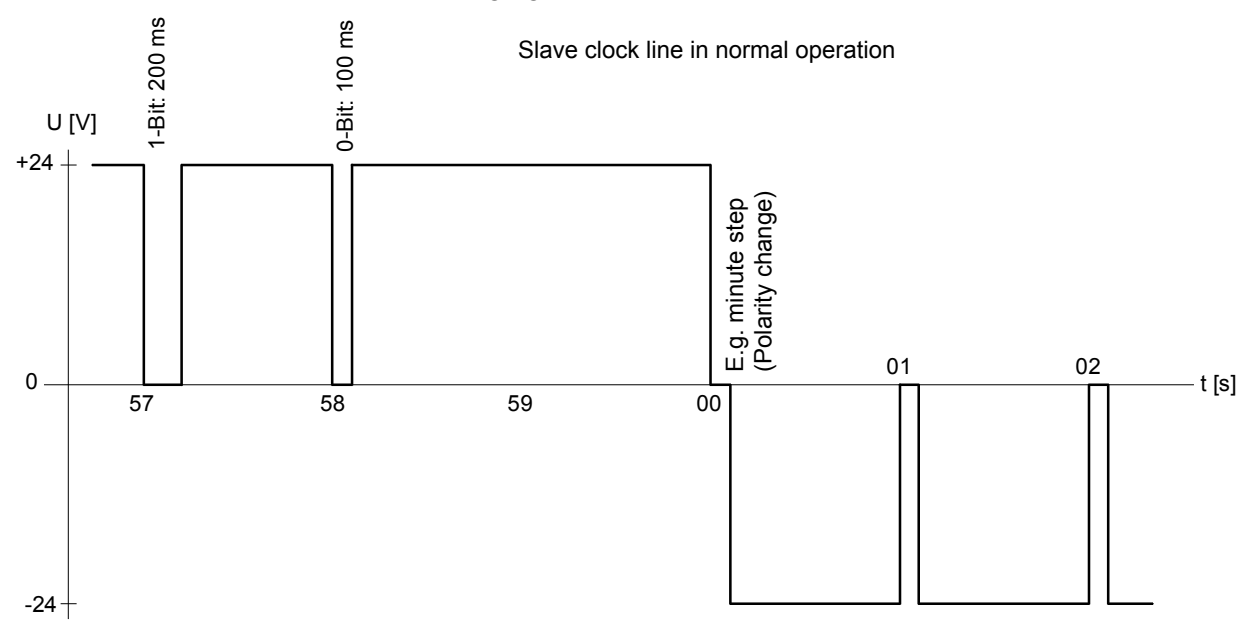

Line in catch-up mode: DCF time code output 24V, every 2 sec. the polarity is changing.

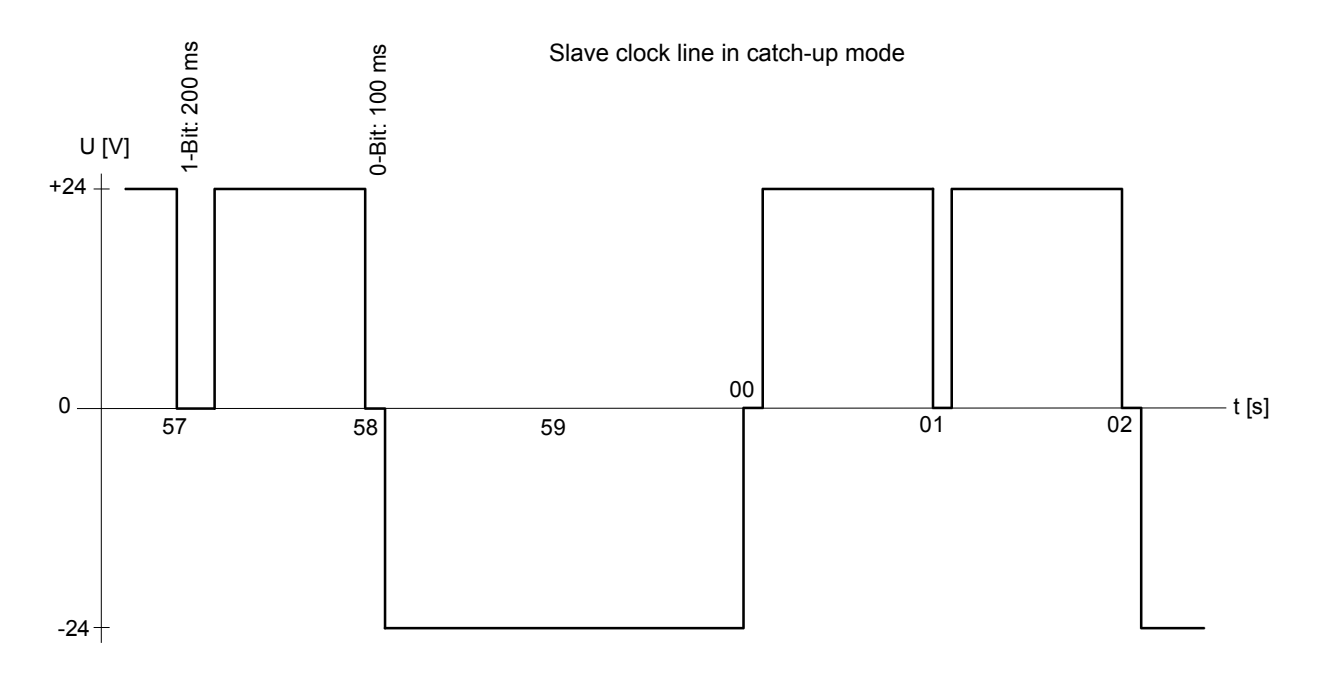

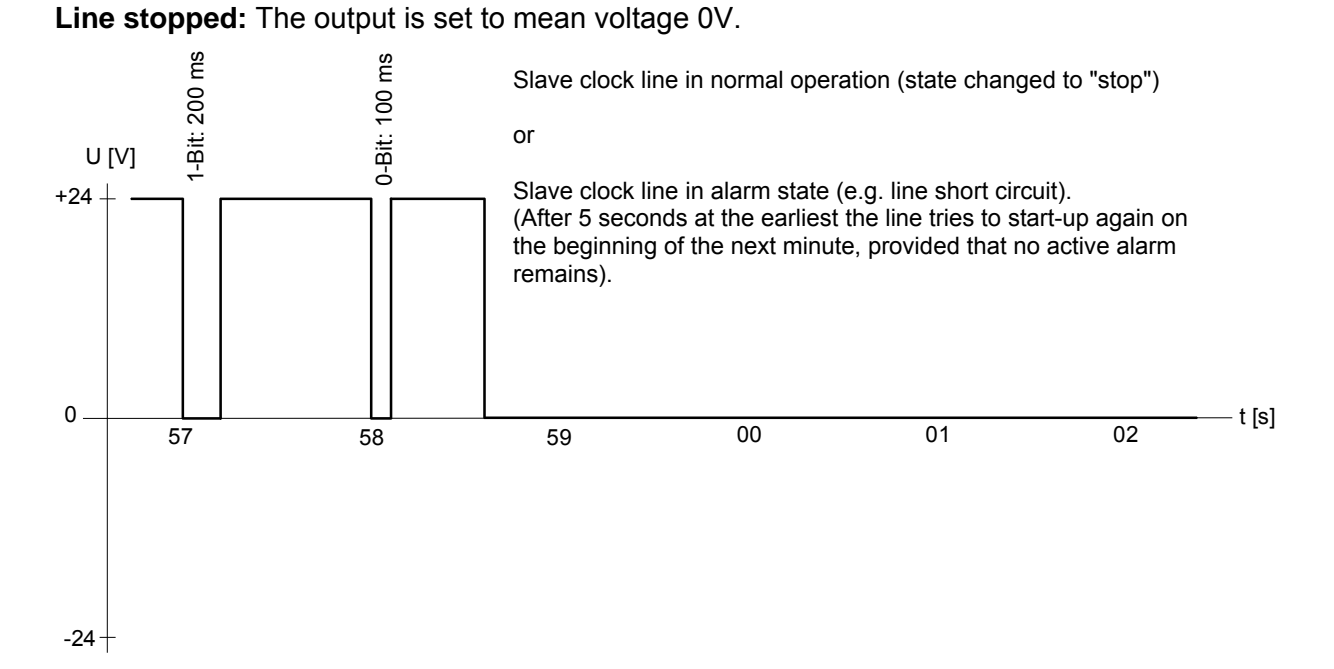

The following settings of the impulse line are fixed and cannot be modified:

Pulse duration:1.8 or 1.9 sPulse pause:0.2 or 0.1 sCatch-up periodicity:12 hours

### 12.6.2 Change of the Line State

With each pressing of **EDIT** the line state alternates between **stop** and **run**. After a line was put into operation (state: run), the output of the minute impulses and DCF 77 time code will start at the beginning of the next minute.

### 12.6.3 Line Time

To set the slave clocks of an impulse line to the master clock time, the line must first be stopped (state: stop). Then all the hands of the slave clocks must be set to the same position. Set the line time manually to the time displayed on slave clocks (see menu below) and start the line again.

If some slave clocks lack one step (1 minute), the polarity of the line has to be changed at these particular slave clock connections. Afterwards the clocks shall be set again as per the above mentioned procedure.

#### 12.6.4 Line Date

The line date is only important for calendar clocks with a catch-up periodicity of one week and is therefore not essential to set.

```
MENU Clock Lines
```

### 12.6.5 Time Zone

Setting of the time zone for this output line.

The cursor keys  $\sim$  /  $\sim$  are used for selection from the 100 possible entries, or the time zone can be selected by means of a numerical input (refer to annexe C).

### 12.6.6 Line Mode

Selection of **min** or **1/2 min** for the output of polarized minute or <sup>1</sup>/<sub>2</sub> -minute impulses.

The resulted impulse interval is therefore in normal operation 60, 30 seconds respectively.

### 12.7.1 Description

This operation provides the frequency modulated MOBALine code for self-setting slave clocks, channel relays and interfaces. Each line supplies time information, switchingand signal functions as well as up to 20 different time zones for the realisation of world time clocks.

The connection of the terminals is independent of the polarity.

### 12.7.2 Change of the Line State

```
MENU Clock Lines Line X [MOBALine] State:
```

With each pressing on **EDIT** the line state alternates between **stop** and **run**. The slave clocks of a stopped line set themselves on 12:00:00.

### 12.7.3 Line Time and Date

Slave clocks with MOBALine code do not have to be set manually. The displayed time can consequently not be changed and bases on the selected time zone. A stopped line will always display 12:00:00.

```
IENU Clock Lines Line X [MOBALine] Time:
```

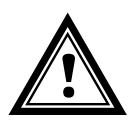

Caution: The hands of a MOBALine slave clock must not be touched.

### 12.7.4 Line Mode

Determines the line mode resp. the running mode of the minute hand of the MOBALine slave clocks.

```
Line X [MOBALine] ____ Configuration ____ Line mode:
```

Selection from: cont., 1/2 min, min

Please refer to the corresponding documentation of the movement.

### 12.7.5 Time Zone

Setting of the time zone for this output line.

The cursor keys i / i are used for selection from the 100 possible entries, or the time zone can be selected by means of a numerical input.

**Notice:** The herein described time zone has no influence on the world time function.

#### 12.7.6 Switch Program and World Time Function disable/enable

With the factory setting the switch program is enabled and the world time function is disabled.

Should a world time clock be realised, it is recommended to use a separate line for this application and disable the switch program on this specific line and enable the world time function.

In case of connection of channel relays the switch program needs to be enabled.

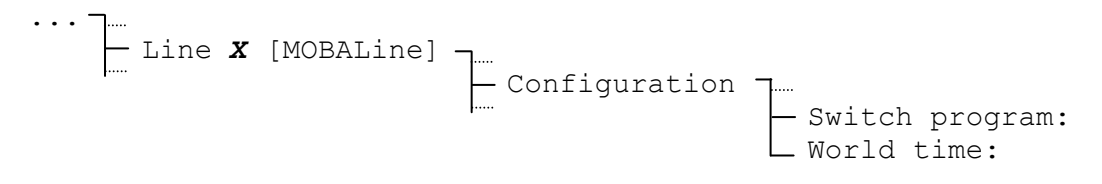

Selection from: **ON, OFF** 

#### 12.7.7 Definition of the World Time Zones

The world time function allows, besides the local time zone (Chapter 12.7.5), to transmit up to 20 time zones on the MOBALine code. The attribution of these world time zones is valid for all MOBALine outputs of the ETC.

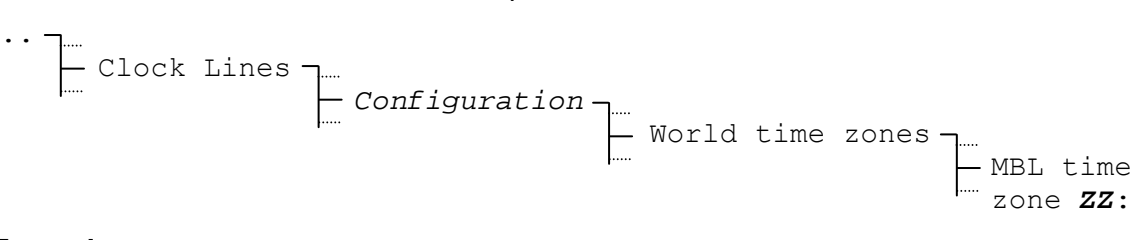

#### Example:

MBL time zone01:00MBL time zone02:02MBL time zone03:19BACKEDIT

MOBALine world time zone 01 = 00: UTC MOBALine world time zone 02 = 02: Brussels MOBALine world time zone 03 = 19: Tokyo

# 13 Serial communication

### **13.1 General Description**

Every ETC contains at least one serial interface RS 232 which provides different functions. The following table shall give an overview:

|           | COM1 RS 232 Front | COM1 RS 232 Back | COM2 RS 422  |
|-----------|-------------------|------------------|--------------|
| ETC 12(R) | ✓                 | ~                |              |
| ETC 14(R) | ✓                 | $\checkmark$     | ~            |
| ETC 24(R) | ~                 | ✓                | $\checkmark$ |

The interface COM1 can either be connected via the RJ10 front panel connector or via terminals while COM2 only can be connected via terminals.

If a cable is connected to the front connector of COM1 (RJ10), the terminals using the same interface are disconnected.

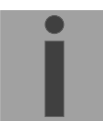

#### Notice: RS 485 - Operation:

The interface COM2 can also be used as a RS 485 interface. In this case the terminal pairs TXD+ / RXD+ and TXD- / RXD- has to be connected together. When no data is transmitted, the interface driver always becomes tristate, even in RS 422 mode.

#### Requirements for the cabling (RS 422, RS 485):

- Twisted Pair cable
- Signal GND wire necessary
- Terminating resistor of 120  $\Omega$  (at the end of the bus cable)
- Max. 32 devices on one bus
- When using cables longer than 30m, screened cable should be used.

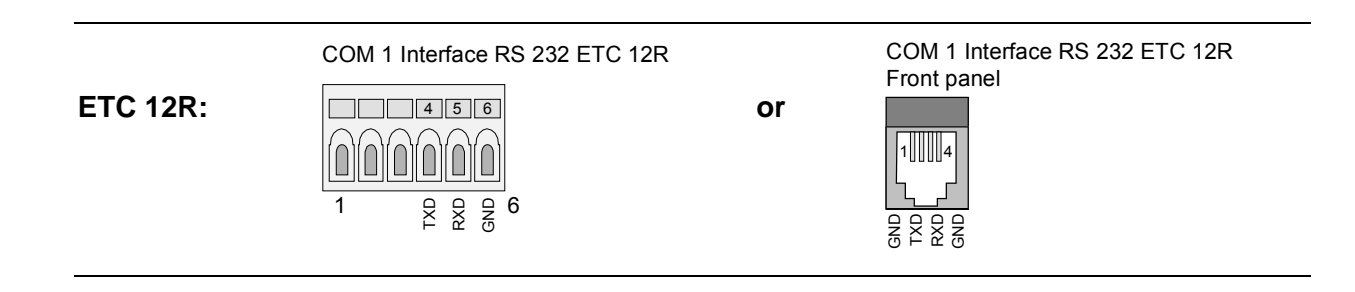

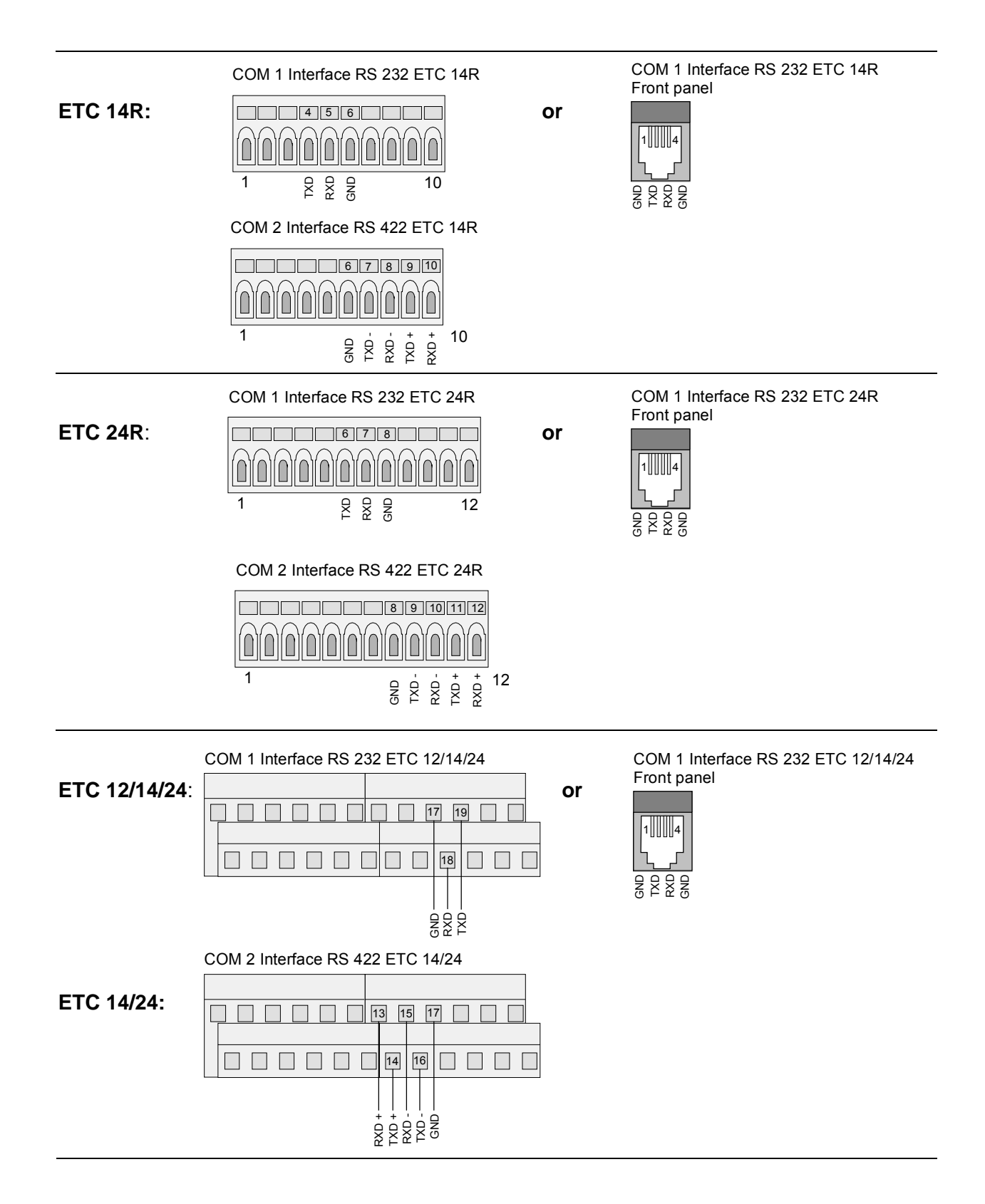

### 13.2.1 Line Time and Date

The displayed time and date cannot be changed and is based on the selected time zone of this line.

| MENU | <b>]</b> |       |            |       |           |         |
|------|----------|-------|------------|-------|-----------|---------|
|      | — Serial | comm. | - <b>-</b> |       |           |         |
|      | ·····    |       | - Port     | COM X | [RSXXX] - | ר       |
|      |          |       | <b>.</b>   |       |           | - Time: |
|      |          |       |            |       |           | - Date: |
|      |          |       |            |       |           |         |

### 13.2.2 Line Mode

Selection of the interface mode.

|           | Synchronisation | Telegram Output | CAS-<br>Communication | CAN-<br>Communication | Remote<br>Download |
|-----------|-----------------|-----------------|-----------------------|-----------------------|--------------------|
| ETC 12(R) |                 |                 |                       |                       | ✓                  |
| ETC 14(R) | $\checkmark$    | $\checkmark$    |                       |                       | ✓                  |
| ETC 24(R) | $\checkmark$    | $\checkmark$    | $\checkmark$          | $\checkmark$          | ~                  |

In start-up state all interfaces are switched off, which means that no function is selected. The table above shows the functions that can be selected by the user.

#### Synchronisation

There are several ways possible to synchronise the ETC using a serial interface (refer to chapter 10). When an interface is chosen for synchronising the clock in menu "Synchronisation" the text "Synch." appears in the "Serial communication" menu. Only one interface can be selected for synchronisation at the same time.

#### **Telegram Output**

This function forces the master clock to output the serial telegram format, selected in the submenu "Configuration", every second (definition in annexe E). The text "Tele." appears in the display.

#### CAS Communication

When selecting the function CAS-Communication, the ETC is synchronised by the CAS module of a Master Time Center MTC and is working as a sub-master clock. Further the ETC will report alarm messages to the MTC. Some parameters such as the system address must be set in menu "Synchronisation". The text "CAS" appears in the display.

#### **CAN Communication**

If the CAN communication function is selected, the ETC is synchronized from the CAN module of a Master Time Center MTC and is working as a sub-master clock. Error messages are transmitted to the MTC. The text "CAN" appears in the display.

**Notice:** For the CAN communication a CAN-M/S network interface has to be connected to the serial interface RS 232. The communication parameters may not be changed manually and they have to be 19200/8/none/1.

#### Remote Download

In menu "File manager" it is possible to activate the function "Remote download". This allows you to have a permanent link between the ETC and a remote computer and thus to start downloading files (season tables, switch programs, system software) at any time. The text "Remote dld." appears in the display. This function is only available for the RS 232 interface COM 1.

If the mode of an interface has been changed, the corresponding standard communication parameters will be set automatically (Exception: telegram output). Nevertheless it is possible to change the communication parameters for each interface manually in the interface's configuration menu (refer to chapter 13.2.4).

|                         | Baudrate: | Data Bits: | Stop Bits: | Parity: |
|-------------------------|-----------|------------|------------|---------|
| CAS Comm. <sup>1)</sup> | 19200     | 8          | 1          | None    |
| CAN Comm.               | 19200     | 8          | 1          | None    |
| Remote Dld.             | 19200     | 8          | 1          | None    |

<sup>1)</sup> In menu "Synchronisation" it is possible to activate a function for automatic baudrate detection while CAS communication is running (chapters 10.3).

The communication parameters in mode "Synchronisation" depend on the selected time source but will be set automatically, too.

|          | Baudrate: | Data Bits: | Stop Bits: | Parity: |
|----------|-----------|------------|------------|---------|
| GPS TSIP | 9600      | 8          | 1          | Odd     |
| GPS NMEA | 4800      | 8          | 1          | None    |
| IF 482   | 9600      | 7          | 1          | Even    |

### 13.2.3 Time Zone

Setting of the time zone.

The cursor keys i / i are used for selection from the 100 possible entries, or the time zone can be selected by means of a numerical input.

### 13.2.4 Communication Parameters

Defines the communication parameters for the data transmission.

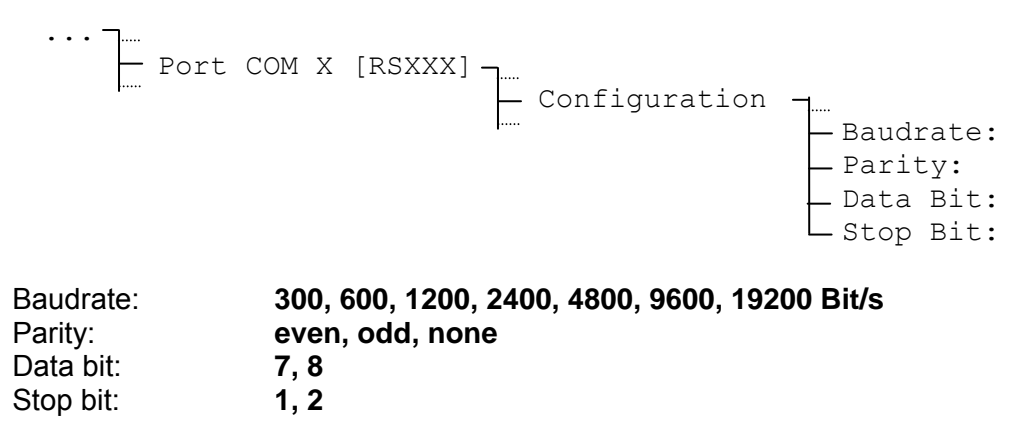

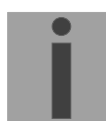

**Notice:** CAS communication is only possible with one of the following baudrate settings: 1200, 2400, 4800, 9600 or 19200 Bit/s. CAN communication is only possible with the settings 19200/8/none/1.

### 13.2.5 Telegram Format

The selected telegram format (menu "Configuration") is output every second, when interface mode is set to telegram output ("Tele."). The following telegram formats are available (definition in annexe E):

| IF482  | 17 characters                                                 |
|--------|---------------------------------------------------------------|
| DIEM   | 24 characters                                                 |
| SINEC  | 32 characters                                                 |
| H7001  | 18 characters                                                 |
| BUS485 | 20 characters (only for RS 422 interface, hexadecimal-format) |
|        |                                                               |

··· - Port COM X [RSXXX] - Configuration - Telegram: IF482

### 13.2.6 Telegram Send Offset

The output process of all telegram formats starts at the beginning of each second. As the second designated in the telegram is 0, the content of the telegram is valid at the beginning of the telegram. If the content of the telegram should be valid at the end of the telegram, a send offset has to be set. (The time designated in the telegram does not change thereby, the second is still 0).

Port COM X [RSXXX] \_\_\_\_\_Configuration \_\_\_\_\_Send offset: 0020

The unit of the send offset are milliseconds. The value can be set in steps of 5 milliseconds (with automatic rounding up and rounding down). The maximum send offset value is 700 ms. The following table can be used to determine the transmission duration and the corresponding send offset for the selected telegram format:

| Data Bit:   | 7     |                                  |       |       | 8     | 3     |            |       |
|-------------|-------|----------------------------------|-------|-------|-------|-------|------------|-------|
| Parity:     | no    | ne                               | odd / | even  | none  |       | odd / even |       |
| Stop Bit:   | 1     | 2                                | 1     | 2     | 1     | 2     | 1          | 2     |
| Baudrate:   |       | Milliseconds per sent character: |       |       |       |       |            |       |
| 300 Bit/s   | 30.00 | 33.33                            | 33.33 | 36.67 | 33.33 | 36.67 | 36.67      | 40.00 |
| 600 Bit/s   | 15.00 | 16.67                            | 16.67 | 18.33 | 16.67 | 18.33 | 18.33      | 20.00 |
| 1200 Bit/s  | 7.50  | 8.33                             | 8.33  | 9.17  | 8.33  | 9.17  | 9.17       | 10.00 |
| 2400 Bit/s  | 3.75  | 4.17                             | 4.17  | 4.58  | 4.17  | 4.58  | 4.58       | 5.00  |
| 4800 Bit/s  | 1.88  | 2.08                             | 2.08  | 2.29  | 2.08  | 2.29  | 2.29       | 2.50  |
| 9600 Bit/s  | 0.94  | 1.04                             | 1.04  | 1.15  | 1.04  | 1.15  | 1.15       | 1.25  |
| 19200 Bit/s | 0.47  | 0.52                             | 0.52  | 0.57  | 0.52  | 0.57  | 0.57       | 0.63  |

#### Example:

A telegram of the format IF 482 (length: 17 characters) shall be valid at the end of the transmission. The communication parameter are: 9600 Bit/s, 7 data bit, 1 stop bit, even parity.

Send offset [ms] = 17 x 1.04 ms = 17.68 ms

(The calculated value will be rounded to +20 ms, i.e. the telegram will be sent in advance at millisecond 980).

If the telegram shall be valid at the beginning of the transmission, the send offset has to be set to 0.

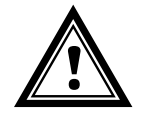

Attention: The transmission time of the telegram has to be shorter than one second, otherwise the content of the telegram can be invalid. In this case select a higher baudrate.

#### 13.2.7 Period

With this parameter the send period of the serial telegrams can be selected between every second (sec.) and every minute (min.).

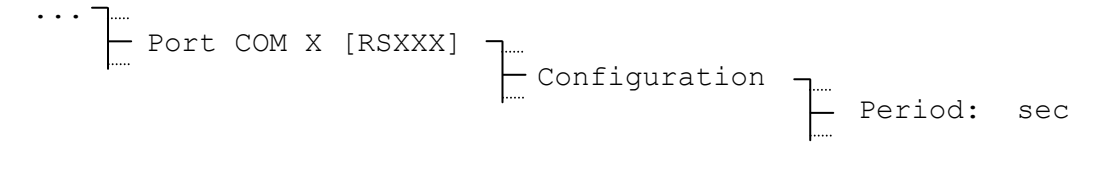

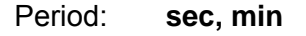

# 14 Relays

The different ETC models contain up to 4 relays with switching contacts. The relays can each be allocated to one of the 64 switch program channels independently from the other relays. Manual operation of the relays is possible through the channel monitor (chapter 15.5). Technical data of the contacts can be found in annexe G.

The illustrated contact position correspond to the idle position (OFF).

|            | Relays |
|------------|--------|
| ETC 12 (R) | 2      |
| ETC 14 (R) | 4      |
| ETC 24 (R) | 4      |

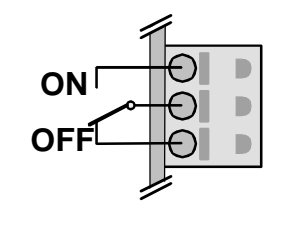

### 14.1 Switching States

The states of all 4 relays are assembled on one display.

MENU - ..... Relays

| Rel $1 = OFF$ | Rel $3 = OFF$ |
|---------------|---------------|
| Rel $2 = OFF$ | Rel $4 = OFF$ |
| 08:48:01      | 05.11.02      |
| BACK          | CONFIG.       |

### 14.2 Channel Assignment

The assignment of the switch program channels to the relays can be defined on choice.

CONFIG. Relay 1 =>Channel: Relay 2 =>Channel: Relay 3 =>Channel: Relay 4 =>Channel:

Input range: **01 – 64**, com

**01** – **64**, corresponds to the channel number of the switch program **00**, relay not assigned (state remains unchanged)

### 15.1 General Description

The switch program is composed of 99 week programs and 64 channel programs.

The week programs describe the behaviour during one week, independent of date and channel number. Such a week program can contain numerous lines and each line is composed of time of the day, days of week as well as the switching function to be executed at this moment. The 3 possible switching functions are: ON, OFF, Signal 01 – 99 Seconds.

Now the channel programs assign the week programs to the channels, which are dependent on the date. Such a channel program can contain several lines. Each line is composed of the starting date and the number of the week program to be used.

Up to 1000 lines can be programmed in this way. This is the total sum of the lines in the week and channel programs.

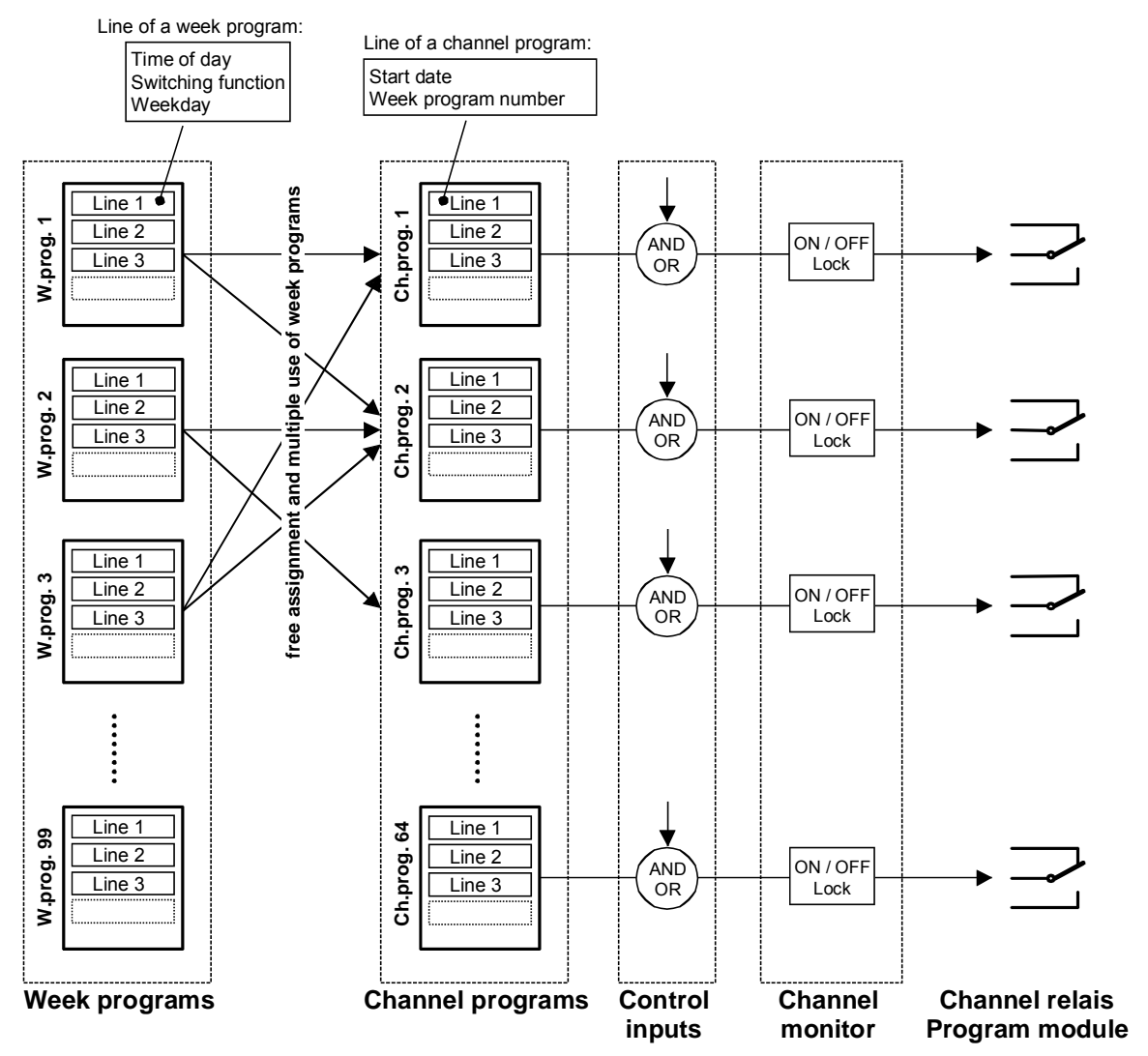

Each of the 3 control inputs can be connected with a channel by a AND- or OR combination, i.e. for twilight switch.

The channel monitor offers the possibility to recall the status (ON, OFF) of individual channels, as well as the manual on-off switching of the same. Moreover, a locking allows the freezing of the status of a channel, the status will then not be overwritten by the channel program.

The switch program can be established and edited through the menu guidance. With the PC software "SwitchEditor" the switch programs can also be worked out on the PC and then be downloaded on the ETC master clock by means of the ETCW software.

### 15.2 Simplified channel relay operation

Operating principle for simplified manual toggling of the channels 1-3.

Illustration 1: Home screen

| 11:11:30 | Tuesdayy |
|----------|----------|
| 19:02:13 | Winter   |
| STATUS   | MENU     |

Push Modify.

Illustration 2: Device information

```
EuroTime Center
ETC 14
ZURÜCK
```

Push Modify.

Illustration 3: Switching status channels 1-3

```
1:ON/locked
2:OFF/not locked
3:OFF/locked
```

Using the buttons 1, 2 and 3, the mode of the respective channel (1-3) is toggled.

The following channel states are rotated through when pushing the respective channel number:

OFF / not locked - ON / not locked - OFF / locked - ON / locked

Using the Home button, the device returns to the normal menu.

#### 15.3.1 Description

For many applications a simple week program will be sufficient. As a default setting, the Week program is assigned to corresponding channel. As an example: Week program 01 is assigned to channel 01, Week program 04 to channel 04, etc.

The Week program editor can be called:

```
MENU J..... Switch program J..... Weekly program
```

The display will only show one line with indication of the number of the week program (01 - 99) and the line number within the week program.

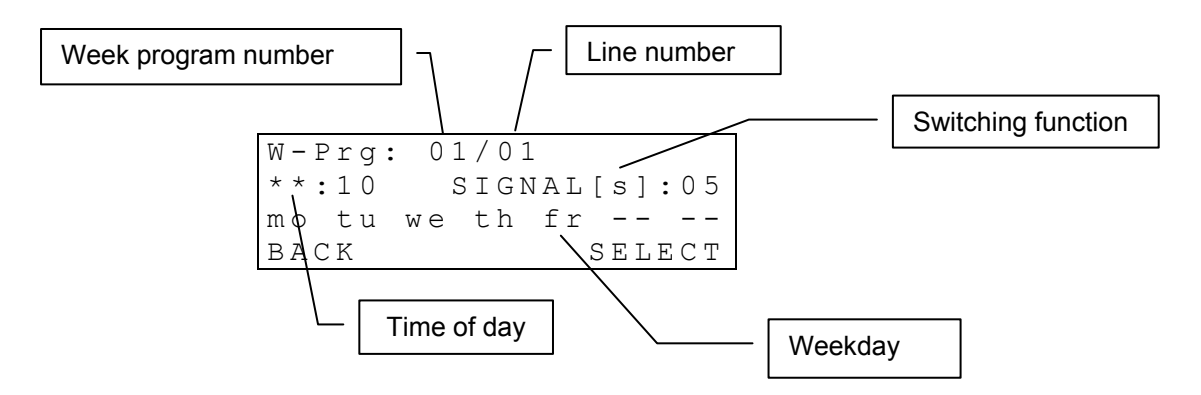

The line entries of a week program are arranged as per the time of the day.

The modification, erasing or addition of a line entry is described in the following chapter. The access will follow as described below (flashing marks in **bold**). :

```
W-Prg: 01/01
**:10 SIGNAL[s]:01
mo tu we th fr -- --
BACK SELECT
W-Prg: 01/01
**:10 SIGNAL[s]:01
mo tu we th fr -- --
BACK SELECT
New entry
```

Edit entry Delete entry

BACK

Choice of week program (01..99) through cursor keys / or numerical entry. Selection by (SELECT).

Selection of the line within the week program through cursor keys  $\checkmark$  /  $\checkmark$ . The current line appears in the display. Elaboration through (FUNCTION).

For selection of further procedure, see following chapter.

SELECT

### 15.3.2 Insert a New Line Entry

Inserts a new line to the selected week program. The lines will then be arranged as per the time of day.

 New
 W-Prg:01/\*\*

 12:15
 OFF

 \_\_\_\_\_
 \_\_\_\_\_

 CANCEL
 ↓

New W-Prg:01/\*\* 12:15 SIGNAL[s]:01 \_\_\_\_\_\_ CANCEL OK

 New
 W-Prg:01/\*\*

 12:15
 SIGNAL[s]:01

 mo
 tu
 we
 th
 fr
 - 

 CANCEL
 OK

Selection of the switching function (OFF, ON, SIGNAL[s]) through *modify*-key *mod*. Further with cursor key / .

Entry of time of the day through  $\times 0...9$ , resp.

\*\* as space holder, see example Chapter 15.7.

Further with cursor key 🔽 / 🔼

Entry of signal duration (01 - 99 seconds)through (01 - 99 seconds) (only in case of signal function). Further with cursor key (1 - 1).

Selection of the active week days through direct selection keys \*0...9. Acknowledgement with  $\square$  (OK).

i

Notice:

With the cursor keys 📉 / 🚬 jumping within the entry mask is possible.

### 15.3.3 Edit a Line Entry

```
Edit W-Prg:01/01
12:15 SIGNAL[s]:01
mo tu we th fr -- --
CANCEL OK
```

The selected line appears in the display and can be arranged as described above and stored with (OK). The lines will then be arranged as per the current the time of day.

# 15.3.4 Delete a Line Entry

Delete? W-Prg:01/01 12:15 SIGNAL[s]:01 mo tu we th fr -- --CANCEL OK

The selected line appears in the display and can be deleted with (OK). Cancel with (CANCEL).

### 15.4 Channel Programs

### 15.4.1 Description

In case of complex applications the channel programs combine different week programs according to the date. Channel program:

MENU J..... Switch program J.... Channel program

Two lines will appear in the display. The indications of the channel program and line numbers refer to the flashing display line.

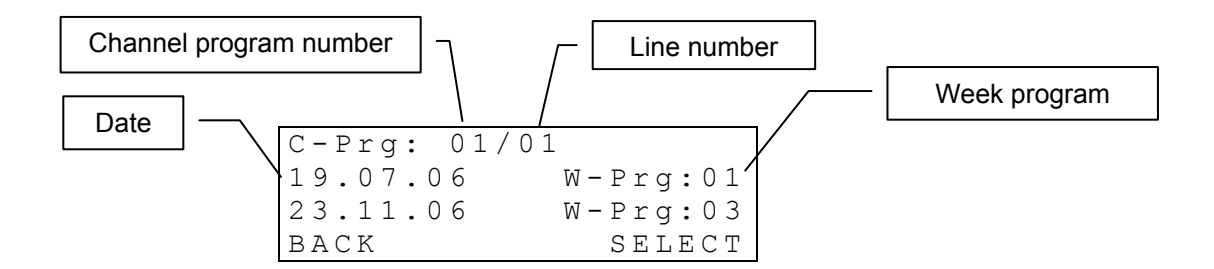

The line entries of a channel program are arranged as per date.

The changing, deletion or insertion of a line entry is described in the following chapter. The access follows as described below (flashing characters are marked in **bold**):

C-Prg: 01/01 Choice of a channel\_program (01..64) through cursor keys 📉 / 🔽 or numerical entry. 19.07.06 W-Prg:0123.11.06 W - Prg: 03BACK SELECT C-Prg: 01/01 19.07.06 W-Prg:0123.11.06 W - Prg: 03(FUNCTION). FUNCTION BACK New entry

Edit entry Delete entry BACK SELECT

Selection by [] (SELECT).

Selection of the line of the channel program through cursor key No. / No. Elaboration by

Selection of further procedure, see following chapter.

# 15.4.2 Insert a New Line Entry

Inserts a new line entry to the selected channel program. The lines will then be arranged according to date again.

```
C-Prg:01/**
New
** ** **
              W - Prg: 01
CANCEL
                      ΟK
```

C-Prg:01/\*\* New 19.07.\*\* W-Prq:01 CANCEL ΟK

Entry of the date through  $\times 0...9$ , resp. \*\* as space holder, see example Chapter 15.7. Further with cursor key **S**.

Selection of the week program through \*0...9. Acknowledgement (OK).

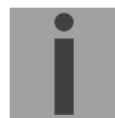

With cursor keys  $\sum / \sum$  jumping within the entry mask is possible. Notice:

# 15.4.3 Edit a Line Entry

| Edit     | C-Prg:01/01 |
|----------|-------------|
| 19.07.** | W-Prg:01    |
| CANCEL   | ΟK          |

The selected line appears in the display and can be elaborated as described above and stored with (OK). The lines will then be arranged according to the date again.

### 15.4.4 Delete a Line Entry

| Delete?  | C-Prg:01/01 |
|----------|-------------|
| 19.07.** | W-Prg:01    |
|          | _           |
| CANCEL   | 0 K         |

The selected line appears in the display and can be deleted with (OK). Cancel through (CANCEL).

### 15.5 Channel Monitor

#### 15.5.1 Description

The channel monitor indicates the current switching state of the 64 channels (ON / OFF). The channel state can be manually overwritten and locked if required. A locked channel will no more change its switching state according to the switch program.

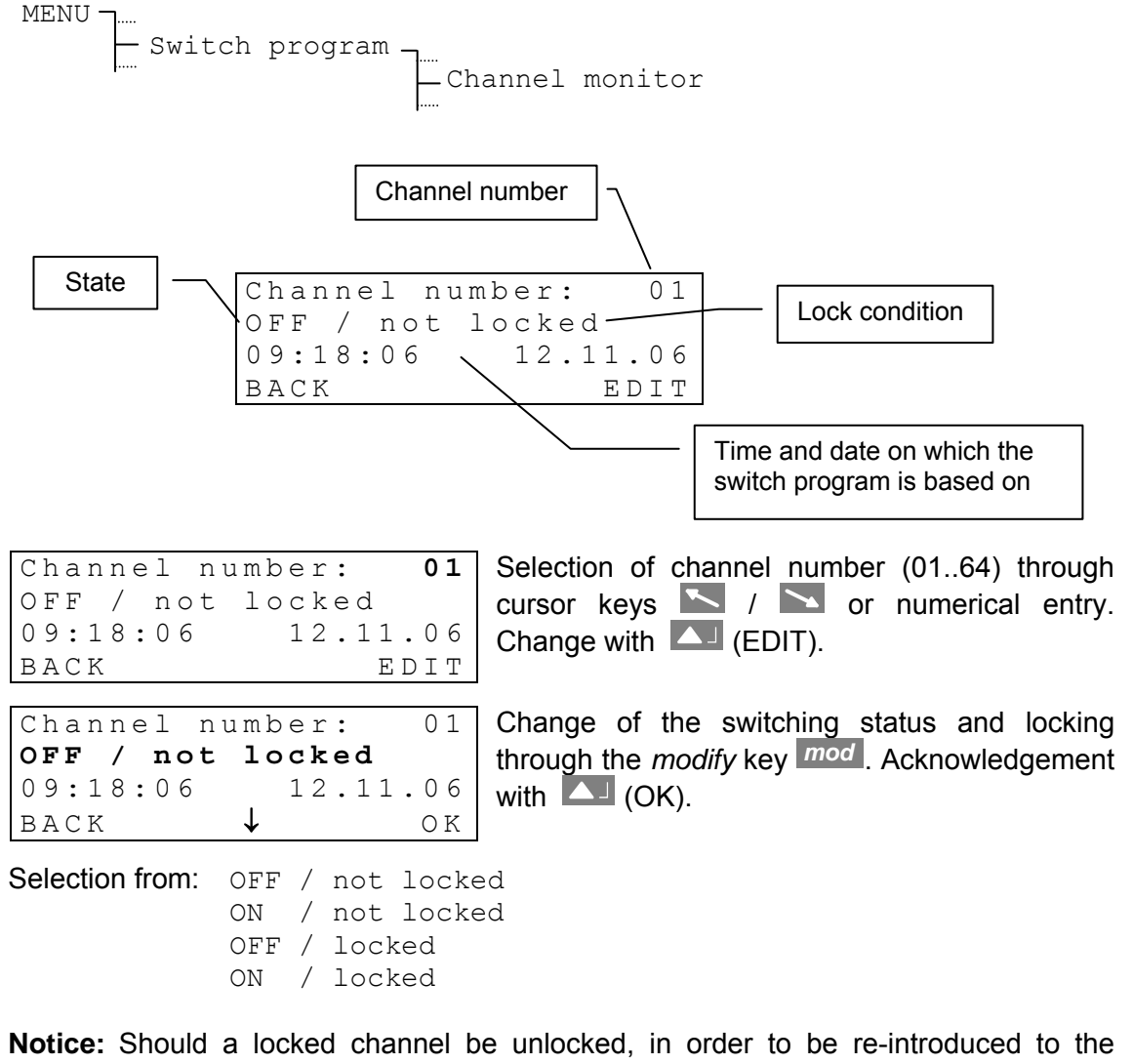

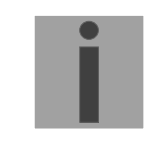

lotice: Should a locked channel be unlocked, in order to be re-introduced to the switch program again, one of the alternatives OFF / not locked or ON / not locked shall be selected. The switching state will then be adjusted to the switch program within 1 – 2 minutes.

### **15.6 Control Inputs**

The 3 control inputs (Annexe A) permit the AND- or OR- combination of a channel with an external switch (i.e. twilight switch). The type of combination is equal for all inputs.

Potential free contact between V+ (Common) and IN 1/2/3.

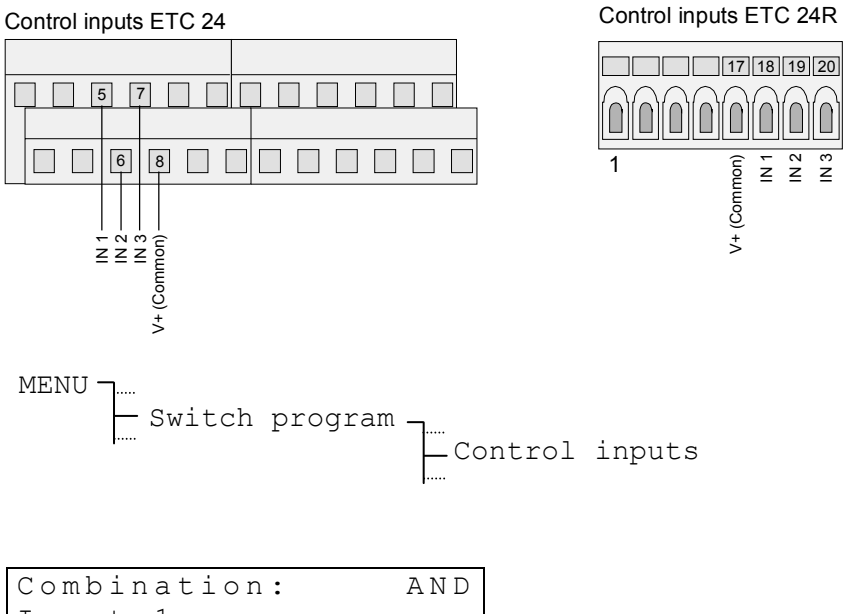

- Input 1
- Input 2 3
- Input

AND combination: The channel only switches ON, when the control input is active (closed) AND the switch program shows an ON-, or Signal command for this time.

OR combination: The channel switches ON, when the control input is active (closed) OR the switch program shows an ON-, or Signal command for this time.

Input configuration:

| Function:   | Prog.   |
|-------------|---------|
| State:      | [OFF]   |
| Channel:    | 01      |
| Al. timeout | [s]: 02 |

Function: Needs to be set to Prog. for using the control input to affect a channel of the switch program.

State: Shows the current state of the control input. If the control input is used for supervision of an external device the input state will be inhibited (chapter 16).

- Channel: To each control input a channel can be assigned. Channel=00: Input not assigned.
- Al. timeout [s]: Refer to chapter 16.

### 15.7 Example of a Switch Program

External illumination combined with twilight switch, switched on from 06.00 to 09.00 and from 17.00 to 21.00, Monday to Friday, the whole year.

#### Week program 1:

W-Prg: 01/01 Line 1: Switching on working days at 06:00 06:00 ΟN mo tu we th fr -- --BACK SELECT Line 2: Switching off working days at 09:00 W-Prg: 01/02 09:00 OFF mo tu we th fr -- --BACK SELECT W-Prg: 01/03 Line 3: Switching on working days at 17:00 17:00 ΟN mo tu we th fr -- --BACK SELECT W - Prq: 01/04Line 4: Switching off working days at 21:00 21:00 OFF mo tu we th fr -- --BACK SELECT

Channel program 1:

| C-Prg: 01/01<br>01.01.** W-Prg:01 |  |
|-----------------------------------|--|
| BACK SELECT                       |  |

Line 1: The week program 01 starts every year on 1<sup>st</sup> January

Channel 1 is combined with control input 1 in a AND combination. The illumination will thus only switch on at the programmed times, when the

twilight switch announces 'dark'.

Linking with twilight switch (control inputs):

| Combin | ation: | AND |
|--------|--------|-----|
| Input  | 1      |     |
| Input  | 2      |     |
| Input  | 3      |     |

```
Function:
                 Prog.
State:
                 [OFF]
Channel:
                    01
Al. timeout [s]:
                    02
```

#### Channel monitor:

| Channel number:  | 01  |
|------------------|-----|
| OFF / not locked |     |
| 09:18:06 12.11.  | 06  |
| BACK ED          | ΤIC |

The channel monitor shows the current state of

channel 1. The channel shall not be locked.

### 16 Device Supervision

The models ETC 24 and ETC 24R provide three control inputs. These inputs can be used to control single channels of the switch program (chapter 15.6). Furthermore they can be configured to control external devices by the ETC. When the expected input signal is missing the ETC reports an alarm (to the display / alarm relay / CAS, if configured) after the timeout occured (see example).

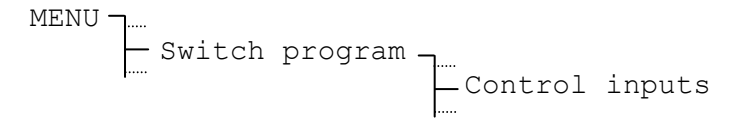

#### Input configuration:

| Combir | nation: | AND |
|--------|---------|-----|
| Input  | 1       |     |
| Input  | 2       |     |
| Input  | 3       |     |

| Function:   | Dyn.    |
|-------------|---------|
| State:      | [ ]     |
| Channel:    | 0 0     |
| Al. timeout | [s]: 02 |

Function: Specifies the expected input signal. Selection from Low / High (signal states) or Dynamic for signals with periodically changing states (frequency approximately 10..100 Hz).

If function is set to Prog. the control input will be used for logic combination with a channel of the switch program (chapter 15.6).

- State: The current state of the control input is inhibited as long as the input is used for device supervision ([---]).
- Channel: Does not affect the switch program anymore as long as the device supervision is active.
- Al. timeout [s]: Delay time in seconds (1..60 s) until the ETC indicates an alarm.

#### Example:

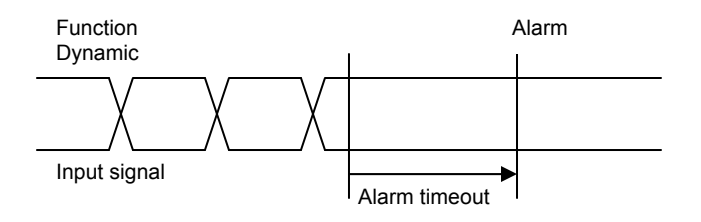

# 17 Data Manager – Configurations and Files

This section deals with the administration of configuration data (settings of the ETC) and the download, upload and deletion of files (download of system software, switch programs and season tables).

### 17.1 Administration of the Configuration Data

The current configuration data and the switch program are stored in the batterymaintained RAM and can be saved in the non-volatile flash memory and can also be loaded from this, see diagram. In addition, a function permits the loading of default configuration.

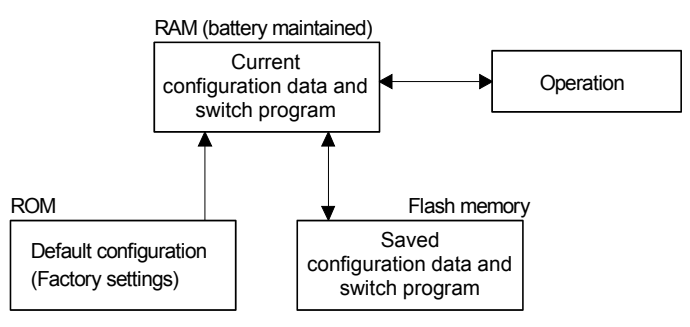

### 17.2 File Download in General

With the PC software ETCW, the following files can be downloaded on the ETC: system software, season table and switch programs.

The RS232 interface is used for the download. It can be contacted via the RJ10 connector in the front panel or via terminals (refer to annexe A). Both interfaces fulfil the same function. When using the interface in the front panel, the interface RS232 on the terminals is deactivated.

A manual interruption of a download from ETC's side is not possible. If the download is not started within one minute after initialisation via the menu, the ETC will revert to normal operation.

When errors occur during the download of files, these are indicated by means of an error number and text:

```
----- DOWNLOAD -----
Error: 02
Timeout error
(000000 Bytes)
```

| No. | Error message        | Troubleshooting                                |
|-----|----------------------|------------------------------------------------|
| 01  | Communication error  | Check connection                               |
| 02  | Timeout error        | Connection interrupted or download not started |
| 03  | Checksum error       | Transmission error or corrupted file           |
| 04  | Wrong file           | Wrong type of file selected                    |
| 05  | Error writing flash  | Major hardware error; can only be              |
| 06  | Error erasing flash  | repaired in the factory                        |
| 07  | Wrong record type    | Error in the file: system software,            |
| 08  | Address out of range | season table or switch program                 |
| 09  | Odd address          |                                                |
| 10  | Request invalid      | Error in the ETCW software                     |

### 17.3 System Software

The ETC changes into the download mode and waits for a new system software through the interface.

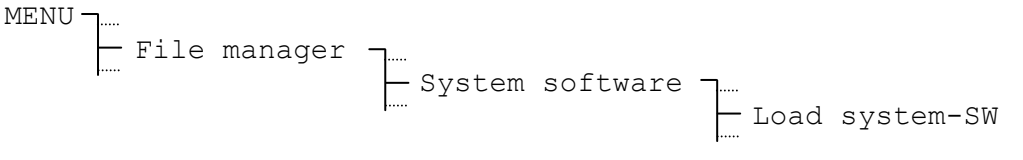

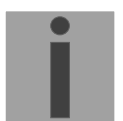

**Notice:** Prior to start a download the current configuration should be saved in the flash memory (Chapter 17.7.1). Otherwise it will be overwritten. The restoration of the saved configuration will automatically be executed after the download.

### 17.4 Switch Program

With the PC software SwitchEditor the switch program can be comfortably established on a PC or notebook and loaded on the ETC through the ETCW software. The switch program memory can also be deleted and uploaded through this menu point.

### 17.4.1 Download Switch Program from a PC

After a security inquiry the ETC changes into the download mode and waits for a switch program.

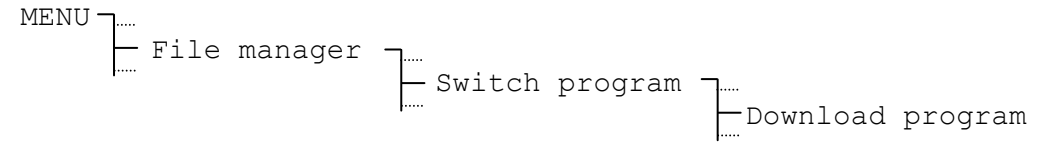

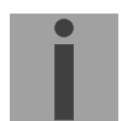

**Notice:** An existing switch program will be overwritten.

### 17.4.2 Delete Switch Program

After a security inquiry the present switch program in the RAM of the ETC will be deleted.

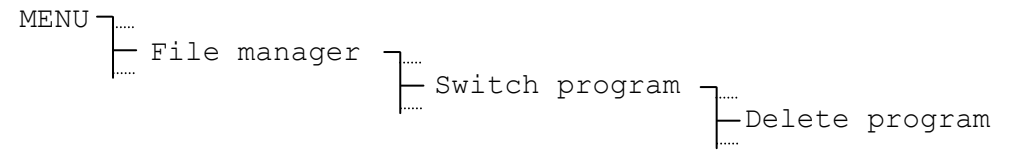

### 17.4.3 Read Switch Program from ETC (upload)

If once it is needed to save a switch program from an ETC, or to copy it to an other ETC, you are able to read (upload) the current program. After confirming the security check, the ETC starts sending the switch program over the RS 232 interface. The used communication parameters are 19'000 Bit/s, 1 Stop Bit, no parity. To read (upload) the program file, the SwitchEditor software or a simple terminal program with capture function can be used. The received data should be saved as a \*.PRG file. By means of the ETCW software, the file can be downloaded to another ETC.

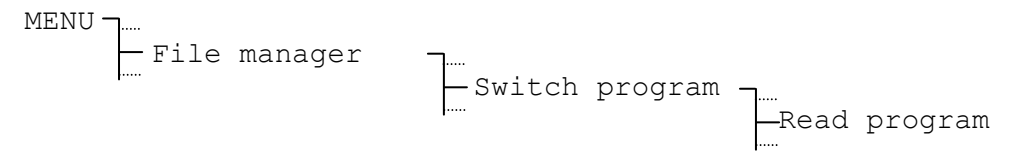

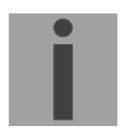

**Notice:** The RS 232 – communication parameters are **not** reset to the previous values after the upload is finished.

### 17.5 Season Table

A new season table (time zone table) can be loaded on the ETC through the interface. For further information concerning the season table, see Chapter 5 and Annexe C.

### 17.5.1 Download Season Table from a PC

The ETC changes into download mode and waits for a new season table through the interface.

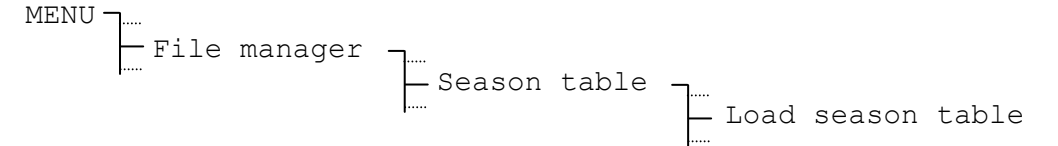

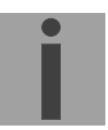

**Notice:** The time zone entries defined by the user are placed within the season table from position 80 on.

### 17.6 Default Configuration

The default configuration (factory settings) will be loaded after the confirmation prompt. With this function the switch program memory and the switch program in RAM are deleted too.

MENU J..... File manager J.... File manager J.... Default config.

After the selection, the execution has to be confirmed. A summary of the default configuration (factory settings) are listed in appendix B.

### 17.7 User Configuration

The current ETC configuration and the switch program can be saved in the non-volatile flash memory and loaded again from this memory. The settings are thus retained even after a software update.

**Notice:** It is possible, that configuration data of an old software version becomes invalid, because of larger modifications in the software. Therefore it is important to check the settings of the clock after each software update. If needed, the ETC has to be configured completely new. Don't forget to save the correct configuration into the flash memory afterwards (chapter 17.7.1).

#### 17.7.1 Save

Saves current ETC configurations and the switch program in the flash memory.

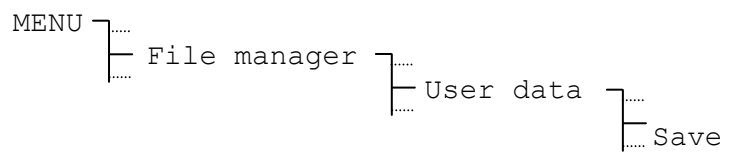

#### 17.7.2 Restore

Recalls saved ETC configurations and the switch program from the flash memory into the RAM.

```
MENU J....
File manager J....
User data J....
Restore
```

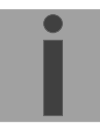

**Notice:** Loading the configuration from the flash memory into the RAM also takes place automatically after an update of the system software.

#### 17.8 Remote Download

Where there is a connection to a PC via the RS232 interface, files (system software, switch program and season table) can be downloaded from the PC without any manipulation on the ETC. In this case, the RS232 interface is reserved exclusively for file downloads.

```
MENU J..... File manager J.....

_____ Remote download
```

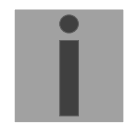

**Notice:** If this function is switched on (YES), the RS232 interface is not available for further functions (synchronization, telegram output or CAS communication).

### 18 Miscellaneous

This chapter treats the adjustments concerning the display presentation, selection of language, as well as the indication of the software and hardware versions.

#### 18.1 Language

The following languages are available: English, German, French, Russian, Portuguese and Danish.

| MENU - | ]               |            |           |         |
|--------|-----------------|------------|-----------|---------|
|        | — Miscellaneous |            |           |         |
|        | ·····           | — Language | ٦         |         |
|        |                 | ļ          | Language: | English |

#### 18.2 Display

#### 18.2.1 Contrast

The display contrast can be varied between 0 and 99%.

```
MENU Miscellaneous Display Contrast[%]: 50
```

### 18.2.2 Backlight

In the factory setting, the backlighting of the LC Display switches off after 3 minutes (**auto**). This automatic setting can also be locked (**On/Off**).

MENU

| Miscellaneous | Display | <br>├── Backlight: | auto |
|---------------|---------|--------------------|------|
|               |         | Duckingne.         | auco |

i

**Notice:** When the ETC is not powered from mains (Battery / external DC power supply), only the "auto" mode is selectable.

#### 18.3 Versions

The number and version of the currently installed software and hardware parts can be recalled under this menu item.

### 18.3.1 System Software

Information about the currently installed system software on the ETC.

```
MENU _____Miscellaneous _____

____Versions _____

____System software
```

## 18.3.2 Core Print PCB

Information about the currently installed Core Print on the ETC.

MENU The Miscellaneous The Versions The Core PCB

### 18.3.3 Basis Print PCB

Information about the currently installed Basis Print on the ETC.

```
MENU _____Miscellaneous _____Versions _____Basis PCB
```

### 18.3.4 Season table

Information about the currently installed season table on the ETC.

| MENU | <b></b>          |           |        |       |
|------|------------------|-----------|--------|-------|
|      | -Miscellaneous - | ٦         |        |       |
|      | ·····            | -Versions | ٦      |       |
|      |                  | J         | Season | table |

### 18.4 Power supply

This parameter is used to define, if the ETC is powered from mains or from battery or external DC power supply respectively. Set this parameter to "Battery", if the mains power failure alarm shall be suppressed. This alarm is then automatically masked in the menu "Alarm Mask" (chapter 11.2.4).

| MENU ¬                         |                 |
|--------------------------------|-----------------|
| -Miscellaneous - Miscellaneous |                 |
| Power supply                   | , – <u>1</u>    |
|                                | - Mains / Batt. |

# 19 Maintenance

# 19.1 Troubleshooting

| # | Malfunction / indication:                                                                                                    | Possible causes/ actions                                                                                                    |
|---|----------------------------------------------------------------------------------------------------|----------------------------------------------------------------------------------------------------|
| 1 | None or wrong text visible on<br>the display (points or incomplete<br>letters).                                               | The RAM memory area of the character set contains invalid data.<br>Possible causes are electrical malfunctions that can arise when<br>restarting after power outages or may be due to strong inductive<br>switching stress of the relay contacts.<br>The fault can usually be remedied by an ETC reset using the hotkeys<br>(see description in chapter 19.2).                                                                                                    |
| 2 | ETC is completely blocked short<br>time after start-up (only some<br>seconds / minutes) and<br>operation over the keyboard is | A manually input switch program may cause the ETC to shut down<br>when performed if the memory for it hasn't been initialized. Switching<br>commands are carried out at minute changes, which is why this error<br>often arises at the fifty-ninth second.                                                                                                    |
|   | not possible.                                                                                                    | <b>Remedy:</b> Interrupt the power supply and delete the switching program memory in RAM within the current minute using the File Manager /Switch Program menu.                                                                                                    |
|   |                                                                                                    | The current switch program is lost when this is done and must be reinput.                                                                                                    |
|   |                                                                                                    | Then save the switch program memory and user data into FLASH memory by entering the File Manager/User Data menu.                                                                                                    |
|   |                                                                                                    | (If this operation fails carry out, perform a reset using the hotkeys, see chapter 19.2).                                                                                                    |
| 3 | Update of the system software.                                                                                                | The system software can be updated using the PC program ETCW and a download cable (see chapter 17.3).                                                                                                    |
|   |                                                                                                    | Your service office will advise you of the benefits and necessity of updates. The firmware file needed can be obtained from that office.                                                                                                    |
| 4 | Needed information to contact<br>MOBATIME service.                                                                            | Device type, part number, production number and serial number:<br>These details are given on the adhesive type label. (The device type<br>can be queried using the <i>mod</i> button in the Home menu).<br>Current software version:<br>This can be queried in the Miscellaneous/Versions/System<br>Software menu.<br>Current and stored alarms:<br>These can be queried using the STATE/Alarms menu.<br>Place and date of purchase and of commissioning of the device.<br>Most comprehensive possible details of the malfunction: |
|   |                                                                                                    | Describe the problem, possible causes, measures taken, the system environment / operating mode and configuration, etc.                                                                                                    |

The following procedure reset the master clock to initial state (factory settings). Current configuration and switch programs will be lost.

- 1. Remove power supply (mains / possibly. external battery).
- 2. Press and hold keys [] (Selection right) and [2] simultaneously.
- 3. Switch on (connect) power supply.
- 4. Release keys (Home menu appears in the display).
- 5. Load factory configuration under menu File manager/Default config. (chapter 17.6).
- 6. Do the desired configurations / enter switch program or download a program by using SwitchEditor software.
- 7. When user configuration is completely done, save user data to the FLASH memory by selecting menu File manager/User Data. (chapter 17.7.1).

# A Connection Diagrams

ETC 12R

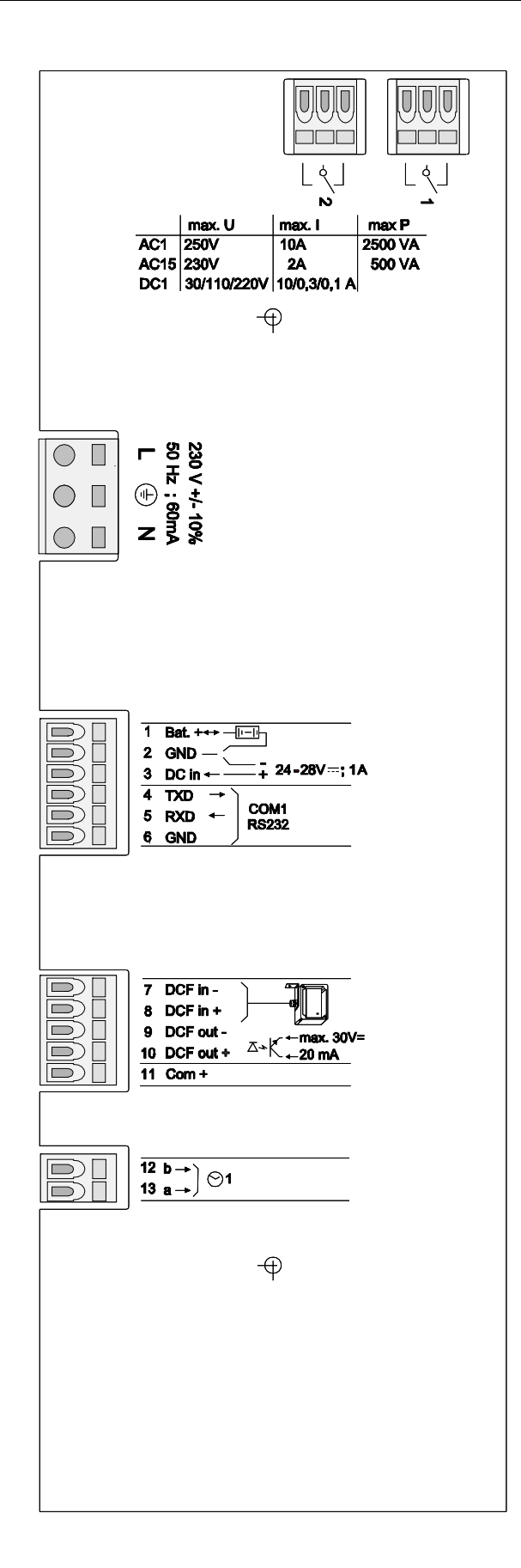

### Terminals ETC 12R

| Terminal | Connection                        | Description                                                  |
|----------|-----------------------------------|--------------------------------------------------------------|
| 1        | Relay 1                           | Switching contact 230 VAC / 10 A (cos $\Phi$ = 1)            |
| 2        | Relay 2                           | Switching contact 230 VAC / 10 A (cos $\Phi$ = 1)            |
| L        | Mains power phase                 | Mains power input safety connector. (refer to chapter        |
| Ð        | Mains power earth                 | 7.1.1).                                                      |
| N        | Mains power neutral               |                                                              |
| 1        | Running reserve battery input     | Input for running reserve battery (refer to chapter 7.1.4).  |
| 2        | GND                               | Ground                                                       |
| 3        | External DC-power<br>supply input | Input for external DC power supply (refer to chapter 7.1.2). |
| 4        | RS 232 TXD                        | Interface RS 232 file download.                              |
| 5        | RS 232 RXD                        |                                                              |
| 6        | GND                               | Ground                                                       |
| 7        | DCF input -                       | DCF input for the connection of a DCF receiver with          |
| 8        | DCF input +                       | current loop output.                                         |
| 9        | DCF output -                      | Synthetic DCF output, opto coupler, Umax=30VDC,              |
| 10       | DCF output +                      | I <sub>on</sub> =1015mA, I <sub>off</sub> =2mA @20VDC        |
| 11       | Common +                          | DC voltage output 2229 VDC 200 mA max.                       |
| 12       | Slave clock line 1b               | Output of polarised Impulses or DCF                          |
| 13       | Slave clock line 1a               | Output of polarised Impulses or DCF                          |

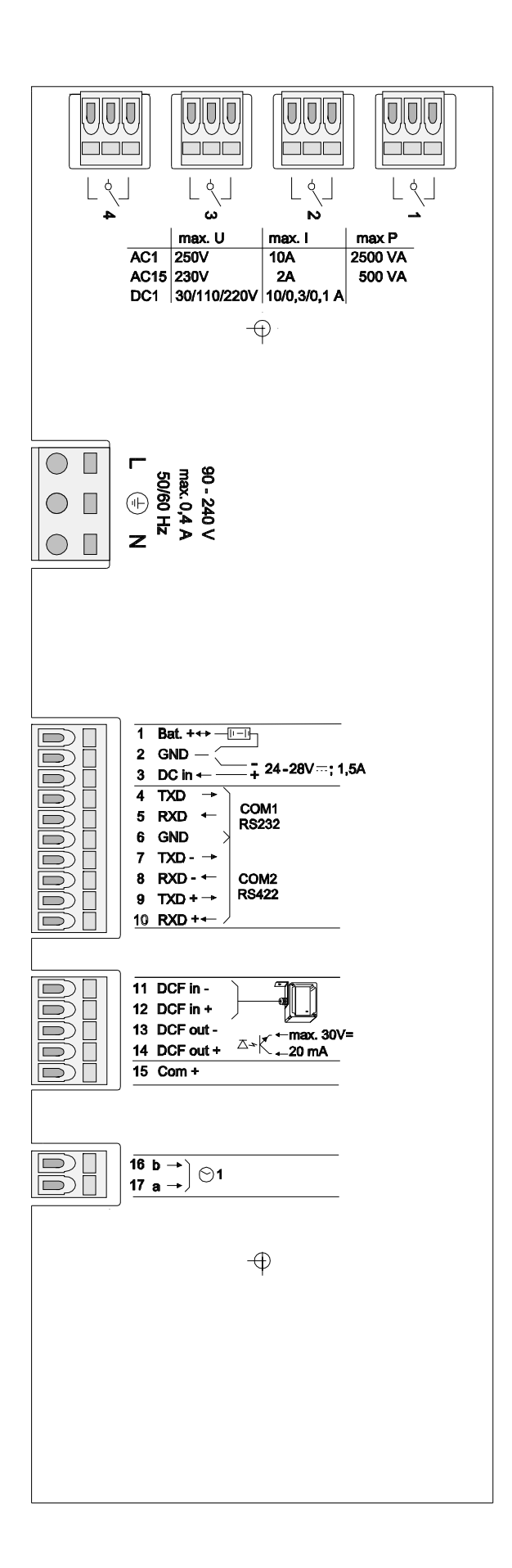

# Terminals ETC 14R

| Terminal | Connection                     | Description                                                                                              |
|----------|--------------------------------|----------------------------------------------------------------------------------------------------|
| 1        | Relay 1                        | Switching contact 230 VAC / 10 A (cos $\Phi$ = 1)                                                        |
| 2        | Relay 2                        | Switching contact 230 VAC / 10 A (cos $\Phi$ = 1)                                                        |
| 3        | Relay 3                        | Switching contact 230 VAC / 10 A (cos $\Phi$ = 1)                                                        |
| 4        | Relay 4                        | Switching contact 230 VAC / 10 A (cos $\Phi$ = 1)                                                        |
| L        | Mains power phase              | Mains power input safety connector. (refer to chapter 7.1.1).                                            |
| Ð        | Mains power earth              |                                                                                                    |
| N        | Mains power neutral            |                                                                                                    |
| 1        | Running reserve battery input  | Input for running reserve battery (refer to chapter 7.1.4).                                              |
| 2        | GND                            | Ground                                                                                                   |
| 3        | External DC-power supply input | Input for external DC power supply (refer to chapter 7.1.2).                                             |
| 4        | RS 232 TXD                     | Interface RS 232 for serial synchronisation in-/output, file download.                                   |
| 5        | RS 232 RXD                     |                                                                                                    |
| 6        | GND                            | Ground                                                                                                   |
| 7        | RS 422 TXD -                   | Interface RS 422 for serial synchronisation in-/output.                                                  |
| 8        | RS 422 RXD -                   |                                                                                                    |
| 9        | RS 422 TXD +                   |                                                                                                    |
| 10       | RS 422 RXD +                   |                                                                                                    |
| 11       | DCF input -                    | DCF input for the connection of a DCF receiver with current loop output.                                 |
| 12       | DCF input +                    |                                                                                                    |
| 13       | DCF output -                   | Synthetic DCF output, opto coupler, Umax=30VDC,<br>I <sub>on</sub> =1015mA, I <sub>off</sub> =2mA @20VDC |
| 14       | DCF output +                   |                                                                                                    |
| 15       | Common +                       | DC voltage output 2229 VDC 200 mA max.                                                                   |
| 16       | Slave clock line 1b            | Output of polarised Impulses, DCF or MOBALine                                                            |
| 17       | Slave clock line 1a            | Output of polarised Impulses, DCF or MOBALine                                                            |

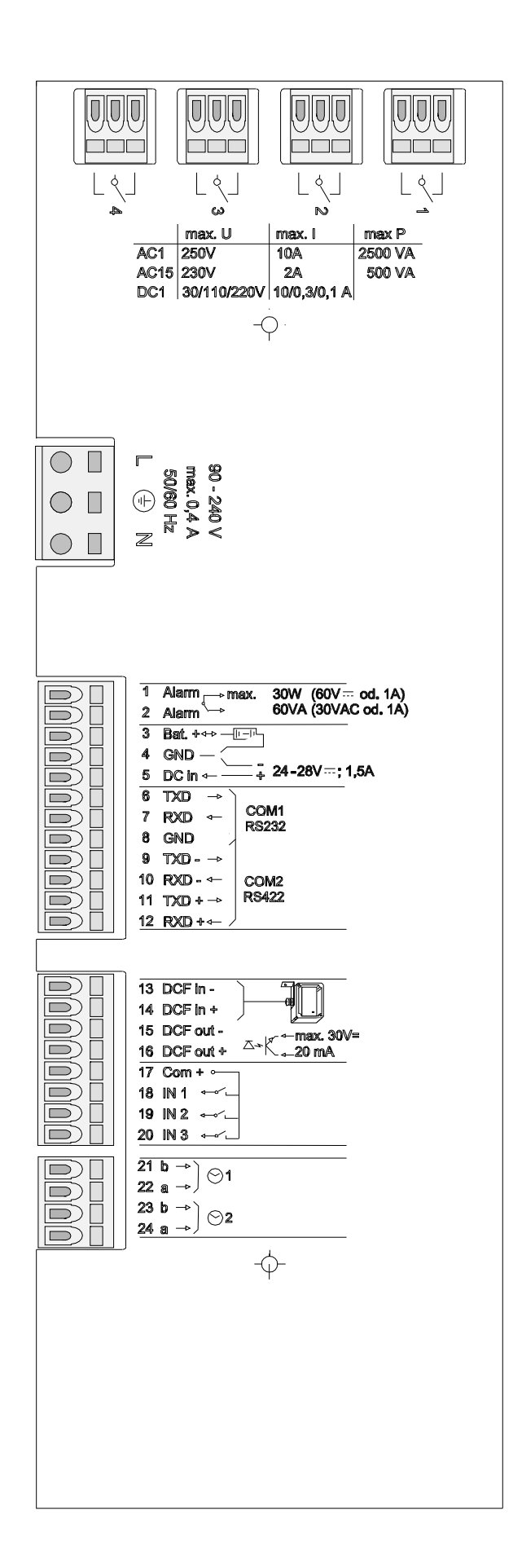
### Terminals ETC 24R

| Terminal | Connection                     | Description                                                  |  |
|----------|--------------------------------|--------------------------------------------------------------|--|
| 1        | Relay 1                        | Switching contact 230 VAC / 10 A (cos $\Phi$ = 1)            |  |
| 2        | Relay 2                        | Switching contact 230 VAC / 10 A ( $\cos \Phi = 1$ )         |  |
| 3        | Relay 3                        | Switching contact 230 VAC / 10 A (cos $\Phi$ = 1)            |  |
| 4        | Relay 4                        | Switching contact 230 VAC / 10 A (cos $\Phi$ = 1)            |  |
| L        | Mains power phase              | Mains power input safety connector. (refer to chapter        |  |
| Ð        | Mains power earth              | 7.1.1).                                                      |  |
| N        | Mains power neutral            |                                                              |  |
| 1        | Alarm relay                    | Contact opens at alarm                                       |  |
| 2        | Alarm relay                    | Load: 30VDC / 1A / 30W resp. 125VAC / 1A / 60VA              |  |
| 3        | Running reserve battery input  | Input for running reserve battery (refer to chapter 7.1.4).  |  |
| 4        | GND                            | Ground                                                       |  |
| 5        | External DC-power supply input | Input for external DC power supply (refer to chapter 7.1.2). |  |
| 6        | RS 232 TXD                     | Interface RS 232 for CAS/CAN communication, serial           |  |
| 7        | RS 232 RXD                     | synchronisation in-/output, file download / upload.          |  |
| 8        | GND                            | Ground                                                       |  |
| 9        | RS 422 TXD -                   | Interface RS 422 for CAS communication, serial               |  |
| 10       | RS 422 RXD -                   | synchronisation in-/output.                                  |  |
| 11       | RS 422 TXD +                   |                                                              |  |
| 12       | RS 422 RXD +                   |                                                              |  |
| 13       | DCF input -                    | DCF input for the connection of a DCF receiver with          |  |
| 14       | DCF input +                    | current loop output.                                         |  |
| 15       | DCF output -                   | Synthetic DCF output, opto coupler, Umax=30VDC,              |  |
| 16       | DCF output +                   | I <sub>on</sub> =1015mA, I <sub>off</sub> =2mA @20VDC        |  |
| 17       | Common +                       | DC voltage output 2229 VDC 200 mA max.                       |  |
| 18       | Control input 1                | Control inputs for twilight switch and other devices in      |  |
| 19       | Control input 2                | connection with the switch program. Active when              |  |
| 20       | Control input 3                | closed.                                                      |  |
| 21       | Slave clock line 1b            | Output of polarised Impulses, DCF or MOBALine                |  |
| 22       | Slave clock line 1a            | Output of polarised Impulses, DCF or MOBALine                |  |
| 23       | Slave clock line 2b            | Output of polarised Impulses, DCF or MOBALine                |  |
| 24       | Slave clock line 2a            | Output of polarised Impulses, DCF or MOBALine                |  |

### **ETC 12**

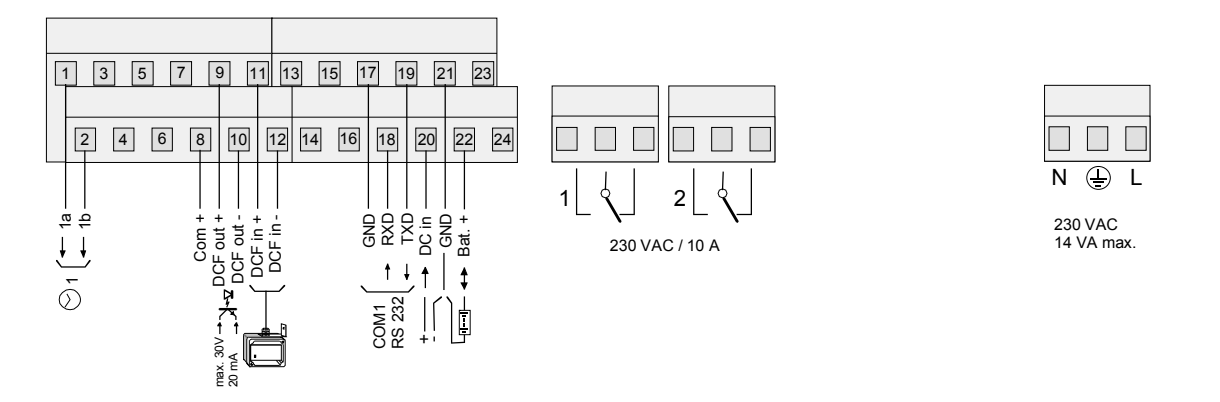

#### Terminals ETC 12

| Terminal | Connection                       | Description                                                  |
|----------|----------------------------------|--------------------------------------------------------------|
| 1        | Slave clock line 1a              | Output of polarised Impulses or DCF                          |
| 2        | Slave clock line 1b              | Output of polarised Impulses or DCF                          |
| 3        | N.C.                             |                                                              |
| 4        | N.C.                             |                                                              |
| 5        | N.C.                             |                                                              |
| 6        | N.C.                             |                                                              |
| 7        | N.C.                             |                                                              |
| 8        | Common +                         | DC voltage output 2229 VDC 200 mA max.                       |
| 9        | DCF output +                     | Synthetic DCF output, opto coupler, Umax=30VDC,              |
| 10       | DCF output -                     | I <sub>on</sub> =1015mA, I <sub>off</sub> =2mA @20VDC        |
| 11       | DCF input +                      | DCF input for the connection of a DCF receiver with current  |
| 12       | DCF input -                      | loop output.                                                 |
| 13       | N.C.                             |                                                              |
| 14       | N.C.                             |                                                              |
| 15       | N.C.                             |                                                              |
| 16       | N.C.                             |                                                              |
| 17       | GND                              | Ground                                                       |
| 18       | RS 232 RXD                       | Interface RS 232 for file download.                          |
| 19       | RS 232 TXD                       |                                                              |
| 20       | External DC-power supply input   | Input for external DC power supply (refer to chapter 7.1.2). |
| 21       | GND                              | Ground                                                       |
| 22       | Running reserve battery<br>input | Input for running reserve battery (refer to chapter 7.1.4).  |
| 23       | N.C.                             |                                                              |
| 24       | N.C.                             |                                                              |
| 1        | Relay 1                          | Switching contact 230 VAC / 10 A (cos $\Phi$ = 1)            |
| 2        | Relay 2                          | Switching contact 230 VAC / 10 A (cos $\Phi$ = 1)            |
| N        | Mains power neutral              | Mains power input (refer to chapter 7.1.1).                  |
| Ð        | Mains power earth                |                                                              |
| L        | Mains power phase                | ]                                                            |

### **ETC 14**

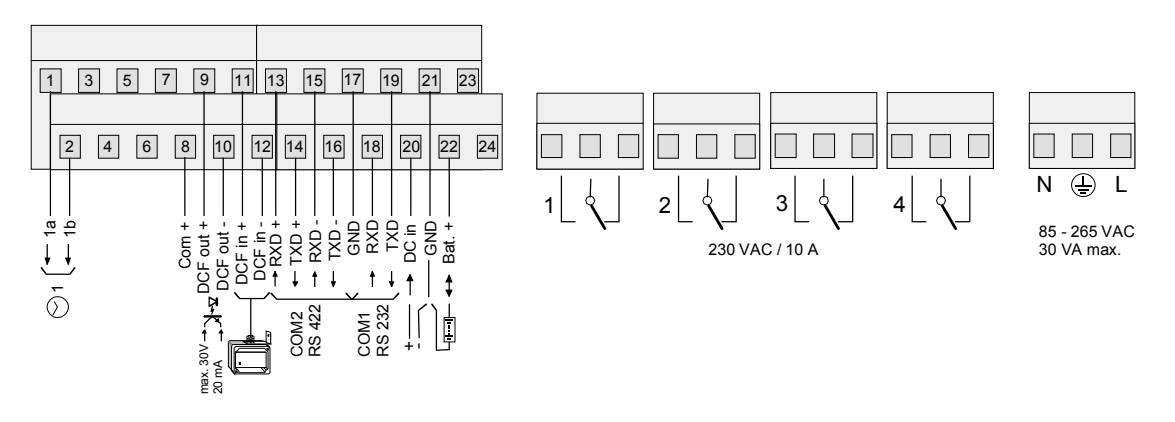

### Terminals ETC 14

| Terminal | Connection                     | Description                                                  |
|----------|--------------------------------|--------------------------------------------------------------|
| 1        | Slave clock line 1a            | Output of polarised Impulses, DCF or MOBALine                |
| 2        | Slave clock line 1b            | Output of polarised Impulses, DCF or MOBALine                |
| 3        | N.C.                           |                                                              |
| 4        | N.C.                           |                                                              |
| 5        | N.C.                           |                                                              |
| 6        | N.C.                           |                                                              |
| 7        | N.C.                           |                                                              |
| 8        | Common +                       | DC voltage output 2229 VDC 200 mA max.                       |
| 9        | DCF output +                   | Synthetic DCF output, opto coupler, Umax=30VDC,              |
| 10       | DCF output -                   | I <sub>on</sub> =1015mA, I <sub>off</sub> =2mA @20VDC        |
| 11       | DCF input +                    | DCF input for the connection of a DCF receiver with current  |
| 12       | DCF input -                    | loop output.                                                 |
| 13       | RS 422 RXD +                   | Interface RS 422 for serial synchronisation in-/output.      |
| 14       | RS 422 TXD +                   |                                                              |
| 15       | RS 422 RXD -                   |                                                              |
| 16       | RS 422 TXD -                   |                                                              |
| 17       | GND                            | Ground                                                       |
| 18       | RS 232 RXD                     | Interface RS 232 for serial synchronisation in-/output, file |
| 19       | RS 232 TXD                     | download.                                                    |
| 20       | External DC-power supply input | Input for external DC power supply (refer to chapter 7.1.2). |
| 21       | GND                            | Ground                                                       |
| 22       | Running reserve battery input  | Input for running reserve battery (refer to chapter 7.1.4).  |
| 23       | N.C.                           |                                                              |
| 24       | N.C.                           |                                                              |
| 1        | Relay 1                        | Switching contact 230 VAC / 10 A ( $\cos \Phi = 1$ )         |
| 2        | Relay 2                        | Switching contact 230 VAC / 10 A ( $\cos \Phi = 1$ )         |
| 3        | Relay 3                        | Switching contact 230 VAC / 10 A ( $\cos \Phi = 1$ )         |
| 4        | Relay 4                        | Switching contact 230 VAC / 10 A (cos $\Phi$ = 1)            |
| N        | Mains power neutral            | Mains power input (refer to chapter 7.1.1).                  |
| Ð        | Mains power earth              |                                                              |
| L        | Mains power phase              | 1                                                            |

#### **ETC 24**

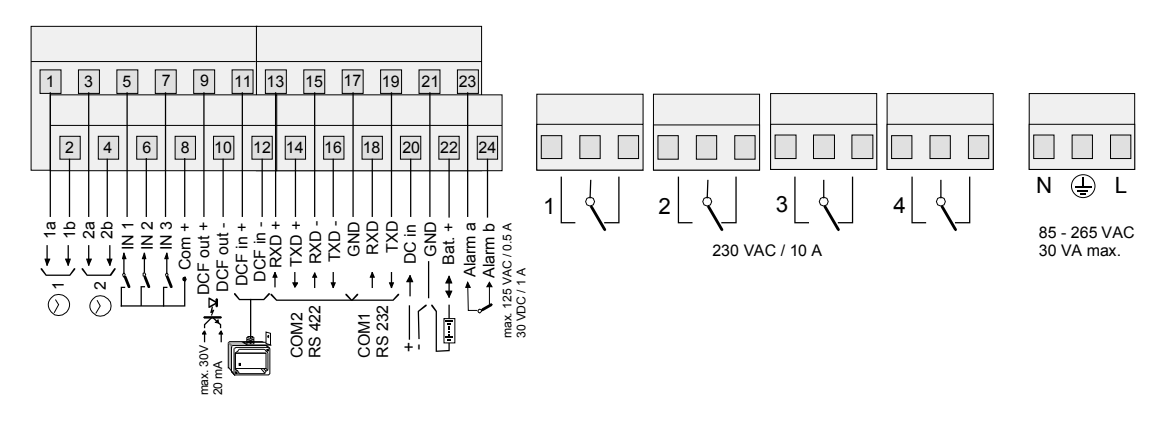

### Terminals ETC 24

| Terminal | Connection                     | Description                                                  |  |
|----------|--------------------------------|--------------------------------------------------------------|--|
| 1        | Slave clock line 1a            | Output of polarised Impulses, DCF or MOBALine                |  |
| 2        | Slave clock line 1b            | Output of polarised Impulses, DCF or MOBALine                |  |
| 3        | Slave clock line 2a            | Output of polarised Impulses, DCF or MOBALine                |  |
| 4        | Slave clock line 2b            | Output of polarised Impulses, DCF or MOBALine                |  |
| 5        | Control input 1                | Control inputs for twilight switch and other devices in      |  |
| 6        | Control input 2                | connection with the switch program. Active when closed.      |  |
| 7        | Control input 3                |                                                              |  |
| 8        | Common +                       | DC voltage output 2229 VDC 200 mA max.                       |  |
| 9        | DCF output +                   | Synthetic DCF output, opto coupler, Umax=30VDC,              |  |
| 10       | DCF output -                   | I <sub>on</sub> =1015mA, I <sub>off</sub> =2mA @20VDC        |  |
| 11       | DCF input +                    | DCF input for the connection of a DCF receiver with current  |  |
| 12       | DCF input -                    | loop output.                                                 |  |
| 13       | RS 422 RXD +                   | Interface RS 422 for CAS communication, serial               |  |
| 14       | RS 422 TXD +                   | synchronisation in-/output.                                  |  |
| 15       | RS 422 RXD -                   |                                                              |  |
| 16       | RS 422 TXD -                   |                                                              |  |
| 17       | GND                            | Ground                                                       |  |
| 18       | RS 232 RXD                     | Interface RS 232 for CAS/CAN communication, serial           |  |
| 19       | RS 232 TXD                     | synchronisation in-/output, file download / upload.          |  |
| 20       | External DC-power supply input | Input for external DC power supply (refer to chapter 7.1.2). |  |
| 21       | GND                            | Ground                                                       |  |
| 22       | Running reserve battery input  | Input for running reserve battery (refer to chapter 7.1.4).  |  |
| 23       | Alarm relay                    | Contact opens at alarm                                       |  |
| 24       | Alarm relay                    | Load: 30VDC / 1A / 30W resp. 125VAC / 1A / 60VA              |  |
| 1        | Relay 1                        | Switching contact 230 VAC / 10 A ( $\cos \Phi = 1$ )         |  |
| 2        | Relay 2                        | Switching contact 230 VAC / 10 A (cos $\Phi$ = 1)            |  |
| 3        | Relay 3                        | Switching contact 230 VAC / 10 A ( $\cos \Phi = 1$ )         |  |
| 4        | Relay 4                        | Switching contact 230 VAC / 10 A (cos $\Phi$ = 1)            |  |
| N        | Mains power neutral            | Mains power input (refer to chapter 7.1.1).                  |  |
| Ð        | Mains power earth              |                                                              |  |
| L        | Mains power phase              | 1                                                            |  |

## **B** Default Configuration

From the factory, the ETC is supplied in the default configuration. These settings can be reloaded (see chapter 17.6).

| Parameter                               | Value                    | Chapter                | Page       |
|-----------------------------------------|--------------------------|------------------------|------------|
| Time + Date                             |                          | 9                      | 21         |
| Time zone                               | 02                       | 9.2                    | 21         |
| Quartz correction                       | 0.00 s                   | 9.3                    | 21         |
| Time correction                         | 0.00 s                   | 9.4                    | 21         |
| Timecode output                         | Off                      | 9.5                    | 22         |
| Synchronisation                         |                          | 10                     | 23         |
| Time source                             | none                     | 10.1                   | 23         |
| Interface                               | RS 232                   | 10.2                   | 23         |
| Time zone                               | 00 / 01 (MSF) / 02 (DCF) | 10.5                   | 24         |
| Synchronisation only                    | No                       | 10.6                   | 24         |
| Alarm timeout                           | 1440 min                 | 10.7                   | 25         |
| Baudrate mode                           | Auto                     | 10.3                   | 24         |
| Baudrate                                | 19200                    | 10.4                   | 24         |
| System address                          | 01                       | 10.8                   | 25         |
| IP address                              | 0.0.0.0                  | 10.10                  | 25         |
| Subnet mask                             | 0.0.0.0                  | 10.11                  | 25         |
| Gateway                                 | 0.0.0.0                  | 10.12                  | 25         |
| Source 1                                | 0.0.0.0                  | 10.13                  | 26         |
| Source 2                                | 0.0.0.0                  | 10.13                  | 26         |
| DHCP                                    | Off                      | 10.14                  | 26         |
| State / Alarms                          |                          | 11                     | 27         |
| Mask alarm relay / display              | Without masking          | 11.2.4                 | 29         |
| Mask CAS, ETC 24(R)                     | Without masking          | 11.2.4                 | 29         |
| Slave Clock Lines                       |                          | 12                     | 31         |
| Line type ETC 14(R) / 24(R)             | MOBALine                 | 12.1                   | 31         |
| Line type ETC 12(R)                     | Impulse                  | 12.1                   | 31         |
| Line state                              | stop                     | 12.4.1, 12.5.1, 12.7.2 | 34, 37, 42 |
| Time zone                               | 00                       | 12.4.5, 12.5.3, 12.7.5 | 35, 37, 43 |
| World time zones [0120]                 | 00                       | 12.7.7                 | 43         |
| Current supervision/allocation ETC 24(F | २) :                     |                        |            |
| High limit (lines 1+2)                  | 1000                     | 12.3                   | 33         |
| Low limit (lines 1+2)                   | 0000                     | 12.3                   | 33         |
| Line 1 [%]                              | 050                      | 12.3                   | 33         |
| Line 2 [%]                              | 050                      | 12.3                   | 33         |
| Impulse Line                            |                          |                        |            |
| Line mode                               | sec                      | 12.4.4                 | 35         |
| Pulse length                            | 0.2                      | 12.4.6                 | 36         |
| Pulse Pause                             | 0.3                      | 12.4.6                 | 36         |
| Period                                  | 12 h                     | 12.4.7                 | 36         |

| DCF Output                     |            |         |         |
|--------------------------------|------------|---------|---------|
| DCF-Impulse default            | 01         | 12.5.4  | 38      |
| MOBALine                       |            |         |         |
| Line mode                      | 10 sec     | 12.7.4  | 42      |
| Switch program                 | ON         | 12.7.6  | 43      |
| World time                     | OFF        | 12.7.6  | 43      |
| World time zone [0120]         | 00         | 12.7.7  | 43      |
| Serial Communication           |            | 13      | 44      |
| Port COM 1 [RS232], Port COM   | 12 [RS422] |         |         |
| Mode                           | Off        | 13.2.2  | 46      |
| Time zone                      | 00         | 13.2.3  | 47      |
| Baudrate                       | 9600       | 13.2.4  | 48      |
| Parity                         | even       | 13.2.4  | 48      |
| Databits                       | 7          | 13.2.4  | 48      |
| Stopbits                       | 1          | 13.2.4  | 48      |
| Telegram                       | IF482      | 13.2.5  | 48      |
| Send offset                    | 0000       | 13.2.6  | 48      |
| Relays                         |            | 14      | 50      |
| Relays 14                      | Channel 14 | 14.2    | 50      |
| Switch program / Device Superv | vision     | 15 / 16 | 51 / 59 |
| Control inputs ETC 24(R)       |            |         |         |
| Combination                    | AND        | 15.6    | 57      |
| Function                       | Prog.      | 16      | 59      |
| Channel                        | 00         | 15.6    | 57      |
| Al. timeout [s]                | 02         | 16      | 59      |
| File manager                   |            | 16      | 59      |
| Remote download                | No         | 17.8    | 63      |
| Miscellaneous                  |            | 18      | 64      |
| Language                       | German     | 18.1    | 64      |
| Contrast                       | 50         | 18.2.1  | 64      |
| Backlight                      | Auto       | 18.2.2  | 64      |
|                                |            |         |         |

## C Time Zone Table

| Time | City / State                                                                                                    | UTC    | DST    | Standard $\rightarrow$ DST        | $DST \rightarrow Standard$        |
|------|----------------------------------------------------------------------------------------------------|--------|--------|-----------------------------------|-----------------------------------|
| zone |                                                                                                    | Offset | Change |                                   |                                   |
| 00   | UTC (GMT),<br>Monrovia, Casablanca                                                                                                    | 0      | No     |                                   |                                   |
| 01   | London, Dublin,<br>Edinburgh, Lisbon                                                                                                    | 0      | Yes    | Last Sun. Mar. (01:00)            | Last Sun. Oct. (02:00)            |
| 02   | Brussels, Amsterdam,<br>Berlin, Bern,<br>Copenhagen, Madrid,<br>Oslo, Paris, Rome,<br>Stockholm, Vienna,<br>Belgrade, Bratislava,<br>Budapest, Liubliana,<br>Prague, Sarajevo,<br>Warsaw, Zagreb | +1     | Yes    | Last Sun. Mar. (02:00)            | Last Sun. Oct. (03:00)            |
| 03   | Athens, Istanbul, Helsinki,<br>Riga, Tallinn, Sofia,<br>Vilnius                                                                                                    | +2     | Yes    | Last Sun. Mar. (03:00)            | Last Sun. Oct. (04:00)            |
| 04   | Bucharest, Romania                                                                                                    | +2     | Yes    | Last Sun. Mar. (03:00)            | Last Sun. Oct. (04:00)            |
| 05   | Cairo, Pretoria, Harare                                                                                                    | +2     | No     |                                   |                                   |
| 06   | Amman                                                                                                    | +2     | Yes    | Last Thu. Mar. (23:59)            | Last Fri. Oct. (01:00)            |
| 07   | UTC (GMT)                                                                                                    | 0      | No     |                                   |                                   |
| 08   | Kuwait City, Minsk,<br>Kaliningrad                                                                                                    | +3     | No     |                                   |                                   |
| 09   | Praia, Cape Verde                                                                                                    | -1     | No     |                                   |                                   |
| 10   | UTC (GMT)                                                                                                    | 0      | No     |                                   |                                   |
| 11   | Abu Dhabi, Muscat,<br>Tbilisi, Moscow, St.<br>Petersburg, Volgograd,<br>Samara                                                                                                    | +4     | No     |                                   |                                   |
| 12   | Kabul                                                                                                    | +4.5   | No     |                                   |                                   |
| 13   | Adamstown (Pitcairn Is.)                                                                                                    | -8     | No     |                                   |                                   |
| 14   | Tashkent, Islamabad,<br>Karachi                                                                                                    | +5     | No     |                                   |                                   |
| 15   | Mumbai, Calcutta,<br>Madras,<br>New Delhi, Colombo                                                                                                    | +5.5   | No     |                                   |                                   |
| 16   | Astana, Thimphu, Dhaka,<br>Yekaterinburg                                                                                                    | +6     | No     |                                   |                                   |
| 17   | Bangkok, Hanoi, Jakarta,<br>Novosibirsk                                                                                                    | +7     | No     |                                   |                                   |
| 18   | Beijing, Chongqing, Hong<br>kong, Singapore, Taipei,<br>Urumqi, Krasnoyarsk                                                                                                    | +8     | No     |                                   |                                   |
| 19   | Tokyo, Osaka, Sapporo,<br>Seoul, Irkutsk                                                                                                    | +9     | No     |                                   |                                   |
| 20   | Gambier Island                                                                                                    | -9     | No     |                                   |                                   |
| 21   | South Australia: Adelaide                                                                                                    | +9.5   | Yes    | 1 <sup>st</sup> Sun. Oct (02:00)  | 1 <sup>st</sup> Sun. Apr. (03:00) |
| 22   | Northern Territory: Darwin                                                                                                    | +9.5   | No     |                                   |                                   |
| 23   | Brisbane, Guam, Port<br>Moresby, Yakutsk                                                                                                    | +10    | No     |                                   |                                   |
| 24   | Sydney, Canberra,<br>Melbourne, Tasmania:<br>Hobart                                                                                                    | +10    | Yes    | 1 <sup>st</sup> Sun. Oct. (02.00) | 1 <sup>st</sup> Sun. Apr. (03:00) |
| 25   | UTC (GMT)                                                                                                    | 0      | No     |                                   |                                   |
| 26   | UTC (GMT)                                                                                                    | 0      | No     |                                   |                                   |

Time zone entries in the standard season table (version 9.0).

| 27 | Honiara (Solomon Is.),<br>Noumea (New<br>Caledonia), Vladivostok | +11  | No  |                                   |                                   |
|----|------------------------------------------------------------------|------|-----|-----------------------------------|-----------------------------------|
| 28 | Auckland, Wellington                                             | +12  | Yes | Last Sun. Sep. (02:00)            | 1 <sup>st</sup> Sun. Apr. (03:00) |
| 29 | Majuro (Marshall Is.),<br>Magadan, Anadyr                        | +12  | No  |                                   |                                   |
| 30 | Azores                                                           | -1   | Yes | Last Sun. Mar. (00:00)            | Last Sun. Oct. (01:00)            |
| 31 | Middle Atlantic                                                  | -2   | No  |                                   |                                   |
| 32 | Brasilia                                                         | -3   | Yes | 3 <sup>rd</sup> Sun. Oct. (00:00) | 3 <sup>rd</sup> Sun. Feb. (00:00) |
| 33 | Buenos Aires                                                     | -3   | No  |                                   |                                   |
| 34 | Newfoundland, Labrador                                           | -3.5 | Yes | 2 <sup>nd</sup> Sun. Mar. (02:00) | 1 <sup>st</sup> Sun. Nov. (02:00) |
| 35 | Atlantic Time (Canada)                                           | -4   | Yes | 2 <sup>nd</sup> Sun. Mar. (02:00) | 1 <sup>st</sup> Sun. Nov. (02:00) |
| 36 | La Paz                                                           | -4   | No  |                                   |                                   |
| 37 | Bogota, Lima, Quito                                              | -5   | No  |                                   |                                   |
| 38 | New York, Eastern Time<br>(US & Canada)                          | -5   | Yes | 2 <sup>nd</sup> Sun. Mar. (02:00) | 1 <sup>st</sup> Sun. Nov. (02:00) |
| 39 | Chicago, Central Time<br>(US & Canada)                           | -6   | Yes | 2 <sup>nd</sup> Sun. Mar. (02:00) | 1 <sup>st</sup> Sun. Nov. (02:00) |
| 40 | Tegucigalpa, Honduras                                            | -6   | No  |                                   |                                   |
| 41 | Phoenix, Arizona                                                 | -7   | No  |                                   |                                   |
| 42 | Denver, Mountain Time                                            | -7   | Yes | 2 <sup>nd</sup> Sun. Mar. (02:00) | 1 <sup>st</sup> Sun. Nov. (02:00) |
| 43 | Los Angeles, Pacific Time                                        | -8   | Yes | 2 <sup>nd</sup> Sun. Mar. (02:00) | 1 <sup>st</sup> Sun. Nov. (02:00) |
| 44 | Anchorage, Alaska (US)                                           | -9   | Yes | 2 <sup>nd</sup> Sun. Mar. (02:00) | 1 <sup>st</sup> Sun. Nov. (02:00) |
| 45 | Honolulu, Hawaii (US)                                            | -10  | No  |                                   |                                   |
| 46 | Midway Islands (US)                                              | -11  | No  |                                   |                                   |
| 47 | Mexico City, Mexico                                              | -6   | Yes | 1 <sup>st</sup> Sun. Apr. (02:00) | Last Sun. Oct. (02:00)            |
| 48 | Adak (Aleutian Is.)                                              | -10  | Yes | 2 <sup>nd</sup> Sun. Mar. (02:00) | 1 <sup>st</sup> Sun. Nov. (02:00) |
| 49 | UTC (GMT)                                                        | 0    | No  |                                   |                                   |
| 50 | UTC (GMT)                                                        | 0    | No  |                                   |                                   |
| 51 | UTC (GMT)                                                        | 0    | No  |                                   |                                   |
| 52 | UTC (GMT)                                                        | 0    | No  |                                   |                                   |
| 53 | UTC (GMT)                                                        | 0    | No  |                                   |                                   |
| 54 | Scoresbysund, Greenland                                          | -1   | Yes | Last Sun. Mar. (00:00)            | Last Sun. Oct. (01:00)            |
| 55 | Nuuk, Greenland                                                  | -3   | Yes | Last Sat. Mar. (22:00)            | Last Sat. Oct. (23:00)            |
| 56 | Qaanaaq, Greenland                                               | -4   | Yes | 2 <sup>nd</sup> Sun. Mar. (02:00) | 1 <sup>st</sup> Sun. Nov. (02:00) |
| 57 | Western Australia: Perth                                         | +8   | No  |                                   |                                   |
| 58 | Caracas                                                          | -4.5 | No  |                                   |                                   |
| 59 | CET standard time                                                | +1   | No  |                                   |                                   |
| 60 | Santiago, Chile                                                  | -4   | Yes | 2 <sup>nd</sup> Sun. Oct. (00:00) | 2 <sup>nd</sup> Sun. Mar. (00:00) |
| 61 | Chile, Easter Island                                             | -6   | Yes | 2 <sup>nd</sup> Sat. Oct. (22:00) | 2 <sup>nd</sup> Sat. Mar. (22:00) |
| 62 | Baku                                                             | +4   | Yes | Last Sun. Mar. (04:00)            | Last Sun. Oct. (05:00)            |
| 63 | UTC (GMT)                                                        | 0    | No  |                                   |                                   |
| 64 | UTC (GMT)                                                        | 0    | No  |                                   |                                   |

In countries where the DST switch date changes annually (e.g. Iran, Israel), the time zone has to be defined manually in the user time zone table (entries 80 – 99).

Legend: UTC: DST: DST Change: Standard  $\rightarrow$  DST: DST  $\rightarrow$  Standard: Example: 2<sup>nd</sup> last Sun. Mar. (02:00)

Universal Time Coordinate, equivalent to GMT Daylight Saving Time Daylight Saving Time changeover Time change from Standard time (Winter time) to Summer time Time change from Summer time to Standard time (Winter time) Switch over on the penultimate Sunday in March at 02.00 hours local time.

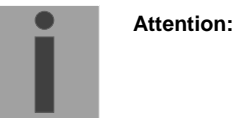

As usual, the time table is adapted each year. You can download the newest time table from our homepage: www.mobatime.com  $\rightarrow$  Customer Area  $\rightarrow$  Customer Support  $\rightarrow$  Support Resources  $\rightarrow$  Software Tools  $\rightarrow$ Time Zone Table. If the delivered device contains a newer version as showed in this manual, it's recommended to check the time zone entries.

## D D Alarm List

The ETC is able to generate up to 16 different alarms depending on the device type. Those alarms are identified by the letters A to P.

| A | Failure of external time reception:<br>Within the configured alarm timeout (Chapter 10.7), no valid time package was<br>received from the external time source.                                                                                       |
|---|----------------------------------------------------------------------------------------------------|
| В | Internal hardware error                                                                                                    |
| С | Checksum of the saved configuration data is incorrect                                                                                                    |
| D | Error in the automatic quartz trimming:<br>External time source is imprecise or internal quartz is faulty. Error is<br>automatically reset as soon as the deviation from the external time source to<br>the internal quartz sinks again below 50 ppm. |
| E | Mains power failure                                                                                                    |
| F | Automatic shut down of slave clock line 1 due to overload or short circuit                                                                                                    |
| G | Automatic shut down of slave clock line 2 due to overload or short circuit                                                                                                    |
| Н | High current limit exceeded on slave clock line 1                                                                                                    |
| I | High current limit exceeded on slave clock line 2                                                                                                    |
| J | Low current limit under-run on slave clock line 1                                                                                                    |
| К | Low current limit under-run on slave clock line 2                                                                                                    |
| L | Battery voltage low                                                                                                    |
| М | Supervision alarm external device, control input 1                                                                                                    |
| Ν | Supervision alarm external device, control input 2                                                                                                    |
| 0 | Supervision alarm external device, control input 3                                                                                                    |
| Р | Reserved                                                                                                    |

## E Definitions of Protocols

#### E.2 NMEA 0183 – Protocol

The following parameters apply for synchronisation from GPS with the NMEA protocol (setting GPS-NMEA, Chapter 10.1):

| Protocol:                 | NMEA 0183 from Version 2.0 or higher          |
|---------------------------|-----------------------------------------------|
| Interface :               | RS422                                         |
| Communication parameters: | 4800 Baud, 8 data bits, 1 stop bit, no parity |
| Synchronisation:          | 1 PPS signal (current loop)                   |
| Expected NMEA packets:    | GGA (reception quality)                       |
|                           | ZDA (UTC time and date)                       |

#### Important:

The specified NMEA packets must be:

a) sent automatically by the GPS receiver at periodic intervals (at least every 10 s),

or

b) requested by the ETC by means of a query telegram (\$xxGPQ,ZDA\*FF and \$xxGPQ,GGA\*FF).

The used receiver may need to be reconfigured.

### E.3 IF482 – Telegram

For synchronisation via the serial MB IF482 telegram (setting IF482, Chapter 10.1) the following parameters apply:

| Protocol:                 | MB IF482 telegram; format see below             |
|---------------------------|-------------------------------------------------|
| Interface :               | RS232 or RS422                                  |
| Communication parameters: | 9600 Baud, 7 data bits, 1 stop bit, even parity |
| Synchronisation:          | Telegram ends at the beginning of the second    |
|                           | specified in the telegram                       |
| Cycle:                    | 1 second                                        |

#### Format IF482:

| Byte: | Meaning:                                                                             | Character: | HEX Code:    |
|-------|--------------------------------------------------------------------------------------|------------|--------------|
| 1     | Start character                                                                      | 0          | 4F           |
| 2     | Status<br>A: System synchronized<br>M: System not synchronized / loss of time > 12 h | A / M      | 41 / 4D      |
| 3     | Season<br>U: UTC<br>W: Winter (standard time)<br>S: Summer (daylight saving time)    | U/W/S      | 55 / 57 / 53 |
| 4     | Year tens                                                                            | 09         | 3039         |
| 5     | Year units                                                                           | 09         | 3039         |
| 6     | Month tens                                                                           | 0 / 1      | 30 / 31      |
| 7     | Month units                                                                          | 09         | 3039         |
| 8     | Day tens                                                                             | 03         | 3033         |
| 9     | Day units                                                                            | 09         | 3039         |
| 10    | Weekday (MoSu)                                                                       | 17         | 3137         |
| 11    | Hours tens                                                                           | 02         | 3032         |
| 12    | Hours units                                                                          | 09         | 3039         |
| 13    | Minutes tens                                                                         | 05         | 3035         |
| 14    | Minutes units                                                                        | 09         | 3039         |
| 15    | Seconds tens                                                                         | 05         | 3035         |
| 16    | Seconds units                                                                        | 09         | 3039         |
| 17    | Telegram end character                                                               | <cr></cr>  | 0D           |

| Byte: | Meaning:                 | Character: | HEX Code: |
|-------|--------------------------|------------|-----------|
| 1     | Start character          | Т          | 54        |
| 2     | Separator                | :          | 3A        |
| 3     | Year tens                | 09         | 3039      |
| 4     | Year units               | 09         | 3039      |
| 5     | Separator                | :          | 3A        |
| 6     | Month tens               | 0 / 1      | 30 / 31   |
| 7     | Month units              | 09         | 3039      |
| 8     | Separator                | :          | 3A        |
| 9     | Day tens                 | 03         | 3033      |
| 10    | Day units                | 09         | 3039      |
| 11    | Separator                | :          | 3A        |
| 12    | Weekday tens             | 0          | 30        |
| 13    | Weekday units (MoSu)     | 17         | 3137      |
| 14    | Separator                | :          | 3A        |
| 15    | Hours tens               | 02         | 3032      |
| 16    | Hours units              | 09         | 3039      |
| 17    | Separator                | :          | 3A        |
| 18    | Minutes tens             | 05         | 3035      |
| 19    | Minutes units            | 09         | 3039      |
| 20    | Separator                | :          | 3A        |
| 21    | Seconds tens             | 05         | 3035      |
| 22    | Seconds units            | 09         | 3039      |
| 23    | Telegram end character 1 | <cr></cr>  | 0D        |
| 24    | Telegram end character 2 | <lf></lf>  | 0A        |

### E.5 SINEC – Telegram

| Byte: | Meaning:                                                     | Character:                     | HEX Code:                  |  |
|-------|--------------------------------------------------------------|--------------------------------|----------------------------|--|
| 1     | Start character                                              | <stx></stx>                    | 02                         |  |
| 2     | Date identifier                                              | D                              | 44                         |  |
| 3     | Separator 1                                                  | :                              | 3A                         |  |
| 4     | Day tens                                                     | 03                             | 3033                       |  |
| 5     | Day units                                                    | 09                             | 3039                       |  |
| 6     | Separator 2                                                  |                                | 2E                         |  |
| 7     | Month tens                                                   | 0 / 1                          | 30 / 31                    |  |
| 8     | Month units                                                  | 09                             | 3039                       |  |
| 9     | Separator 2                                                  |                                | 2E                         |  |
| 10    | Year tens                                                    | 09                             | 3039                       |  |
| 11    | Year units                                                   | 09                             | 3039                       |  |
| 12    | Separator 3                                                  | · ,                            | 3B                         |  |
| 13    | Weekday identifier                                           | Т                              | 54                         |  |
| 14    | Separator 1                                                  | :                              | 3A                         |  |
| 15    | Weekday (MoSu)                                               | 17                             | 3137                       |  |
| 16    | Separator 3                                                  | •                              | 3B                         |  |
| 17    | Time identifier                                              | U                              | 55                         |  |
| 18    | Separator 1                                                  | :                              | 3A                         |  |
| 19    | Hours tens                                                   | 02                             | 3032                       |  |
| 20    | Hours units                                                  | 09                             | 3039                       |  |
| 21    | Separator 2                                                  |                                | 2E                         |  |
| 22    | Minutes tens                                                 | 05                             | 3035                       |  |
| 23    | Minutes units                                                | 09                             | 3039                       |  |
| 24    | Separator 2                                                  |                                | 2E                         |  |
| 25    | Seconds tens                                                 | 05                             | 3035                       |  |
| 26    | Seconds units                                                | 09                             | 3039                       |  |
| 27    | Separator 3                                                  | •                              | 3B                         |  |
| 28    | Status 1                                                     | <sp> / #</sp>                  | 20 / 23                    |  |
|       | #: No synchronization since last reset                       |                                |                            |  |
| 29    | Status 2                                                     | <sp> / *</sp>                  | 20 / 2A                    |  |
|       | *: Free running based on internal quartz                     |                                |                            |  |
| 30    | Status 3                                                     | <sp> / S / U<sup>1)</sup></sp> | 20 / 53 / 55 <sup>1)</sup> |  |
|       | S: Summer (daylight saving time, season time)<br>U: UTC time |                                |                            |  |
| 31    | Status 4                                                     | <sp> / !</sp>                  | 20 / 21                    |  |
|       | !: Season change announcement during 1 h                     |                                |                            |  |
| 32    | Telegram end character                                       | <etx></etx>                    | 03                         |  |

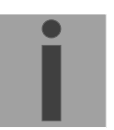

<sup>1)</sup> If the output of the character 'U' for UTC time should be suppressed, a user specific time zone table with the corresponding entry 00 should be loaded to the ETC (Appendix C and Chapter 17.5). Instead of the entry 00, the user defined entry (position 80 or higher) shall be selected in the menu of the serial interface.

| Byte: | Meaning:                                                                                                    | Character:  | HEX Code:  |
|-------|----------------------------------------------------------------------------------------------------|-------------|------------|
| 1     | Start character                                                                                                    | <stx></stx> | 02         |
| 2     | Status (Low nibble, binary $\rightarrow$ ASCII)Bit 0=1:Season change announcementBit 1=1:Summer (daylight saving time)Bit 2=1,Bit 3=0:Quartz operationBit 2=1,Bit 3=1:Radio operation                                                         | 015         | 3039, 4146 |
| 3     | <ul> <li>Weekend (Low nibble, binary → ASCII)</li> <li>Bit 0=1: Telegram content UTC</li> <li>Bit 1=1: Weekday binary weight 1 (Sum 17 = MoSu)</li> <li>Bit 2=1: Weekday binary weight 2</li> <li>Bit 3=1: Weekday binary weight 4</li> </ul> | 015         | 3039, 4146 |
| 4     | Hours tens                                                                                                    | 02          | 3032       |
| 5     | Hours units                                                                                                    | 09          | 3039       |
| 6     | Minutes tens                                                                                                    | 05          | 3035       |
| 7     | Minutes units                                                                                                    | 09          | 3039       |
| 8     | Seconds tens                                                                                                    | 05          | 3035       |
| 9     | Seconds units                                                                                                    | 09          | 3039       |
| 10    | Day tens                                                                                                    | 03          | 3033       |
| 11    | Day units                                                                                                    | 09          | 3039       |
| 12    | Month tens                                                                                                    | 0 / 1       | 30 / 31    |
| 13    | Month units                                                                                                    | 09          | 3039       |
| 14    | Year tens                                                                                                    | 09          | 3039       |
| 15    | Year units                                                                                                    | 09          | 3039       |
| 16    | Telegram end character 1                                                                                                    | <lf></lf>   | 0A         |
| 17    | Telegram end character 2                                                                                                    | <cr></cr>   | 0D         |
| 18    | Telegram end character 3                                                                                                    | <etx></etx> | 03         |

### E.7 BUS485 – Telegram

The format BUS485 is used for the synchronization of devices over RS 485 and is therefore only available on ETC's RS422 interface. The telegrams are addressed as broadcast (destination address h'00FF). For this message the number of the data bits has to be set to "8 Bits", because the telegram content is not ASCII but hexadecimal coded.

| Byte: | Meaning:                                     | Character: | HEX Code: |
|-------|----------------------------------------------|------------|-----------|
| 1     | Start character (High Byte)                  |            | FE        |
| 2     | Start character (Low Byte)                   |            | 01        |
| 3     | Length of data packet (High Byte)            |            | 0E        |
| 4     | Length of data packet (Low Byte)             |            | 00        |
| 5     | Command (High Byte)                          |            | 00        |
| 6     | Command (Low Byte)                           |            | 01        |
| 7     | Destination address (High Byte)              |            | 00        |
| 8     | Destination address (Low Byte)               |            | FF        |
| 9     | Source address (High Byte)                   |            | 00        |
| 10    | Source address (Low Byte)                    |            | 7F        |
| 11    | Compact time byte 1 (Seconds since 1.1.1993) |            | 00FF      |
| 12    | Compact time byte 2 (Seconds since 1.1.1993) |            | 00FF      |
| 13    | Compact time byte 3 (Seconds since 1.1.1993) |            | 00FF      |
| 14    | Compact time byte 4 (Seconds since 1.1.1993) |            | 00FF      |
| 15    | Compact time byte 5 (Milliseconds High Byte) |            | 00        |
| 16    | Compact time byte 6 (Milliseconds Low Byte)  |            | 00        |
| 17    | CRC16 check sum (High Byte)                  |            | 00FF      |
| 18    | CRC16 check sum (Low Byte)                   |            | 00FF      |
| 19    | Telegram end character (High Byte)           |            | FE        |
| 20    | Telegram end character (Low Byte)            |            | 02        |

### F Connection of GPS 3000 and GPS 4500 Satellite Receiver

#### Connection diagram ETC with GPS 3012 / 3048 Satellite Time Signal Receiver

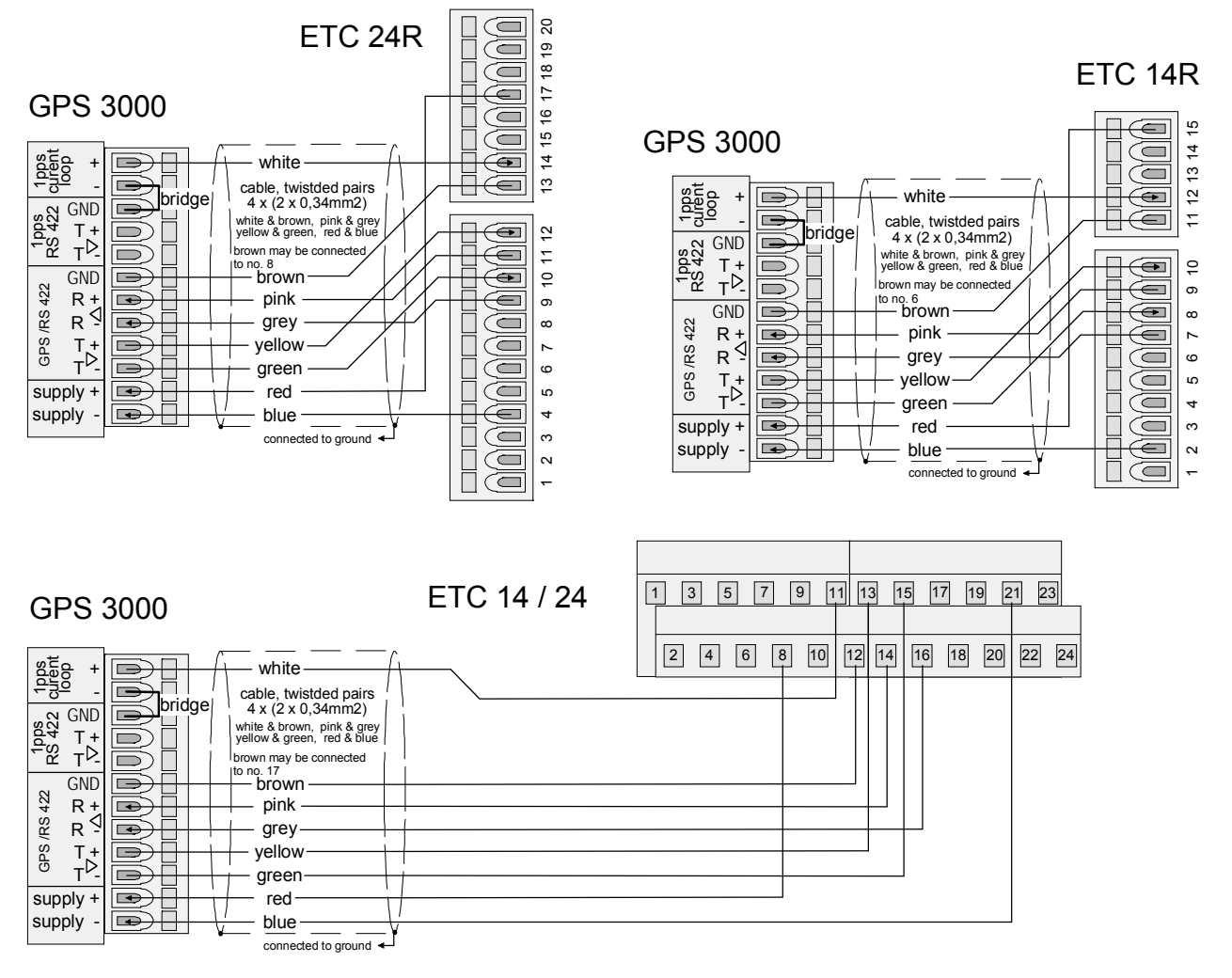

Connection diagram ETC with GPS 4500 or GPS 3148 Satellite Time Signal Receiver

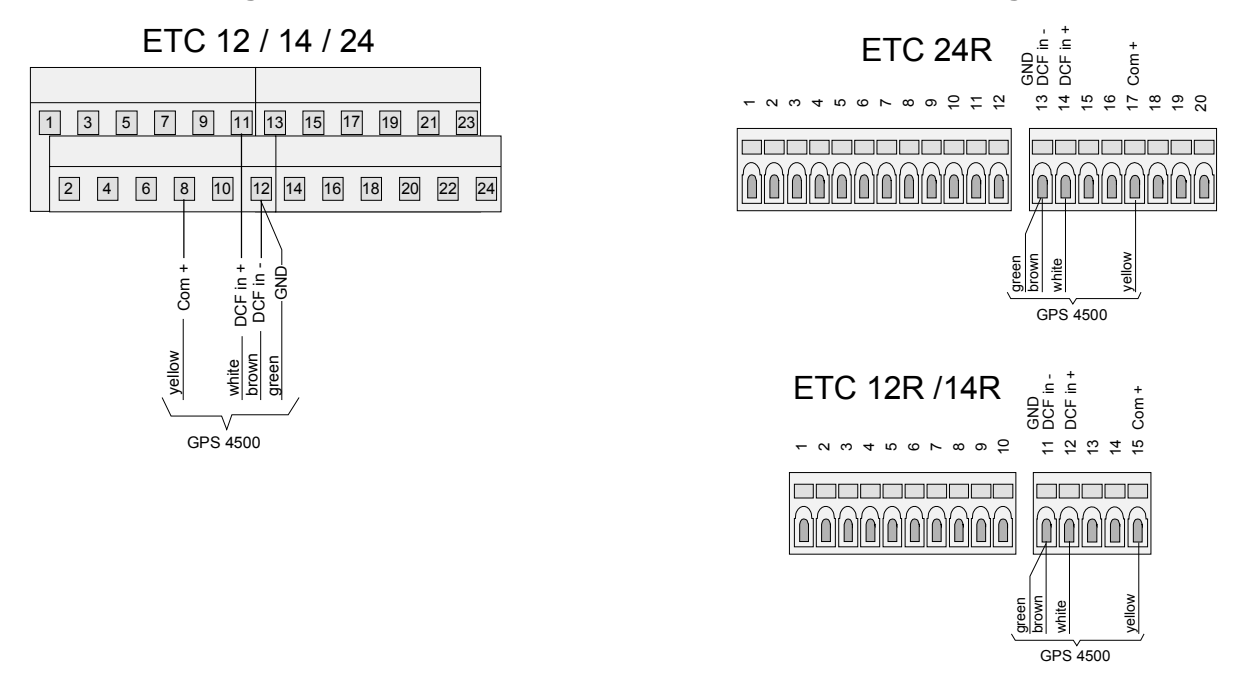

# G Technical Data

| EMC                    | EN 50081-1 / EN                                                                              | 1 61000-6-2 / EN 50                                                                          | 121-4 /                                    | EN 60950 / Protection class I                                                                                             |
|------------------------|----------------------------------------------------------------------------------------------|----------------------------------------------------------------------------------------------|--------------------------------------------|----------------------------------------------------------------------------------------------------|
| Dimensions             | 19" rack, 2HE (H x W x D [mm] = 483 x 88 x 80)                                               |                                                                                              | : 80)                                      |                                                                                                    |
|                        | Plastic case, (H                                                                             | x W x D [mm] = 200                                                                           | ) x 145 >                                  | (64), see drawing below                                                                                                   |
| Weight                 | approx. 2 kg                                                                                 |                                                                                              |                                            |                                                                                                    |
| Ambient temperature    | 0 to 50°C, 10-90                                                                             | % relative humidity,                                                                         | without                                    | condensation                                                                                                    |
| Microprocessor         | 16 Bit, RAM buff                                                                             | ered, real-time cloc                                                                         | k (RTC)                                    | , flash memory                                                                                                    |
| Lithium battery        | Storage shelf life<br>Operational serv                                                       | : 2<br>ice life: 1                                                                           | 2 years<br>5 years                         |                                                                                                    |
| Display                | 4 x 20 characters                                                                            | s with backlighting                                                                          |                                            |                                                                                                    |
| Menu languages         | German, English                                                                              | , French, Russian,                                                                           | Portugu                                    | ese and Danish selectable                                                                                                 |
| Keypad                 | Alphanumeric wi                                                                              | th navigation keys                                                                           |                                            |                                                                                                    |
| Accuracy               | Time output (syn<br>Autonomous ope<br>(observed for 24                                       | chronized):<br>eration (standard qu<br>h), at 20°C +/- 5°C.                                  | artz):                                     | +/- 10 ms absolute<br>+/- 0.1 s per day                                                                                   |
| Switch program         | 99 week progran control inputs for                                                           | ns, 64 channel prog<br><sup>-</sup> twilight switch and                                      | rams, to<br>similar (                      | otal 1000 program lines, 3<br>devices.                                                                                    |
| Time zones             | 80 predefined, 20                                                                            | 0 on PC freely prog                                                                          | rammab                                     | le entries                                                                                                    |
| Time sources           | DCF, MSF, GPS<br>ZDA min. every<br>selectable), minu                                         | 4500, GPS-TSIP, (<br>10 s or on request,<br>ite pulses, CAS, CA                              | GPS-NN<br>query), l<br>N or no             | IEA (RS422: packets GGA and<br>F482 telegram (RS232 / RS422<br>ne (autonomous).                                           |
| Synchronization inputs | Active current loc<br>2 interfaces (RS2<br>RS422), periodic<br>protocol, input fo<br>input). | op input for two wire<br>232 / RS422) for tim<br>serial ASCII time to<br>r synchronization p | e DCF /<br>ne synch<br>elegram<br>ulse 1PI | MSF time signal receiver,<br>pronization from GPS (only<br>(definition MB, IF482) or CAS<br>PS from GPS (DCF current loop |
| DCF output             | Synthetic (softwa<br>passive current l<br>Optocoupler: Um                                    | are generated) DCF<br>oop.<br>nax = 30 VDC, I <sub>on</sub> =                                | <sup>-</sup> time co<br>1015 n             | nde with selectable time zone on nA, I <sub>off</sub> = 2 mA @ 20 VDC                                                     |
| Alarm contact          | Opening relay co<br>Switching load:                                                          | ontact (alarm active<br>max. 30 W (DC) re<br>max. 125 VDC or                                 | → cont<br>esp. 60 \<br>1 A /               | act open).<br>/A (AC)<br>150 VAC or 1 A                                                                                   |
| DC power supply        | Nominal voltage                                                                              | 24 VDC                                                                                       |                                            |                                                                                                    |
| DC Output              | DC voltage output                                                                            | ut 2229 VDC 200 r                                                                            | mA max                                     |                                                                                                    |
| Power consumption      | ETC 14/24:<br>ETC 12:                                                                        | max. 30 W<br>max. 12 W                                                                       |                                            |                                                                                                    |
| Mains Power Supply     | ETC 14/24:<br>ETC 12:                                                                        | 85 – 265 VAC, 50/<br>230 VAC, 50/60 H                                                        | 60 Hz /<br>z / max.                        | max. 30 VA<br>12 VA                                                                                                    |

| Impulse Line          | Number of lines:                                                                | ETC 12/14: 1<br>ETC 24: 2                                                                                                    |
|-----------------------|---------------------------------------------------------------------------------|----------------------------------------------------------------------------------------------------|
|                       | Line modes:<br>Pulse length:<br>Pulse pause:<br>Period:<br>Current:<br>Voltage: | 1 sec., 1/8 min., 1/5 min., ½ min., 1 min., DCF<br>0.2 – 9.9 sec. (limits dependent on line mode)<br>0.2 – 9.9 sec. (limits dependent on line mode)<br>60 sec., 12 hours., 24 hours., 1 week<br>ETC 12: up to 500 mA impulse current<br>ETC 14: up to 700 mA impulse current<br>ETC 24: up to 1000 mA impulse current (total)<br>24 VDC |
| DCF Line              | Number of lines:                                                                | ETC 12/14: 1                                                                                                    |
|                       | Line modes:<br>Current:                                                         | refer to chapter 12.5.4<br>ETC 12: up to 500 mA impulse current<br>ETC 14: up to 700 mA impulse current<br>ETC 24: up to 1000 mA impulse current (total)                                                                                                    |
|                       | Voltage:                                                                        | 24 VDC                                                                                                    |
| MOBALine              | Number of lines:                                                                | ETC 14: 1<br>ETC 24: 2                                                                                                    |
|                       | Line modes:<br>Current:                                                         | 10 sec, $\frac{1}{2}$ min or 1 min. steps<br>ETC 14: up to 500 mA eff.<br>ETC 24: up to 700 mA eff. (total)                                                                                                    |
|                       | Voltage:                                                                        | 15 V                                                                                                    |
| Serial Communication  | Number of lines:                                                                | ETC 12: 1<br>ETC 14/24: 2                                                                                                    |
|                       | Line modes:                                                                     | COM 1: RS232<br>COM 2: RS422                                                                                                    |
|                       | Baudrate:<br>No. of data bits:<br>No. of stop bits:<br>Parity:                  | 300, 600, 1200, 2400, 4800, 9600, 19200 Baud<br>7 or 8<br>1 or 2<br>none, even, odd                                                                                                    |
| Relays                | No. of relays:                                                                  | ETC 12: 2<br>FTC 14/24 <sup>·</sup> 4                                                                                                    |
|                       | Contacts:<br>Switching load:                                                    | 1 change-over contact each relay<br>AC1: max. 250 V, 10 A, 2500 VA<br>AC15: max. 230 V, 2 A, 500 VA<br>DC1: 30/110/220V, 10/0,3/0,1 A                                                                                                    |
| External Battery Unit | Type:<br>Rating:<br>Charging:<br>Life time:                                     | lead acid battery, gas-proof<br>24 VDC / 2.3 Ah<br>Floating charge from ETC<br>approx. 4 years                                                                                                    |
|                       | Flat battery moni                                                               | tor circuit switches the battery off at 22 VDC.                                                                                                    |

## Dimensions of ETC 12 / 14 / 24:

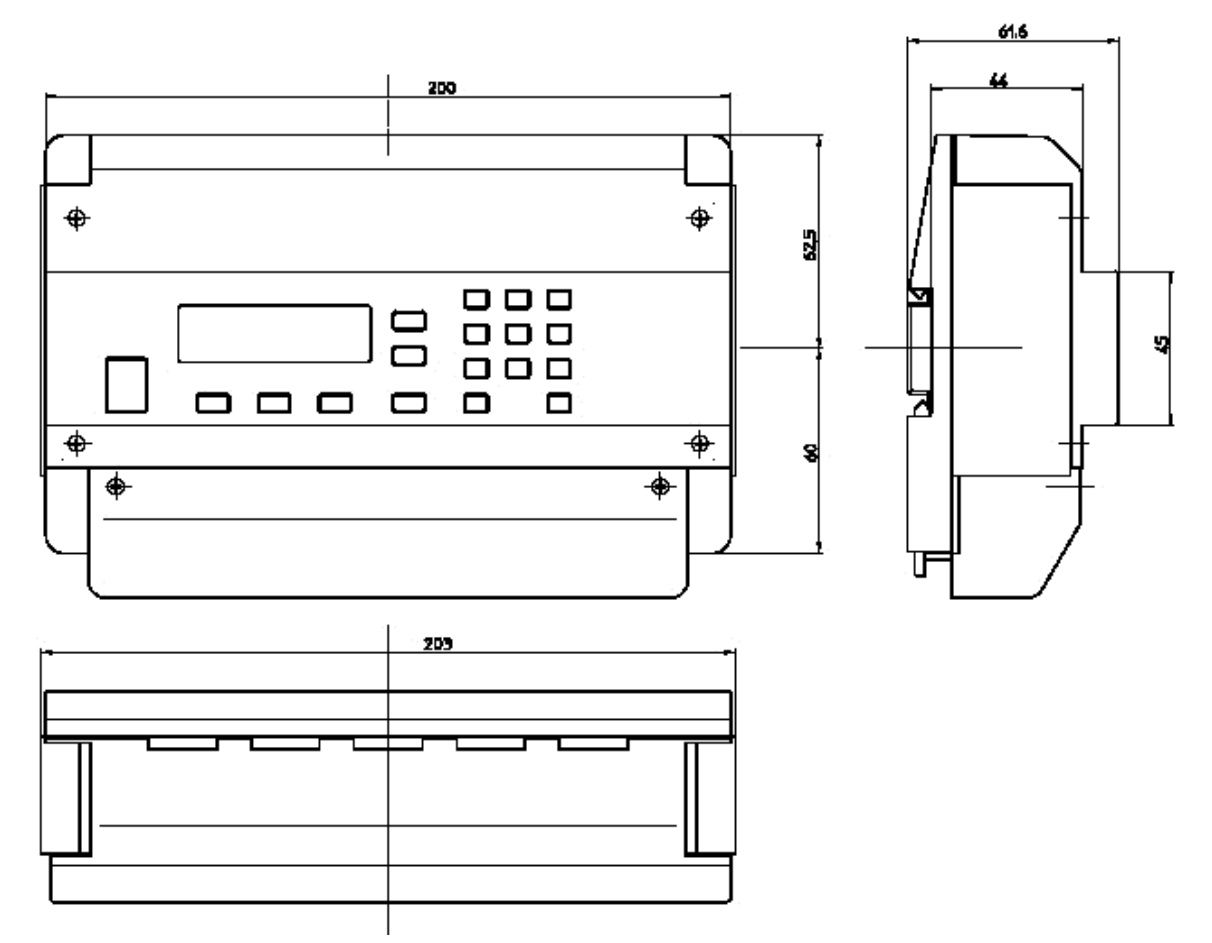

## Α

| Accuracy<br>Alarm<br>Alarm contact<br>Alarm display<br>Alarm list<br>Alarm masking<br>Alarm reset<br>Alarm timeout<br>Alarms stored                                                                                                    |                    | 30,               | 74,<br>28,<br>25,               | 90<br>28<br>77<br>29<br>82<br>29<br>29<br>82<br>29<br>82<br>29             |
|----------------------------------------------------------------------------------------------------|--------------------|-------------------|---------------------------------|----------------------------------------------------------------------------|
| В                                                                                                    |                    |                   |                                 |                                                                            |
| Battery - total discharge<br>Baudrate                                                                                                    |                    |                   | 24,                             | 18<br>48                                                                   |
| С                                                                                                    |                    |                   |                                 |                                                                            |
| CAN - communication<br>CAN - M/S network interface<br>CAN - network parameter<br>CAN - state<br>CAN protocol<br>CAS protocol<br>Channel monitor<br>Channel program<br>Channel relay<br>Communication Parameters<br>Communication Parameters - sta<br>Configuration data<br>Connection - DCF<br>Connection Diagrams<br>Control input | 20,<br>Inda<br>51, | 23,<br>ırd<br>57, | 24,<br>51,<br>51,<br>43,<br>74, | 47<br>25<br>25<br>20<br>25<br>56<br>52<br>48<br>47<br>60<br>70<br>69<br>77 |
| D                                                                                                    |                    |                   |                                 |                                                                            |
| Databits<br>Date set<br>Daylight Saving Time<br>DC power supply<br>DCF<br>DCF mode<br>DCF Output<br>DCF-Impulse-Output                                                                                                    | 19,                | 22,               | 23,                             | 48<br>21<br>81<br>17<br>90<br>38<br>37<br>39                               |
| Def-impulse-Output - Line Mode<br>Default configuration<br>Dimensions<br>Display backlight<br>Display contrast<br>Download<br>Download - remote<br>Download - season table<br>Download - switch program<br>Download - system software<br>DST                                                                                        |                    | 60,               | 62,<br>90,                      | 41<br>78<br>92<br>64<br>64<br>60<br>63<br>62<br>61<br>61<br>81             |

## Ε

| Earth – power earth<br>Errors during download<br>ETCW software<br>ETCW-Software                                                                          | 16<br>60<br>52<br>60                 |
|----------------------------------------------------------------------------------------------------|--------------------------------------|
| <i>F</i><br>Factory settings<br>Flash memory                                                                                                    | 62, 78<br>60, 61, 63                 |
| G                                                                                                    |                                      |
| GPS<br>GPS 3000<br>GPS 4500                                                                                                    | 23, 83<br>19, 89<br>19, 89           |
| Н                                                                                                    |                                      |
| Hardware version<br>HBG                                                                                                    | 64<br>19                             |
| 1                                                                                                    |                                      |
| IF 482 telegram<br>Impulse length<br>Impulse Line - catch-up periodicity<br>Impulse Line - line mode<br>Impulse Line - line time & date<br>Impulse pause | 23, 84<br>36<br>36<br>35<br>34<br>36 |
| К                                                                                                    |                                      |
| Keypad lock                                                                                                    | 14                                   |
| L                                                                                                    |                                      |
| Language<br>Line current allocation<br>Line current supervision<br>Lithium battery                                                                       | 64, 90<br>33<br>32<br>17, 90         |
| Μ                                                                                                    |                                      |
| Mains power supply<br>Maintenance<br>Minute impulse<br>MOBALine<br>MOBALine - switch program                                                             | 16<br>66<br>20, 23<br>42<br>43       |
| mobALine - wond time function<br>modify-key<br>MSF<br>MTC Master Time Center                                                                             | 43<br>14<br>19, 23<br>20             |
| Ν                                                                                                    |                                      |
| NMEA 0183 protocol<br><b>P</b>                                                                                                    | 23, 83                               |
| Parity<br>Power consumption                                                                                                    | 48<br>90                             |

| Power supply - mains / batt.        | 65     | Switch program - relay channel assig                   | nment 50       |
|-------------------------------------|--------|--------------------------------------------------------|----------------|
| Q                                   |        | Switch program - relay switching state<br>SwitchEditor | es 50<br>52.61 |
| Quartz correction                   | 21     | Synchronization                                        | 23             |
| Quartz drift                        | 21     | Synchronization only                                   | 24             |
| Quartz trimming                     | 28, 82 | Synthetic DCF                                          | 22, 70         |
| R                                   |        | System address                                         | 25             |
| RAM                                 | 60     | Τ                                                      |                |
| Reception guality                   | 27     | Telegram definitions                                   | 84             |
| Relay                               | 50     | Telegram Format                                        | 48             |
| Reset with Hotkey-Combination       | 67     | Telegram quality                                       | 27             |
| RS 232 interface                    | 63     | Telegram Send Offset                                   | 48             |
| RS 485                              | 44     | Telegram send period                                   | 49             |
| RTC (Real Time Clock)               | 13, 17 | Time Administration                                    | 13             |
| Running reserve                     | 17     | Time correction                                        | 21             |
| \$                                  |        | Time set                                               | 21             |
| 5                                   |        | Time signal receiver                                   | 19             |
| Season table                        | 80     | Time source                                            | 19, 23         |
| Self-setting slave clock            | 42     | Time zone                                              | 13, 80         |
| Serial interface                    | 23, 84 | Time zone - DCF output                                 | 37             |
| Serial interface - download         | 60     | Time zone - DCF-impulse output                         | 41             |
| Serial interface - line time & date | 46     | Time zone - Impulse Line                               | 35             |
| Serial interface - Overview         | 44     | lime zone - master clock time                          | 21             |
| Serial time telegram                | 20     | Time zone - MOBALine                                   | 43             |
| Signal                              | 51     |                                                        | 47             |
| Signal quality                      | 27     | Lime zone - time source                                | 24             |
| Slave clock lines                   | 31     | Time zone table                                        | 80             |
| Software version                    | 64     | Iroubleshooting                                        | 66             |
| Start-up                            | 12     | U                                                      |                |
| Stopbits                            | 48     |                                                        | 00             |
| Supervision of external devices     | 59     |                                                        | 63             |
| Switch program                      | 51     | UIC                                                    | 13, 81         |
| Switch program - delete             | 01     | W                                                      |                |
| Switch program read (uplead)        | 01     |                                                        | <b>C</b> 4     |
| Switch program - read (upload)      | 62     | week program                                           | 51             |

# **I** Connection Table (to be filled-in)

| Line | Туре | Designation |
|------|------|-------------|
|      |      |             |
|      |      |             |
|      |      |             |
|      |      |             |
|      |      |             |
|      |      |             |
|      |      |             |
|      |      |             |
|      |      |             |
|      |      |             |
|      |      |             |
|      |      |             |
|      |      |             |
|      |      |             |
|      |      |             |
|      |      |             |
|      |      |             |
|      |      |             |
|      |      |             |
|      |      |             |
|      |      |             |
|      |      |             |
|      |      |             |
|      |      |             |
|      |      |             |
|      |      |             |

## Example:

| Line | Туре    | Designation                                                 |
|------|---------|-------------------------------------------------------------|
| 1    | Impulse | Slave clock line, main building west, 1 <sup>st</sup> floor |

#### **HEADQUARTERS / PRODUCTION**

MOSER-BAER AG Spitalstrasse 7, CH-3454 Sumiswald Tel. +41 34 432 46 46 / Fax +41 34 432 46 99 moserbaer@mobatime.com / www.mobatime.com

#### SALES SWITZERLAND

MOBATIME AG Stettbachstrasse 5, CH-8600 Dübendorf Tel. +41 44 802 75 75 / Fax +41 44 802 75 65 info-d@mobatime.ch / www.mobatime.ch

#### SALES GERMANY, AUSTRIA

BÜRK MOBATIME GmbH Postfach 3760, D-78026 VS-Schwenningen Steinkirchring 46, D-78056 VS-Schwenningen Tel. +49 7720 8535 0 / Fax +49 7720 8535 11 buerk@buerk-mobatime.de / www.buerk-mobatime.de

#### SALES WORLDWIDE

MOSER-BAER SA EXPORT DIVISION 19 ch. du Champ-des-Filles, CH-1228 Plan-les-Ouates Tel. +41 22 884 96 11 / Fax + 41 22 884 96 90 export@mobatime.com / www.mobatime.com

#### MOBATIME SA En Budron H 20, CH-1052 Le Mont-sur-Lausanne Tél. +41 21 654 33 50 / Fax +41 21 654 33 69 info-f@mobatime.ch / www.mobatime.ch

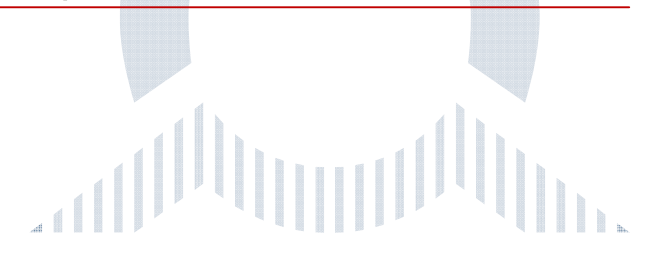